BA02162F/33/JA/03.24-00

71683427 2024-11-01

## 取扱説明書 ファーメンテーションモニタ **QWX43**

ビールのアルコール含有量、エキス含有量、初期比重な ど、重要なパラメータの連続監視に対応

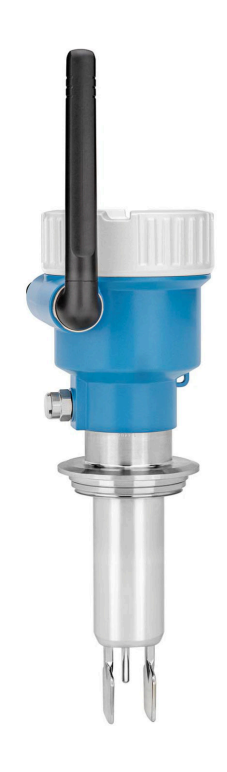

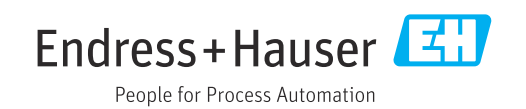

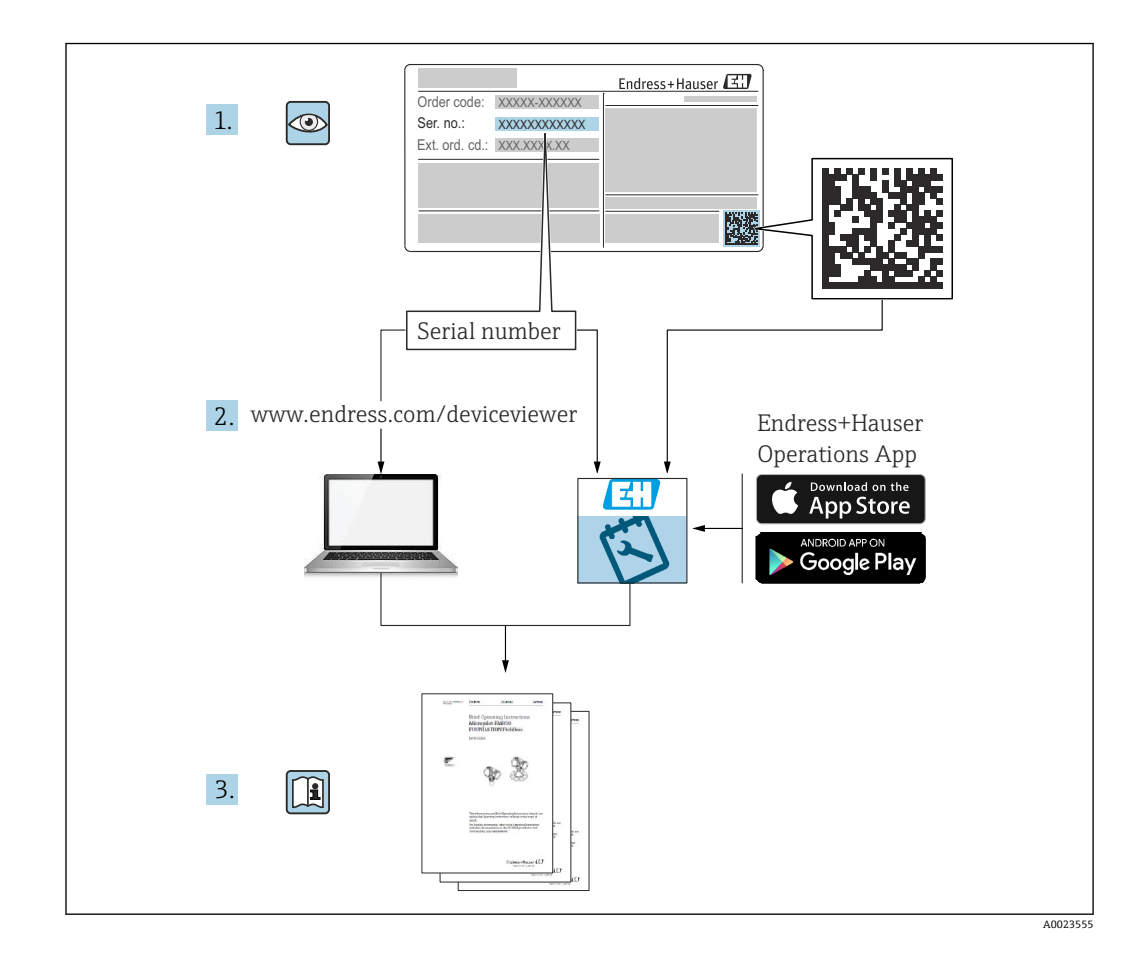

- 本書は、本機器で作業する場合にいつでもすぐに手に取れる安全な場所に保管してください。
- 要員やプラントが危険にさらされないように、「安全上の基本注意事項」セクション、ならびに作業手順に関して本書に規定されている、その他の安全注意事項をすべて熟読してください。
- 当社は、事前の予告なしに技術仕様を変更する権利を有するものとします。本書に関する最新情報および更新内容については、当社営業所もしくは販売代理店にお問い合わせください。

目次

| 1          | 本説明書について                                             | 5      |
|------------|------------------------------------------------------|--------|
| 1.1<br>1 2 | 本文の目的                                                | 5<br>5 |
| 1.0        | 1.2.1 安全シンボル                                         | 5      |
|            | 1.2.2 電気シンボル                                         | 5      |
|            | <b>1.2.3</b> 特定情報に関するシンボル                            | 5      |
| 13         | 1.2.4 図中のシンホル・・・・・・・・・・・・・・・・・・・・・・・・・・・・・・・・・・・・    | 6<br>6 |
| 1.4        | 昭前9777<br>関連資料                                       | 6      |
|            | 1.4.1 機器固有の補足資料                                      | 6      |
| 1.5        | 登録商標                                                 | 6      |
| 2          | 安全上の基本注意事項                                           | 7      |
| 2.1        | 作業員の要件                                               | 7      |
| 2.2        | 用途                                                   | 7      |
| 2.3        | 2.2.1 不適切な用途・・・・・・・・・・・・・・・・・・・・・・・・・・・・・・・・・・・・     | 7      |
| 2.4        | 労働安全                                                 | 8      |
| 2.5        | 操作上の安全性                                              | 8      |
| 2.6        | 製品の安全性                                               | 8      |
| 2.7        | 11 242974                                            | 0      |
| 3          | 製品説明                                                 | 9      |
| 3.1        | 測定原理                                                 | 9      |
|            | $\begin{array}{cccccccccccccccccccccccccccccccccccc$ | 9      |
|            | 3.1.2 Netilion サーバーフラットフォーム<br>バージョン                 | 9      |
| 3.2        | システム構成 : ダイレクト・インテグレー<br>ションバージョン                    | 9      |
| 3.3        | Netilion サーバープラットフォームバージ                             | 10     |
| 3.4        | ヨンのシステムテリーン ····································     | 11     |
| 3.5        | 制御システムと Fermentation Monitor 間の                      |        |
|            | 通信ブロトコル                                              | 11     |
|            | <b>3.5.2</b> フレームの例                                  | 13     |
|            | 3.5.3 ユーザーデータ:バイトストリーム                               |        |
|            | 形式およびパラメータ 2                                         | 14     |
| 4          | 受入検査および製品識別表示1                                       | .7     |
| 4.1        | 納品内容確認                                               | 17     |
| 4.2        | 製品識別表示                                               | 17     |
| 4.3        | 4.2.1 如似····································         | 17     |
| 4.4        | 保管および輸送                                              | 18     |
|            | 4.4.1 保管温度                                           | 18     |
|            | 4.4.2 機器の連搬                                          | 18     |
| 5          | 設置1                                                  | 9      |
| 5.1        | 設置要件                                                 | 19     |
| 5.2        | 設置方法                                                 | 19     |
|            | 5.2.1 間隔を考慮すること                                      | 19     |

| 5.3  | <ul> <li>5.2.2 M12 コネクタ</li> <li>5.2.3 ハウジングの位置の調整</li> <li>5.2.4 アンテナの位置合わせ</li> <li>5.2.5 ダイレクト・インテグレーションバ<br/>ージョンの無線アクセスポイント</li> <li>計測機器の設置</li> </ul>                                                                                                    | 20<br>20<br>20<br>21<br>22 |
|------|----------------------------------------------------------------------------------------------------|----------------------------|
| 5.4  | 設置状況の確認                                                                                                    | 23                         |
| 6    | 雷気接続                                                                                                    | 24                         |
| 61   | 雪酒雪 <b>口</b>                                                                                                    | 2/1                        |
| 6.2  | 电你电 <u>几</u>                                                                                                    | 24                         |
| 63   | 消費電力                                                                                                    | 24                         |
| 6.4  | 計測機器の接続                                                                                                    | 24                         |
| 6.5  | 過電圧保護                                                                                                    | 25                         |
| 6.6  | 配線状況の確認                                                                                                    | 25                         |
| 7    | 操作オプション                                                                                                    | 26                         |
| 71   | ダイレクト・インテガレーション                                                                                                    | 26                         |
| 7.1  | Netilion $H = N = 2^2 = 2 + 2^2$                                                                                                    | 20<br>26                   |
| 73   | 機果のIFD                                                                                                    | 20                         |
| 7.4  | 機器の 過作 キー                                                                                                    | 26                         |
| ,.1  | ₩₩₩₩                                                                                                    | 20                         |
| 8    | ダイレクト・インテグレーションバ                                                                                                    |                            |
|      | ージョンの設定 2                                                                                                    | 28                         |
| 8.1  | ネットワーク統合の計画                                                                                                    | 28                         |
|      | 8.1.1 無線アクセスポイントの設定およ                                                                                                    |                            |
|      |                                                                                                    | 28                         |
|      | 8.1.2 IP アトレ人の計画、設定、記録                                                                                                    | 29                         |
|      | 8.1.3 通信小一下の有効化                                                                                                    | 29                         |
|      | $(\mathbf{M} \mathbf{A} \mathbf{N}) [C t t t h z z ] [D - D ] [D - D ] [D $ |                            |
|      | (VLAN) にわりるホットワックル<br>ティングの設定                                                                                                    | 29                         |
| 82   | Fermentation Monitor の WLAN 設定                                                                                                    | 29                         |
| 0.2  | 8.2.1 ファイアウォール設定に関する注                                                                                                    | 27                         |
|      | 意事項                                                                                                    | 30                         |
|      | 8.2.2 信号強度品質の説明                                                                                                    | 31                         |
| 8.3  | 制御システム (Siemens PLC) 用の                                                                                                    |                            |
|      | Fermentation Monitor 機能ブロックの設定.                                                                                                    | 31                         |
|      | 8.3.1 QWX43 機能モジュールの概要                                                                                                    | 31                         |
|      | 8.3.2 統合の必須条件                                                                                                    | 32                         |
|      | 8.3.3 制御システム用の機能ブロックの                                                                                                    |                            |
| Q /ı | 設定<br>機能ブロック Formontation Monitor の道明                                                                                                    | 32                         |
| 0.4  | (Siemens PIC)                                                                                                    | 22                         |
|      | 841 Input パラメータ                                                                                                    | 33                         |
|      | 842 Output $N \supset X - \varphi$                                                                                                    | 34                         |
|      |                                                                                                    | ~ .                        |
|      | 8.4.3 sensorData パラメータブロック                                                                                                    | 34                         |
| 8.5  | 8.4.3 sensorData パラメータブロック<br>制御システム (Rockwell PLC) 用の                                                                                                    | 34                         |
| 8.5  | 8.4.3 sensorData パラメータブロック<br>制御システム (Rockwell PLC) 用の<br>Fermentation Monitor アドオン命令 (AOI)                                                                                                    | 34                         |
| 8.5  | 8.4.3 sensorData パラメータブロック<br>制御システム (Rockwell PLC) 用の<br>Fermentation Monitor アドオン命令 (AOI)<br>の設定                                                                                                    | 34<br>37                   |
| 8.5  | <ul> <li>8.4.3 sensorData パラメータブロック</li> <li>制御システム (Rockwell PLC) 用の</li> <li>Fermentation Monitor アドオン命令 (AOI)</li> <li>の設定</li> <li>8.5.1 アドオン命令 (AOI) QWX43 の概要</li> </ul>                                                                                                    | 34<br>37<br>37             |

|                                                                                          | 8.5.3 制御システム用のアドオン命令<br>(AQI) の弐つ                                                                                                    |
|------------------------------------------------------------------------------------------|----------------------------------------------------------------------------------------------------|
| 8.6                                                                                      | (AOI) の設定                                                                                                    |
|                                                                                          | の説明 (Rockwell PLC) 39                                                                                                    |
|                                                                                          | 8.6.1 Input パラメータ 39                                                                                                    |
|                                                                                          | 8.6.2 Output $(77) \times -9$ 40<br>8.6.3 concording $(12) \times -9$                                                                                                    |
| 8.7                                                                                      | Fermentation Monitor のリミット超過時の                                                                                                    |
|                                                                                          | 動作 43                                                                                                    |
| 8.8                                                                                      | 機能チェック 44                                                                                                    |
| 9                                                                                        | Netilion サーバープラットフォーム                                                                                                    |
|                                                                                          | バージョンの設定 45                                                                                                    |
| 9.1                                                                                      | 設定要件 45                                                                                                    |
| 9.2                                                                                      | Netilion アカウントの作成 45                                                                                                    |
| 9.3                                                                                      | Fermentation Monitor デジタルサービスの                                                                                                    |
| 9 Д                                                                                      | 丁約 45<br>Fermentation Monitor のアセットの作成と                                                                                                    |
| 7.4                                                                                      | 設定 45                                                                                                    |
| 9.5                                                                                      | Fermentation Monitor の WLAN 設定 46                                                                                                    |
|                                                                                          | 9.5.1 ファイアウォール設定に関する注                                                                                                    |
|                                                                                          | 意事項 47<br>05.2 信号強度見厳の説明 /9                                                                                                    |
| 96                                                                                       | <b>9.5.2</b> 信号独反田貞の説明・・・・・・・・・・・・ 40<br>タンクの作成 49                                                                                                    |
| 9.7                                                                                      | レシピ (ビールタイプ) の作成 49                                                                                                    |
| 9.8                                                                                      | バッチの作成 50                                                                                                    |
|                                                                                          |                                                                                                    |
| 10                                                                                       |                                                                                                    |
| 10                                                                                       | 操作(Netilion Fermentation) 51                                                                                                    |
| <b>10</b><br>10.1                                                                        | 操作(Netilion Fermentation) 51<br>Netilion Fermentation の説明 51<br>10.1.1 「Dashboard(ダッシュボード)」ペ                                                                                                    |
| <b>10</b><br>10.1                                                                        | <b>操作(Netilion Fermentation) 51</b><br>Netilion Fermentation の説明 51<br>10.1.1 「Dashboard(ダッシュボード)」ペ<br>ージ 51<br>10.1.2 「Batch(バッチ)」お上び「Batch                                                                                                    |
| <b>10</b><br>10.1                                                                        | <b>操作(Netilion Fermentation) 51</b><br>Netilion Fermentation の説明 51<br>10.1.1「Dashboard(ダッシュボード)」ペ<br>ージ 51<br>10.1.2「Batch(バッチ)」および「Batch<br>Details(バッチ詳細)」ページ 51                                                                                                    |
| <b>10</b><br>10.1                                                                        | <b>操作(Netilion Fermentation) 51</b><br>Netilion Fermentation の説明 51<br>10.1.1 「Dashboard(ダッシュボード)」ペ<br>ージ 51<br>10.1.2 「Batch(バッチ)」および「Batch<br>Details(バッチ詳細)」ページ 51<br>10.1.3 「Tank(タンク)」および「Tank                                                                                                    |
| <b>10</b><br>10.1                                                                        | <b>操作 (Netilion Fermentation) 51</b><br>Netilion Fermentation の説明 51<br>10.1.1 「Dashboard (ダッシュボード)」ペ<br>ージ 51<br>10.1.2 「Batch (バッチ)」および「Batch<br>Details (バッチ詳細)」ページ 51<br>10.1.3 「Tank (タンク)」および「Tank<br>Details (タンク)詳細)」ページ 52                                                                                                    |
| <b>10</b><br>10.1                                                                        | <b>操作 (Netilion Fermentation)</b> 51<br>Netilion Fermentation の説明 51<br>10.1.1 「Dashboard (ダッシュボード)」ペ<br>ージ 51<br>10.1.2 「Batch (バッチ)」および「Batch<br>Details (バッチ詳細)」ページ 51<br>10.1.3 「Tank (タンク)」および「Tank<br>Details (タンク詳細)」ページ 52<br>10.1.4 「Asset (アセット)」および「Asset<br>Details (アセット)」および「Asset                                                                                                    |
| <b>10</b><br>10.1                                                                        | <ul> <li>操作 (Netilion Fermentation) 51</li> <li>Netilion Fermentation の説明 51</li> <li>10.1.1 「Dashboard (ダッシュボード)」ペ<br/>ージ 51</li> <li>10.1.2 「Batch (バッチ)」および「Batch<br/>Details (バッチ詳細)」ページ 51</li> <li>10.1.3 「Tank (タンク)」および「Tank<br/>Details (タンク詳細)」ページ 52</li> <li>10.1.4 「Asset (アセット)」および「Asset<br/>Details (アセット詳細)」ページ 55</li> <li>10.1.5 「Recipe (レシピ)」および「Recipe</li> </ul>                                                                                                    |
| <b>10</b><br>10.1                                                                        | 操作 (Netilion Fermentation) 51<br>Netilion Fermentation の説明 51<br>10.1.1 「Dashboard (ダッシュボード)」ペ<br>ージ 51<br>10.1.2 「Batch (バッチ)」および「Batch<br>Details (バッチ詳細)」ページ 51<br>10.1.3 「Tank (タンク)」および「Tank<br>Details (タンク詳細)」ページ 52<br>10.1.4 「Asset (アセット)」および「Asset<br>Details (アセット詳細)」ページ 55<br>10.1.5 「Recipe (レシピ)」および「Recipe<br>Details (レシピ詳細)」ページ 55                                                                                                    |
| 10<br>10.1                                                                               | 操作 (Netilion Fermentation)       51         Netilion Fermentation の説明       51         10.1.1 「Dashboard (ダッシュボード)」ペ       51         10.1.1 「Dashboard (ダッシュボード)」ペ       51         10.1.2 「Batch (バッチ)」および「Batch Details (バッチ詳細)」ページ       51         10.1.3 「Tank (タンク)」および「Tank Details (タンク詳細)」ページ       52         10.1.4 「Asset (アセット)」および「Asset Details (アセット詳細)」ページ       55         10.1.5 「Recipe (レシピ)」および「Recipe Details (レシピ詳細)」ページ       55         自動バッチ開始/停止検知       56                                                                                                    |
| <b>10</b><br>10.1                                                                        | 操作 (Netilion Fermentation)       51         Netilion Fermentation の説明       51         10.1.1 「Dashboard (ダッシュボード)」ペ       51         10.1.2 「Batch (バッチ)」および「Batch       51         Details (バッチ詳細)」ページ       51         10.1.3 「Tank (タンク)」および「Tank       52         Details (アセット)」および「Asset       52         Details (アセット)」および「Recipe       55         Details (レシピ詳細)」ページ       55         10.1.5 「Recipe (レシピ)」および「Recipe       55         自動バッチ開始/停止検知       56         プロセスイベント通知の設定       56                                                                                                    |
| <ul> <li>10</li> <li>10.1</li> <li>10.2</li> <li>10.3</li> <li>11</li> </ul>             | 操作 (Netilion Fermentation) 51         Netilion Fermentation の説明 51         10.1.1 「Dashboard (ダッシュボード)」ペ<br>ージ 51         10.1.2 「Batch (バッチ)」および「Batch<br>Details (バッチ詳細)」ページ 51         10.1.3 「Tank (タンク)」および「Tank<br>Details (タンク詳細)」ページ 52         10.1.4 「Asset (アセット)」および「Asset<br>Details (アセット詳細)」ページ 55         10.1.5 「Recipe (レシピ)」および「Recipe<br>Details (レシピ詳細)」ページ 55         自動バッチ開始/停止検知                                                                                                    |
| 10<br>10.1<br>10.2<br>10.3<br>11                                                         | 操作 (Netilion Fermentation)       51         Netilion Fermentation の説明       51         10.1.1 「Dashboard (ダッシュボード)」ペ       51         10.1.1 「Dashboard (ダッシュボード)」ペ       51         10.1.2 「Batch (バッチ)」および「Batch       51         Details (バッチ詳細)」ページ       51         10.1.3 「Tank (タンク)」および「Tank       52         Details (タンク詳細)」ページ       52         10.1.4 「Asset (アセット)」および「Asset       55         Details (レシピ詳細)」ページ       55         10.1.5 「Recipe (レシピ)」および「Recipe       55         自動バッチ開始/停止検知       56         プロセスイベント通知の設定       56         診断およびトラブルシューティン       57                                                                                                    |
| 10<br>10.1<br>10.2<br>10.3<br>11<br>11 1                                                 | 操作 (Netilion Fermentation)       51         Netilion Fermentation の説明       51         10.1.1 「Dashboard (ダッシュボード)」ペ       -ジ         ージ       51         10.1.2 「Batch (バッチ)」および「Batch       51         Details (バッチ詳細)」ページ       51         10.1.3 「Tank (タンク)」および「Tank       52         Details (タンク詳細)」ページ       52         10.1.4 「Asset (アセット)」および「Asset       51         Details (アセット詳細)」ページ       55         10.1.5 「Recipe (レシピ)」および「Recipe       55         自動バッチ開始/停止検知       56         プロセスイベント通知の設定       56         診断およびトラブルシューティング       57         一般トラブルシューティング       57                                                                                                    |
| 10<br>10.1<br>10.2<br>10.3<br>11<br>11.1<br>11.2                                         | 操作 (Netilion Fermentation)       51         Netilion Fermentation の説明       51         10.1.1 「Dashboard (ダッシュボード)」ペ       51         10.1.1 「Dashboard (ダッシュボード)」ペ       51         10.1.2 「Batch (バッチ)」および「Batch       51         Details (バッチ詳細)」ページ       51         10.1.3 「Tank (タンク)」および「Tank       52         Details (タンク詳細)」ページ       52         10.1.4 「Asset (アセット)」および「Recipe       55         Details (レシピ詳細)」ページ       55         10.1.5 「Recipe (レシピ)」および「Recipe       56         プロセスイベント通知の設定       56         診断およびトラブルシューティング       57         一般トラブルシューティング       57         LED の診断情報       57                                                                                                    |
| 10<br>10.1<br>10.2<br>10.3<br>11<br>11.1<br>11.2<br>11.3                                 | 操作 (Netilion Fermentation)       51         Netilion Fermentation の説明       51         10.1.1 「Dashboard (ダッシュボード)」ペ       -ジ         ージ       51         10.1.2 「Batch (バッチ)」および「Batch       51         Details (バッチ詳細)」ページ       51         10.1.3 「Tank (タンク)」および「Tank       52         Details (タンク詳細)」ページ       52         10.1.4 「Asset (アセット)」および「Asset       55         Details (アセット詳細)」ページ       55         10.1.5 「Recipe (レシピ)」および「Recipe       56         プロセスイベント通知の設定       56         診断およびトラブルシューティング       57         一般トラブルシューティング       57         診断コード       57                                                                                                    |
| 10<br>10.1<br>10.2<br>10.3<br>11<br>11.1<br>11.2<br>11.3<br>11.4                         | 操作 (Netilion Fermentation)       51         Netilion Fermentation の説明       51         10.1.1 「Dashboard (ダッシュボード)」ペ       -ジ         ージ       51         10.1.2 「Batch (バッチ)」および「Batch       Details (バッチ詳細)」ページ         Details (バッチ詳細)」ページ       51         10.1.3 「Tank (タンク)」および「Tank       Details (タンク詳細)」ページ         Details (アセット)」および「Tank       Details (アセット)」および「Asset         Details (アセット)」および「Recipe       Details (レシピ詳細)」ページ         Details (レシピ詳細)」ページ       55         10.1.5 「Recipe (レシピ)」および「Recipe       Details (レシピ詳細)」ページ         プロセスイベント通知の設定       56         診断およびトラブルシューティング       57         一般トラブルシューティング       57         レシの診断情報       57         診断コード       57         アルコール含有量 - 低温時の反応       59                                                                                                    |
| 10<br>10.1<br>10.2<br>10.3<br>11<br>11.1<br>11.2<br>11.3<br>11.4<br>11.5<br>11.6         | 操作 (Netilion Fermentation)       51         Netilion Fermentation の説明       51         10.1.1 「Dashboard (ダッシュボード)」ペ       -ジ         ージ       51         10.1.2 「Batch (バッチ)」および「Batch       51         Details (バッチ詳細)」ページ       51         10.1.3 「Tank (タンク)」および「Tank       52         10.1.4 「Asset (アセット)」および「Asset       52         Details (アセット詳細)」ページ       55         10.1.5 「Recipe (レシピ)」および「Recipe       56         プロセスイベント通知の設定       56         診断およびトラブルシューティング       57         一般トラブルシューティング       57         アレコール含有量 - 低温時の反応       59         電源電圧障害発生後の機器の動作       59                                                                                                    |
| 10<br>10.1<br>10.2<br>10.3<br>11<br>11.1<br>11.2<br>11.3<br>11.4<br>11.5<br>11.6<br>11.7 | 操作(Netilion Fermentation)       51         Netilion Fermentation の説明       51         10.1.1 「Dashboard (ダッシュボード)」ペ       -ジ         ージ       51         10.1.2 「Batch (バッチ)」および「Batch       51         Details (バッチ詳細)」ページ       51         10.1.3 「Tank (タンク)」および「Tank       52         10.1.3 「Tank (タンク)」および「Tank       52         Details (タンク詳細)」ページ       52         10.1.4 「Asset (アセット)」および「Asset       55         Details (アセット詳細)」ページ       55         10.1.5 「Recipe (レシピ)」および「Recipe       56         プロセスイベント通知の設定       56         診断およびトラブルシューティング       57         一般トラブルシューティング       57         アルコール含有量 - 低温時の反応       59         電源電圧障害発生後の機器の動作       59         診断情報       59         診断情報       59         診断情報       59                                                                                                    |
| 10<br>10.1<br>10.2<br>10.3<br>11<br>11.1<br>11.2<br>11.3<br>11.4<br>11.5<br>11.6<br>11.7 | 操作 (Netilion Fermentation)51Netilion Fermentation の説明5110.1.1 「Dashboard (ダッシュボード)」ペ<br>ージ5110.1.1 「Dashboard (ダッシュボード)」ペ<br>ージ5110.1.2 「Batch (バッチ)」および「Batch<br>Details (バッチ詳細)」ページ5110.1.3 「Tank (タンク)」および「Tank<br>Details (タンク詳細)」ページ5210.1.4 「Asset (アセット)」および「Asset<br>Details (アセット詳細)」ページ5510.1.5 「Recipe (レシピ)」および「Recipe<br>Details (レシピ詳細)」ページ5510.1.5 「Recipe (レシピ)」および「Recipe<br>Details (レシピ詳細)」ページ55自動バッチ開始/停止検知56プロセスイベント通知の設定57た57一般トラブルシューティング57レシワルシューティング57ド国 の診断情報57診断コード57家衛工長年59電源電圧障害発生後の機器の動作59診断情報59診断情報59ホットスポットモード復元6011.7.1 Netilion サーバープラットフォーム                                                                                                    |
| 10<br>10.1<br>10.2<br>10.3<br>11<br>11.1<br>11.2<br>11.3<br>11.4<br>11.5<br>11.6<br>11.7 | 操作 (Netilion Fermentation)       51         Netilion Fermentation の説明       51         10.1.1 「Dashboard (ダッシュボード)」ペ       -ジ         ージ       51         10.1.2 「Batch (バッチ)」および「Batch       Details (バッチ詳細)」ページ         Details (バッチ詳細)」ページ       51         10.1.3 「Tank (タンク)」および「Tank       Details (タンク詳細)」ページ         Details (アセット)」および「Asset       Details (アセット詳細)」ページ         Details (アセット詳細)」ページ       55         10.1.5 「Recipe (レシピ)」および「Recipe       Details (レシピ詳細)」ページ         Details (レシピ詳細)」ページ       55         自動バッチ開始/停止検知       56         プロセスイベント通知の設定       57         一般トラブルシューティング       57         レD の診断情報       57         診断コード       57         アルコール含有量 - 低温時の反応       59         電源電圧障害発生後の機器の動作       59         診断情報       59         ホットスポットモード復元       60         11.7.1 Netilion サーバープラットフォーム       60         11.7.2 ダイレクト・インデガレーションバ       60                                                                                                    |
| 10<br>10.1<br>10.2<br>10.3<br>11<br>11.1<br>11.2<br>11.3<br>11.4<br>11.5<br>11.6<br>11.7 | 操作 (Netilion Fermentation)       51         Netilion Fermentation の説明       51         10.1.1 「Dashboard (ダッシュボード)」ペ       -ジ         ージ       51         10.1.2 「Batch (バッチ)」および「Batch Details (バッチ詳細)」ページ       51         10.1.2 「Batch (グック)」および「Batch Details (グック詳細)」ページ       51         10.1.3 「Tank (タンク)」および「Tank Details (タンク詳細)」ページ       52         10.1.4 「Asset (アセット)」および「Asset Details (アセット詳細)」ページ       55         10.1.5 「Recipe (レシピ)」および「Recipe Details (レシピ詳細)」ページ       55         10.1.5 「Recipe (レシピ)」および「Recipe Details (レシピ詳細)」ページ       55         10.1.5 「Recipe (レシピ)」および「Recipe Details (レシピ詳細)」ページ       56         プロセスイベント通知の設定       56         プロセスイベント通知の設定       57         レシラブルシューティング       57         レED の診断情報       57         診断コード       57         アルコール含有量 - 低温時の反応       59         電源電圧障害発生後の機器の動作       59         診断情報       59         ホットスポットモード復元       60         11.7.1 Netilion サーバープラットフォーム バージョン       60         11.7.2 ダイレクト・インテグレーションバ -ジョン       60 |

| 11.9<br>11.10             | 機器の再起動<br>ファームウェアの履歴                                                      | 60<br>61              |
|---------------------------|---------------------------------------------------------------------------|-----------------------|
| <b>12</b><br>12.1<br>12.2 | <b>メンテナンス</b><br>メンテナンス作業<br>ファームウェアの更新<br>12.2.1 Netilion サーバープラットフォーム   | <b>62</b><br>62<br>62 |
|                           | によるファームウェア更新の実行<br>12.2.2 Netilion サーバープラットフォーム<br>を使用せずにファームウェア更新<br>を実行 | 62<br>63              |
| 13                        | 修理                                                                        | 64                    |
| 13.1                      | 一般情報                                                                      | 64                    |
|                           | 13.1.1 修理コンセプト                                                            | 64                    |
| 13.2                      | 返却                                                                        | 64                    |
| 13.3                      | 廃棄                                                                        | 64                    |
| 14                        | 技術データ                                                                     | 65                    |
| 1/1                       | λ +1                                                                      | 65                    |
| 14.1                      | 八刀······                                                                  | 65                    |
|                           | 14.1.1 阅定复数                                                               | 66                    |
| 14 2                      | 出力                                                                        | 68                    |
| 11,2                      | 14.2.1 出力信号                                                               | 68                    |
|                           | 14.2.2 アラーム時の信号                                                           | 68                    |
|                           | 14.2.3 プロトコル固有のデータ                                                        | 68                    |
|                           | 14.2.4 無線接続に関する情報                                                         | 69                    |
| 14.3                      | 環境                                                                        | 70                    |
|                           | 14.3.1 周囲温度範囲                                                             | 70                    |
|                           | 14.3.2 保管温度                                                               | 70                    |
|                           | 14.3.3 使用高さ                                                               | 70                    |
|                           | 14.3.4 湿度                                                                 | 70                    |
|                           | 14.3.5 気候クラス                                                              | 70                    |
|                           | 14.3.6 保護等級                                                               | 70                    |
|                           | 14.3.7 耐衝撃性および耐振動性                                                        | 70                    |
|                           | 14.3.8 機械的応力                                                              | 70                    |
|                           | 14.3.9 内部洗净                                                               | 70                    |
| 1//                       | 14.3.10電磁適合性 (EMC)                                                        | 71                    |
| 14.4                      | ノロセス                                                                      | 72                    |
|                           | 14.4.2 プロセス圧力範囲                                                           | 72                    |
| 索引                        |                                                                           | 73                    |
|                           |                                                                           |                       |

## 1 本説明書について

## 1.1 本文の目的

本取扱説明書には、機器ライフサイクルの各種段階(製品識別表示、納品内容確認、保 管、取付け、接続、操作、設定からトラブルシューティング、メンテナンス、廃棄ま で)において必要とされるあらゆる情報が記載されています。

## 1.2 シンボル

#### 1.2.1 安全シンボル

#### 🛕 危険

危険な状況を警告するシンボルです。この表示を無視して誤った取り扱いをすると、死 亡したり、大けがをしたりするほか、爆発・火災を引き起こす恐れがあります。

#### ▲ 警告

危険な状況を警告するシンボルです。この表示を無視して誤った取り扱いをすると、死 亡、大けが、爆発、火災の恐れがあります。

#### ▲ 注意

危険な状況を警告するシンボルです。この表示を無視して誤った取り扱いをすると、け が、物的損害の恐れがあります。

注記

人身傷害につながらない、手順やその他の事象に関する情報を示すシンボルです。

#### 1.2.2 電気シンボル

## \_\_\_\_

直流電流

#### $\sim$

交流電流

#### $\sim$

直流および交流電流

#### → 接地端子

接地システムを介して接地される接地クランプ

#### ⊕ 保護接地 (PE)

その他の接続を行う前に、接地する必要のある接地端子。接地端子は機器の内側と外側にあります。

#### 1.2.3 特定情報に関するシンボル

# ✓ 使用可 許可された手順、プロセス、動作 ✓ ✓ 推奨 推奨の手順、プロセス、動作

☑ 使用不可 禁止された手順、プロセス、動作

## Ⅰ ヒント 追加情報を示します。

迫加雨報を小しより

□ 資料参照 ページ参照
 図参照
 の
 外観検査

#### 1.2.4 図中のシンボル

**1, 2, 3, ...** 項目番号 1., 2., 3.

一連のステップ

A, B, C, ... 図

**A-A, B-B, C-C, ...** 断面図

▲ 危険場所▲ 危険場所を示します。

▲ 安全区域(非危険場所) 非危険場所を示します。

## 1.3 略語リスト

| 略語  | 説明                                                                                 |
|-----|------------------------------------------------------------------------------------|
| AOI | Add-On Instruction、アドオン命令 (Rockwell コントローラ)                                        |
| IT  | Information Technology、例:情報処理やインターネット接続用の企業ネットワ<br>ーク                              |
| ОТ  | <b>Operational Technology、</b> 例:プロセスオートメーション用ネットワーク                               |
| OUC | Open User Communication: Siemens SIMATIC システムにおいてイーサネット<br>(TCP/IP) を介してデータ伝送を行う方法 |

## 1.4 関連資料

入手可能なすべての関連資料は、以下を使用してダウンロードできます。

- ■機器のシリアル番号(説明については、表紙を参照)または
- ●機器のデータマトリクスコード(説明については、表紙を参照)または
- ウェブサイト www.endress.com の「ダウンロード」エリア

#### **1.4.1** 機器固有の補足資料

注文した機器の型に応じて追加資料が提供されます。必ず、補足資料の指示を厳守して ください。補足資料は、機器資料に付随するものです。

## 1.5 登録商標

#### **TRI-CLAMP®**

Ladish & Co., Inc., Kenosha, USA の登録商標です。

#### VARIVENT<sup>®</sup> N

GEA Group Aktiengesellschaft, Düsseldorf, Germany の登録商標です。

## 2 安全上の基本注意事項

## 2.1 作業員の要件

設置、設定、診断、およびメンテナンスを実施する要員は、以下の要件を満たさなけれ ばなりません。

- ▶ 訓練を受けて、当該任務および作業に関する資格を取得した専門作業員であること
- ▶ 施設責任者の許可を得ていること
- ▶ 各地域/各国の法規を熟知していること
- ▶ 専門作業員は作業を開始する前に、取扱説明書、補足資料、および証明書(用途に応じて)の説明を熟読して理解しておく必要があります。
- ▶ 指示に従い、条件を遵守すること

オペレーター要員は、以下の要件を満たさなければなりません。

- ▶ 施設責任者からその作業に必要な訓練および許可を得ていること
- ▶ 本取扱説明書の指示に従ってください。

## 2.2 用途

Fermentation Monitor QWX43 は、温度、密度、粘度、音速を測定する計測機器です。 本計測機器は、エキスやアルコールなど、ビール特有の濃度値を監視するために特別に 設計されます。

- 本機器は、液体にのみ使用してください。
- 不適切な使用により危険が生じる可能性があります。
- ■動作中は、機器に不具合がないことを確認してください。
- 接液部材質が十分な耐性を発揮する測定物にのみ、本機器を使用してください。
- ■機器のリミット値を超過または下回らないようにしてください。
- 本機器を危険場所で使用しないでください。

#### 2.2.1 不適切な用途

不適切な使用や指定用途以外での使用に起因する損傷について、製造者は責任を負いません。

製造者によって指定された方法以外で Fermentation Monitor を使用すると、 Fermentation Monitor が提供する保護性能が損なわれる可能性があります。

## 2.3 安全上の注意事項

#### ▲ 警告

不適切な設定による不正な測定結果、または不適切な設置による負傷の恐れがありま す。

- ▶ 訓練を受け、認定された有資格者のみが機器の設定をしてください。
- ▶ 添付されている説明図が分かりにくい場合は、取扱説明書をダウンロードしてください。

#### ▲ 警告

#### 加熱された表面により火傷を負う危険性があります。

▶ 機器の動作中は、プロセス接続部でプロセス固有の温度が最高 80 °C (176 °F) になる 可能性があります。適切な手袋を着用するか、機器を冷却させてください。

#### ▲ 警告

#### 電圧が印加されている場合、感電の危険性があります。

▶ 機器が電圧に接続されている場合は、機器カバーを開けたり、電気接点に触れたりしないでください。

インターネットへの接続には、安全な WLAN をユーザー側で用意することを推奨 します。

## 2.4 労働安全

機器で作業する場合:

▶ 作業員は各国の法規に従って必要な保護具を着用してください。

## **2.5** 操作上の安全性

けがに注意!

- ▶ 本機器は、適切な技術的条件下で、エラーや故障がない場合にのみ操作してください。
- ▶ 施設責任者には、機器を支障なく操作できるようにする責任があります。

#### 機器の改造

無断で機器に対して変更を加えることは、予測不可能な危険を招く恐れがあり、認められません。

▶ 変更が必要な場合は、弊社営業所もしくは販売代理店にお問い合わせください。

#### 修理

操作上の安全性と信頼性を保証するために、以下の点にご注意ください。

- ▶ 機器の修理作業は、これが明示的に許可されている場合にのみ行ってください。
- ▶ 電気機器の修理に関する各地域/各国の規定を遵守してください。
- ▶ 弊社純正スペアパーツおよびアクセサリのみを使用してください。

#### 2.6 製品の安全性

本機器は、最新の安全要件に適合するように GEP (Good Engineering Practice) に従っ て設計され、テストされて安全に操作できる状態で工場から出荷されます。

本機器は一般的な安全基準および法的要件を満たしています。また、機器固有の EC 適 合宣言に明記された EC 指令に準拠します。Endress+Hauser は機器に CE マークを貼 付することにより、機器の適合性を保証します。

## 2.7 IT セキュリティ

Endress+Hauser は、取扱説明書に記載されている条件に従って、機器が設置および使用されている場合のみ保証いたします。本機器には、機器設定が意図せずに変更されることを防止するセキュリティ機構が備えられています。

弊社機器を使用する事業者によって定められた安全基準に準拠し、なおかつ機器と機器 データ伝送の追加的な保護のために設計された IT セキュリティ対策を、事業者自身で 実装する必要があります。

## 3 製品説明

## 3.1 測定原理

Fermentation Monitor QWX43 は、温度、密度、粘度、音速を監視するための計測機器 です。本機器は、特にエキスやアルコールなど、ビール特有の濃度値を監視するために 使用されます。

測定原理は、音叉式原理ならびに内蔵された温度測定と超音波を使用した音速測定の組 み合わせに基づいています。コンパクトな機器は、タンクに直接取り付けられ、別個の 電源電圧によって給電されます。保護等級 IP66/67 のハウジングには Web サーバー が組み込まれており、センサの測定値は、これを介してバージョンに関係なく PLC ま たは Netilion サーバープラットフォームに送信されます。

Fermentation Monitor QWX43 には、「Netilion サーバープラットフォーム」バージョン と「ダイレクト・インテグレーション」バージョンの2つがあります。

## 3.1.1 ダイレクト・インテグレーションバージョン

ハウジングに内蔵された Web サーバーは、センサの測定値をインターネット外の無線 アクセスポイントに送信し、そこから有線接続と TCP/IP プロトコルを介してユーザー のオートメーションシステムに転送します。

## 3.1.2 Netilion サーバープラットフォームバージョン

ハウジングに内蔵された Web サーバーはインターネットに接続され、ユーザーのイン ターネットインタフェースを介して測定値を Endress+Hauser Netilion サーバープラッ トフォームに直接送信します。これらの値は、Netilion Fermentation アプリを使用し て、Endress+Hauser がホストする Netilion サーバープラットフォーム経由で呼び出し、 保存することが可能です。

## 3.2 システム構成:ダイレクト・インテグレーションバー ジョン

Fermentation Monitor QWX43 を Web サーバーに接続し、制御システムで機能ブロックを使用して QWX43 を設定できます。

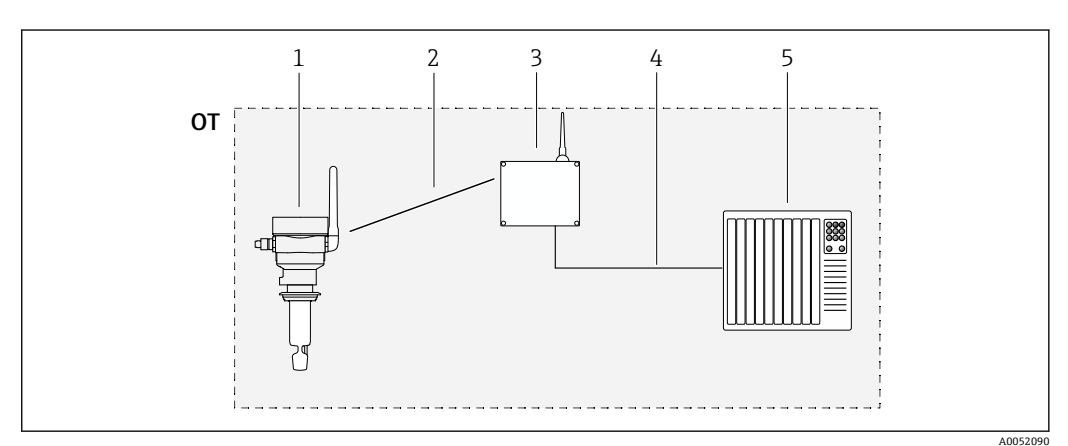

図 1 システム構成 Fermentation Monitor QWX43 - ダイレクト・インテグレーション

- OT Operational Technology (ここでは、フィールドバスネットワークはインターネットの外部にあります)
- 1 Fermentation Monitor QWX43
- 2 WLAN 接続 (無線接続)
- 3 無線アクセスポイント
- 4 有線接続:制御システム (TCP/IP)
- 5 オートメーションシステム

## 3.3 Netilion サーバープラットフォームバージョンのシス テムデザイン

Fermentation Monitor QWX43 は、次のデジタルアプリケーションを使用して操作できます。

Netilion Fermentation : https://Netilion.endress.com/app/fermentation

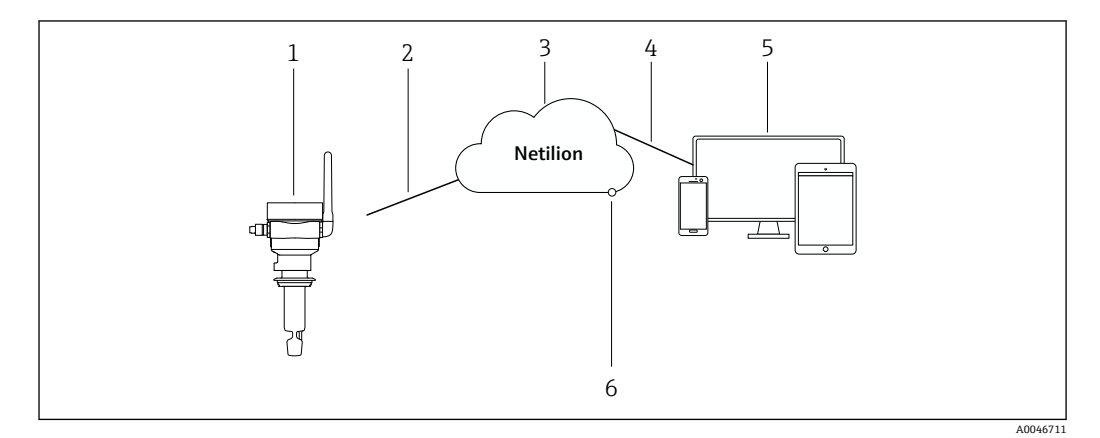

- 2 システムデザイン: Fermentation Monitor QWX43
- 1 ファーメンテーションモニタ QWX43
- 2 WLAN HTTPS インターネット接続 (mTLS 1.2)
- 3 Netilion サーバープラットフォーム
- 4 https インターネット接続
- 5 Netilion Services : ブラウザベースの Netilion Service アプリ
- 6 Netilion Connect : P T U f b = D T U f b = D T U f D T U f b = D T U f D T U f D T U f D T U f D T U f D T

**Netilion** サーバープラットフォームの詳細情報:https://netilion.endress.com

## 3.4 製品構成

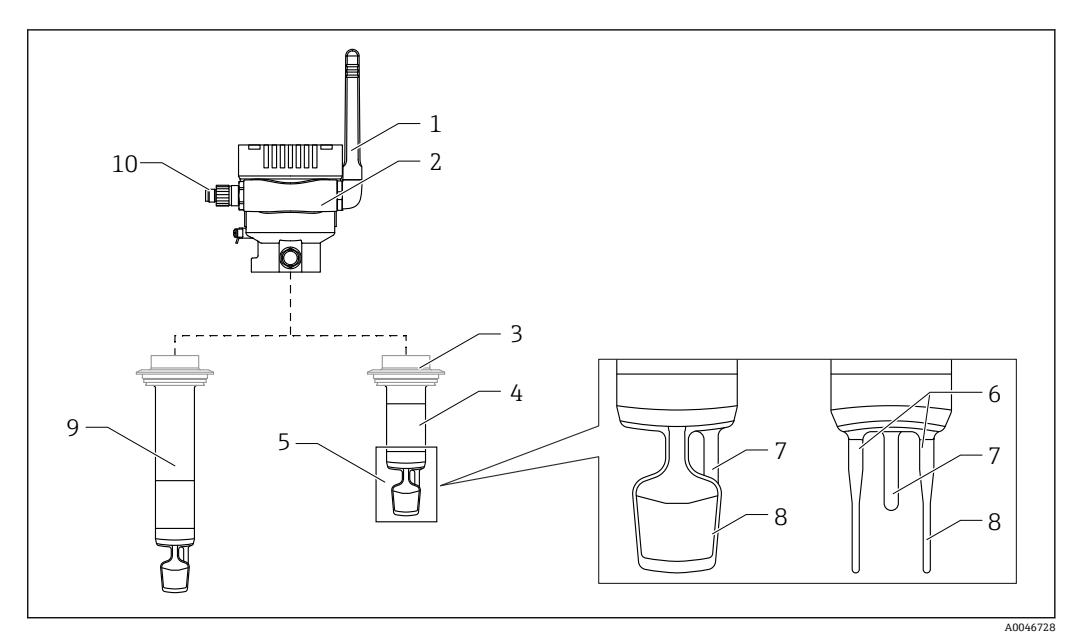

#### 🛛 3 製品構成

- 1 アンテナ
- 2 シングルチャンバハウジング (銘板付き)
- 3 プロセス接続
- 4 プローブ型式:コンパクトバージョン、標準長さ:142 mm (5.59 inch)
- 5 測定素子6 超音波センサ
- 6 超音板セン7 温度センサ
- 8 音叉部 (音叉式)
- 9 プローブ型式:伸長パイプ
- 10 M12 プラグ (電源接続用)

## 3.5 制御システムと Fermentation Monitor 間の通信プロ トコル

## 3.5.1 プロトコル構造

制御システム(例: Siemens や Rockwell コントローラ)と Fermentation Monitor のフ ァームウェア間の通信は TCP 経由で行われます。さらに、Fermentation Monitor には、 制御システムへの値を書き込みや制御システムからの値の読み取りを可能にする独自 のプロトコルが定義されています(Open User Communication)。

#### 独自のプロトコル構造

| 名称           | Start of<br>Transfer | Protocol<br>Version | Sender ID | Nr of<br>Parameters | Nr of Bytes | Data | End of<br>Transfer |
|--------------|----------------------|---------------------|-----------|---------------------|-------------|------|--------------------|
| サイズ<br>[バイト] | 2                    | 2                   | 40        | 2                   | 2           | Ν    | 2                  |

| 名称                | サイズ [バイ<br>ト] | 説明                                                                                                    |  |  |  |
|-------------------|---------------|----------------------------------------------------------------------------------------------------|--|--|--|
| Start of Transfer | 2             | 新しいパラメータの送信を示します。<br>識別値は常に <b>0xABCD</b> になります。                                                                                                    |  |  |  |
| Protocol Version  | 2             | プロトコルバージョンを示します。<br>新しいソフトウェアバージョンによってプロトコルも変更<br>された場合は、バージョンが増加します。<br>バージョンは1から始まります。                                                                                                    |  |  |  |
| Sender ID         | 40            | <ul> <li>Fermentation Monitor は制御システムにデータを送信します。データを書き込む Fermentation Monitor の英数字の一意のシリアル番号(ゼロ終端文字列、12バイト)</li> <li>制御システムは Fermentation Monitor: OrderNr_SerialNr (nullterminierte Zeichenkette, 36 Bytes) にデータを送信します。</li> <li>Sender ID のサイズは、データ送信時とデータ受信時で</li> </ul> |  |  |  |
| Nr of Parameters  | 2             | 1回の送信で送信されるパラメータの合計数                                                                                                    |  |  |  |
| Nr of Bytes       | 2             | 全送信パラメータの合計バイト数                                                                                                    |  |  |  |
| Data              | N             | 送信されるパラメータ値のバイト数 (ペイロード)                                                                                                    |  |  |  |
| End of Transfer   | 3             | パラメータの送信終了を示します。<br>識別値は常に OxFEDC になります。                                                                                                    |  |  |  |

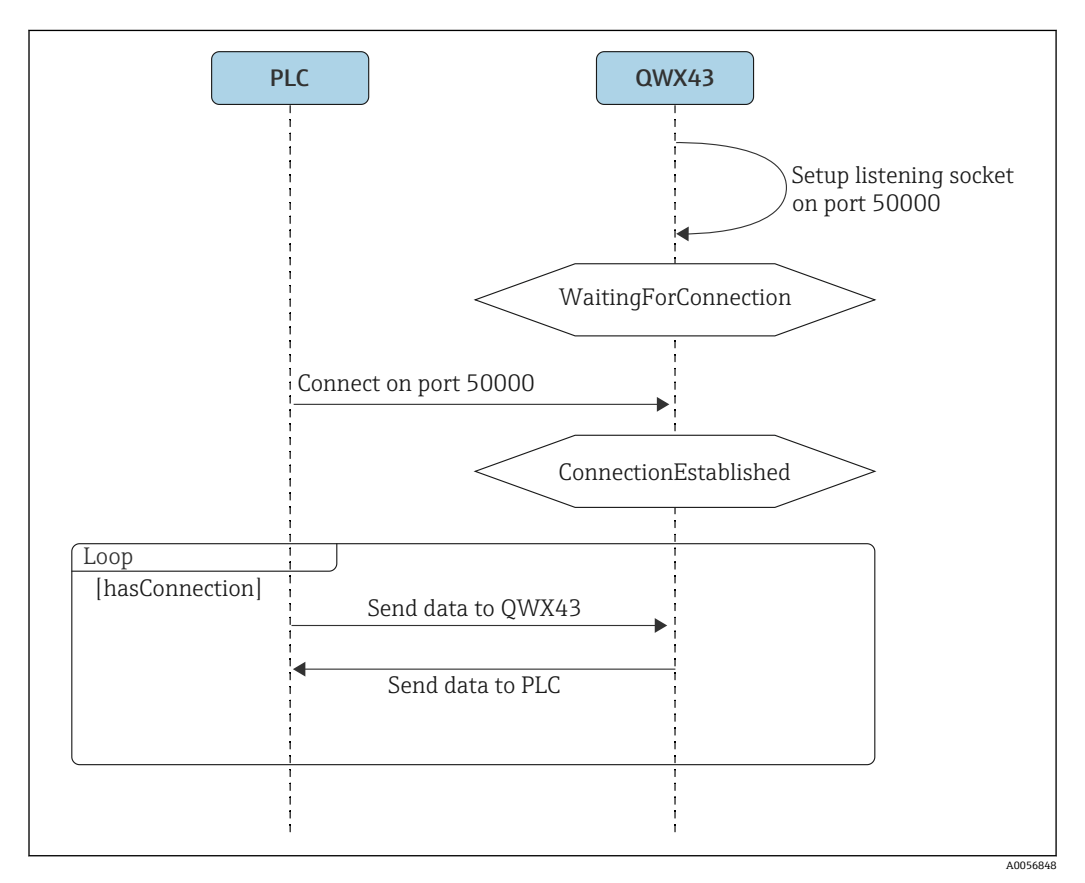

☑ 4 通信プロトコルシーケンス図

#### 注意事項

- TCP は信頼性が高いため、確認機能や CRC 計算は追加されません。
- 制御システムと Fermentation Monitor 間のデータ伝送には、ポート 50000 への接続のみが許可されます。
- 制御システムは、Fermentation Monitorのファームウェアへの接続を開始します。その結果、制御システムはクライアントとして機能し、Fermentation Monitor はサーバーとして機能します。これには、Fermentation Monitorの静的 IP アドレスを制御システムに直接保存したり、それぞれのクライアントに格納できるという利点があります。
- 制御システムと Fermentation Monitor の間には、従来のクライアント/サーバーアー キテクチャがあります。
   制御システムが Fermentation Monitor から新しいデータを必要とするたびに、リク エストが送信されます。このリクエストには遠隔測定されたデータも含まれます。
- これに対して、Fermentation Monitor は即座に測定データで応答します。
- 制御システムからのリクエスト数は1秒あたり1回に制限されます。
- Fermentation Monitor がエラー状態の場合: Fermentation Monitor が制御システムに パラメータを書き込むことにより、Fermentation Monitor はこのことを制御システム に伝達します →
- 制御システムがエラー状態の場合:制御システムが Fermentation Monitor にパラメ ータを書き込むことにより、制御システムはこのことを Fermentation Monitor に伝 達します → 目 14。
- 何らかの理由で既存の接続が終了した場合、Fermentation Monitor は 「WaitingForConnection」状態になります。
- すべてのパラメータとヘッダーはビッグエンディアン形式で送信されます。一部の 古いコントローラ(例: S7-300/S7-400)は32ビットシステムのため、浮動小数点 数には FLOAT データタイプ、整数には UINT32/INT32 を使用します。

## 3.5.2 フレームの例

#### Fermentation Monitor から制御システムにデータ送信

この例では、リクエストごとに実際に送信されるパラメータの一部のみが示されています。リクエストごとに送信されるパラメータの数は、それぞれのプロトコルバージョンによって異なります。

| パラメータ名       | データタイプ       | 単位                | 値                                |
|--------------|--------------|-------------------|----------------------------------|
| 真性発酵度        | Float        | %                 | 95.6                             |
| 外観発酵度        | Float        | %                 | 95.07935                         |
| Density      | Float        | g/cm <sup>3</sup> | 1.02522                          |
| ErrorCode[1] | Enum (2 バイト) | -                 | 0<br>現在、ファーメンテーションモニタのエラーはありません。 |

#### 例:以下のデータを制御システムに送信する必要があります。

#### フレーム例

| Start of<br>Transfer | Protocol<br>Version | Sender ID                | Nr of<br>Parameters | Nr of Bytes | Data                 | End of<br>Transfer |
|----------------------|---------------------|--------------------------|---------------------|-------------|----------------------|--------------------|
| 43981<br>(0xABCD)    | 1                   | S7035925195<br>(ゼロ終端文字列) | 4                   | 14          | 下表を参照<br>してくださ<br>い。 | 65244<br>(0xFEDC)  |

| Data               |                        |            |   |
|--------------------|------------------------|------------|---|
| 95.6 <sup>1)</sup> | 95.07935 <sup>1)</sup> | 1.02522 1) | 0 |

1) Float は IEEE754 標準の浮動小数点数形式

#### 制御システムから Fermentation Monitor にデータ送信

#### 例:以下のデータを Fermentation Monitor に送信する必要があります。

| パラメータ名                                      | データタイプ       | 単位  | 值                             |
|---------------------------------------------|--------------|-----|-------------------------------|
|                                             |              | 122 |                               |
| $maximum Head {\it PressureOfTankAbsolute}$ | Float        | bar | 1.15                          |
| ErrorCodePLC                                | Enum (2 バイト) | -   | 0<br>現在、制御システムのエラーはありませ<br>ん。 |

#### フレーム例

| Start of<br>Transfer | Protocol<br>Version | Sender ID                     | パラメータ<br>数 | Nr of Bytes | Data                 | End of<br>Transfer |
|----------------------|---------------------|-------------------------------|------------|-------------|----------------------|--------------------|
| 43981<br>(0xABCD)    | 1                   | OrderNr_SerialNr<br>(ゼロ終端文字列) | 2          | 6           | 下表を参照<br>してくださ<br>い。 | 65244<br>(0xFEDC)  |

| Data    |   |
|---------|---|
| 1.15 1) | 0 |

1) Float は IEEE754 標準の浮動小数点数形式

#### ユーザーデータ:バイトストリーム形式およびパラメータ 3.5.3

バイトストリームはセンサ測定データで始まり、計算されたプロセス変数やエラーコー ドのパラメータが続き、サービスパラメータで終了します。

バイトストリームでは、以下のデータタイプが使用されます。

- Float:正確な数値データ用
- UInt16 (16 ビットの符号なし整数):エラーコードおよびステータスメッセージ用

#### Fermentation Monitor から制御システムに送信されるパラメータ

| ID | データタイプ | パラメータ                   | 説明                     |
|----|--------|-------------------------|------------------------|
| 1  | Float  | temperature             | センサの温度                 |
| 2  | Float  | temperatureF            | センサの温度 (°F)            |
| 3  | Float  | originalGravity         | 初期比重                   |
| 4  | Float  | realExtract             | 真性エキス                  |
| 5  | Float  | apparenExtract          | 外観エキス                  |
| 6  | Float  | alcoholPercentMass      | アルコール (%w/w)           |
| 7  | Float  | alcoholPercentVolume    | アルコール (%vol)           |
| 8  | Float  | alcoholPercentVolume15C | アルコール (%vol) (15℃)     |
| 9  | Float  | specificGravityAt20C    | SG (20℃)<br>(比重 (20℃)) |
| 10 | Float  | densityAt20Degrees      | 密度 (20℃)               |
| 11 | Float  | densityAt15Degrees      | 密度 (15.6℃)             |
| 12 | Float  | realFermentationDegree  | 真性発酵度                  |
| 13 | Float  | apparFermentationDeg    | 外観発酵度                  |
| 14 | Float  | fermentableSugars       | 発酵性糖類                  |
| 15 | Float  | nonFermentableSugars    | 非発酵性糖類                 |
| 16 | Float  | fermentationSpeed       | 発酵速度                   |
| 17 | Float  | viscosityAt20Degrees    | 粘度 (20℃)               |

| ID | データタイプ | パラメータ                     | 説明                                |
|----|--------|---------------------------|-----------------------------------|
| 18 | Float  | viscosity                 | 粘度                                |
| 19 | Float  | speedOfSound              | 音速                                |
| 20 | Float  | originalGravityMebak      | 初期比重、サンプル調製あり                     |
| 21 | Float  | realExtractMebak          | 真性エキス、サンプル調製あり                    |
| 22 | Float  | apparenExtractMebak       | 外観エキス、サンプル調製あり                    |
| 23 | Float  | alcoholPercentMassMebak   | アルコール (%w/w)、サンプル調<br>製あり         |
| 24 | Float  | alcoholPercentVolMebak    | アルコール (%vol)、サンプル調製<br>あり         |
| 25 | Float  | alcoholVolume15CMebak     | アルコール (%vol) (15 °C)、サン<br>プル調製あり |
| 26 | Float  | specificGravity20CMebak   | SG (20℃)、サンプル調製あり                 |
| 27 | Float  | densityAt20DegreesMebak   | 密度 (20℃)、サンプル調製あり                 |
| 28 | Float  | densityAt15DegreesMebak   | 密度 (15.6℃)、サンプル調製あり               |
| 29 | Float  | realFermentationDegMebak  | 真性発酵度、サンプル調製あり                    |
| 30 | Float  | apparFermentationDegMebak | 外観発酵度、サンプル調製あり                    |
| 31 | Float  | TSOriginalGravity         | TS 初期比重<br>(全固形分)                 |
| 32 | Float  | TSRealExtract             | TS 真性エキス<br>(真性エキスの全固形分)          |
| 33 | UInt16 | errorCode[1]              | エラーコード1                           |
| 34 | UInt16 | errorCode[2]              | エラーコード2                           |
| 35 | UInt16 | errorCode[3]              | エラーコード3                           |
| 36 | UInt16 | errorCode[4]              | エラーコード4                           |
| 37 | UInt16 | errorCode[5]              | エラーコード5                           |
| 38 | UInt16 | errorCode[6]              | エラーコード6                           |
| 39 | UInt16 | errorCode[7]              | エラーコード7                           |
| 40 | UInt16 | errorCode[8]              | エラーコード8                           |
| 41 | UInt16 | errorCode[9]              | エラーコード9                           |
| 42 | UInt16 | errorCode[10]             | エラーコード 10                         |
| 43 | Float  | service_Temperature1      | サービス_温度1                          |
| 44 | Float  | service_Temperature2      | サービス_温度 2                         |
| 45 | Float  | service_SSpeed            | サービス_「音速」                         |
| 46 | Float  | service_SSpeedH2O         | サービス_「水中の音速」                      |
| 47 | Float  | service_dSpeedH2O         | サービス_「生成音速」                       |
| 48 | Float  | service_Density45         | サービス_「45℃時の密度」                    |
| 49 | Float  | service_Density           | サービス_「密度」                         |
| 50 | Float  | service_DensityH2O        | サービス_「水の密度」                       |
| 51 | Float  | service_RelDensity        | サービス_「相対密度」                       |
| 52 | Float  | service_Viscosity         | サービス_「粘度」                         |
| 53 | Float  | service_TempElectronic    | サービス_「電気部内温度」                     |
| 54 | Float  | service_TOfRaw            | サービス_「ToF 生値」                     |
| 55 | Float  | service_TransFrqc         | サービス_「伝送周波数」                      |
| 56 | UInt16 | service_TDCError          | サービス_「TDC エラーコード」                 |
| 57 | Float  | service DIVOFrgc          | サービス 「DIVO 周波数」                   |

| ID | データタイプ | パラメータ                    | 説明                 |
|----|--------|--------------------------|--------------------|
| 58 | Float  | service_DIVODamping      | サービス_「DIVO ダンピング」  |
| 59 | Float  | service_DIVOCapacity     | サービス_「DIVO 容量」     |
| 60 | Float  | service_DIVOStatus       | サービス_「DIVO ステータス」  |
| 61 | Float  | service_DIVOAmplitude    | サービス_「DIVO 振幅」     |
| 62 | UInt16 | service_Uncovered        | サービス_「非接液」         |
| 63 | Float  | service_concentrationCo2 | CO <sub>2</sub> 濃度 |

## 4 受入検査および製品識別表示

## 4.1 納品内容確認

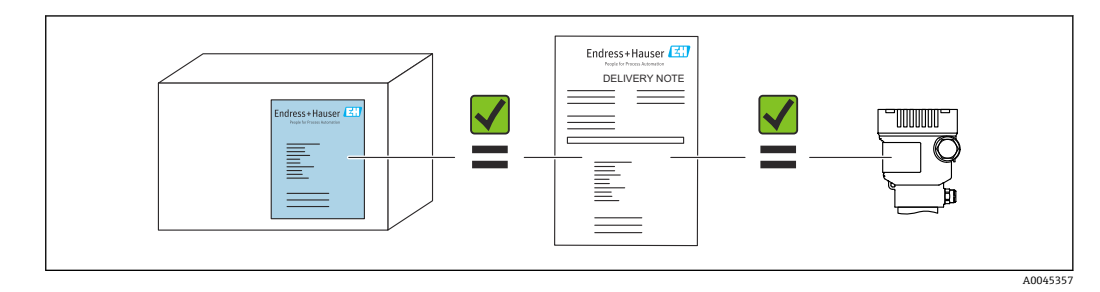

## 4.2 製品識別表示

機器は、次の方法で識別できます。

- 銘板のデータ
- 納品書に記載された拡張オーダーコード (機器仕様コードの明細付き)
- 銘板のシリアル番号をデバイスビューワーに入力します。 (www.endress.com/deviceviewer):機器に関するすべての情報および提供される技術 資料の一覧が表示されます。
- 銘板のシリアル番号を Endress+Hauser Operations アプリに入力するか、または Endress+Hauser Operations アプリを使用して銘板に記載されている 2-D マトリクスコード (QR コード)をスキャンしてください。

## 4.2.1 銘板

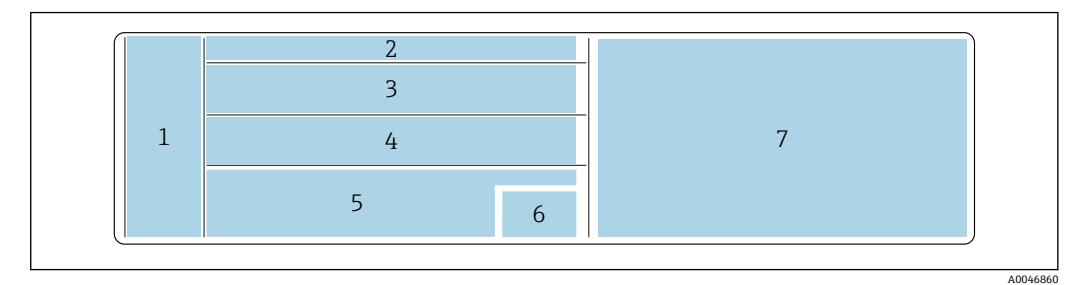

#### 図 5 銘板の仕様

- 1 製造者名、機器名、製造者所在地
- 2 オーダー番号、拡張オーダー番号、シリアル番号
- 3 技術データ
- 4 技術データ
- 5 CEマークおよび認証
- 6 製造日付:年-月および2Dマトリクスコード (QR コード)
- 7 その他の認定

## 4.3 製造者所在地

Endress+Hauser SE+Co. KG Hauptstraße 1 79689 Maulburg, Germany 製造場所:銘板を参照してください。

## 4.4 保管および輸送

#### 4.4.1 保管温度

■ 可能な場合は、屋内で保管

−20~+60 °C (−4~+140 °F)

#### 4.4.2 機器の運搬

- 機器を測定現場まで運搬する場合は、出荷時の梱包材またはその他の適切な梱包材を 使用してください。
- 運搬および設置中は、測定素子のところで機器を持ったり、運んだりしないでください。
- ・音叉部および温度センサを曲げること、短縮、延長、または減衰(たとえば、追加の 荷重による)は避けてください。
- 伸長パイプ付き機器に関する追加情報:シングルチャンバハウジングと伸長パイプを 同時に持って、機器を運んでください。

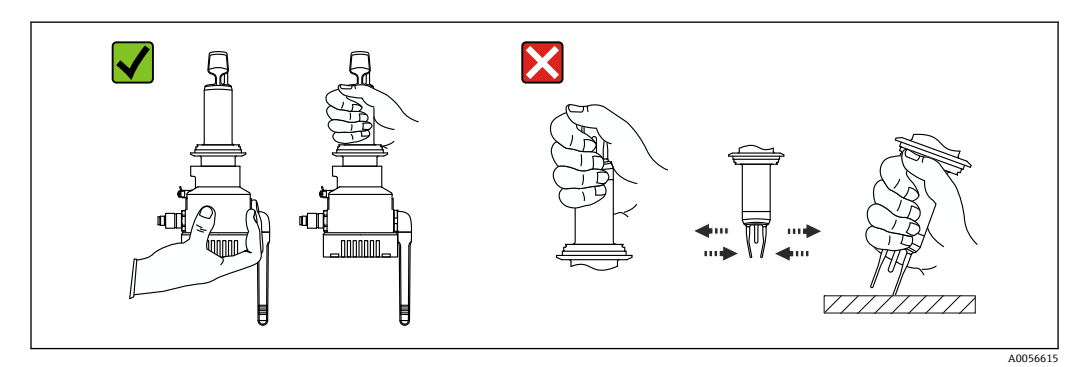

## 5 設置

測定点にアクセスしにくい場合は、機器をタンクに設置する前に、設定指示に従って設定することを推奨します。

## 5.1 設置要件

#### 推奨の取付位置

- タンクの側面 (水平方向)
- センサ先端とタンク内壁の最小距離: 10 cm (3.94 inch)
- 測定素子は、測定物の中に完全に浸漬していなければなりません。
- コニカルタンクの側面に設置する場合は、以下の要件を満たす取付位置を推奨します。
  - ■タンクコニカル部の約1m上
  - 測定素子の上に少なくとも2mのビールカラム

機器のネック部分に刻印されたマークは、取付け時の測定素子の正しい配置を示しま す。

#### 以下の取付位置は避けること

たとえば、タンク底や充填限界の近くなど、酵母やガスが溜まりやすい場所

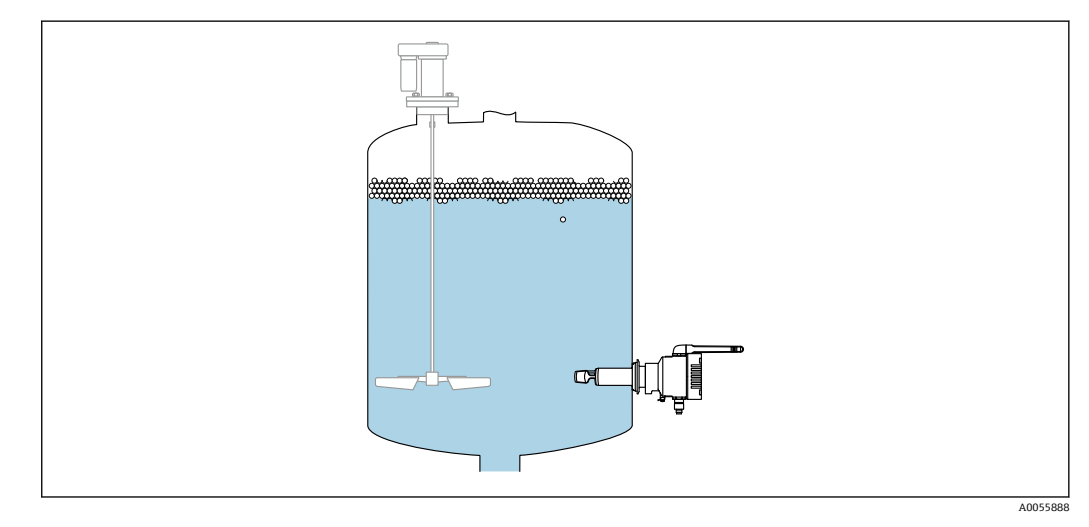

## 5.2 設置方法

#### 5.2.1 間隔を考慮すること

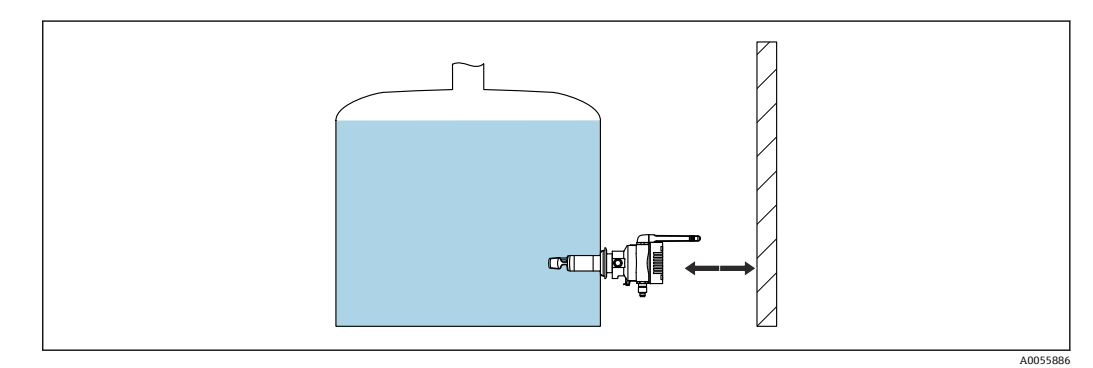

#### ☑ 7 間隔を考慮すること

取付けおよび電気接続のために十分なスペースを確保してください。

#### 5.2.2 M12 コネクタ

M12 コネクタは、機器への電源供給に使用します。

- 論子接続部に湿気が侵入しないように、接続ケーブルを下向きに配置します。
  - 必要に応じて、ドリップループを作成するか、または日除けカバーを使用してくだ さい。

#### 5.2.3 ハウジングの位置の調整

機器のネック部分にある六角ボルトを緩めると、ハウジングを回転させることができま す。これにより、接続部とアンテナの位置合わせが可能です。

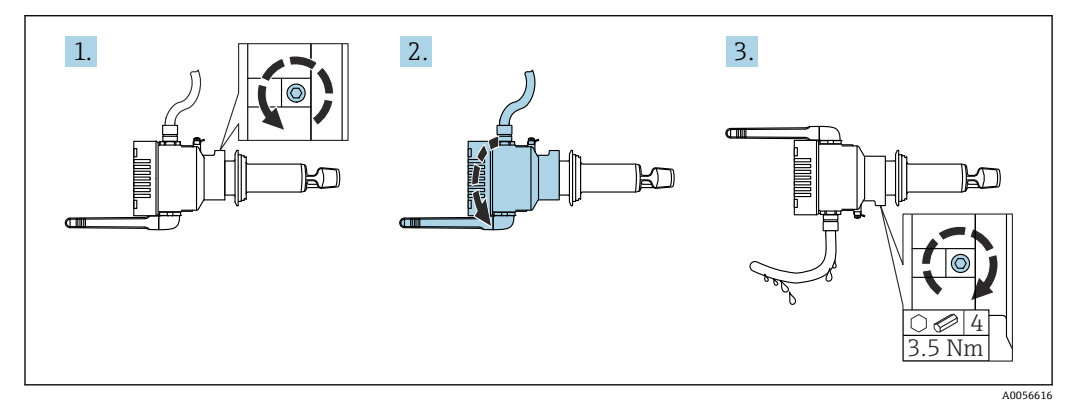

🛛 8 ハウジングの位置の調整

#### 5.2.4 アンテナの位置合わせ

伝送品質を最適化するため、信号が直接金属の上に発信されないように、アンテナを配置します。アンテナは270°の角度で回転できます。

#### 注記

#### アンテナの回転角が大きすぎます。

内部配線の損傷。

▶ アンテナは最大角度 270°の範囲内で回転できます。

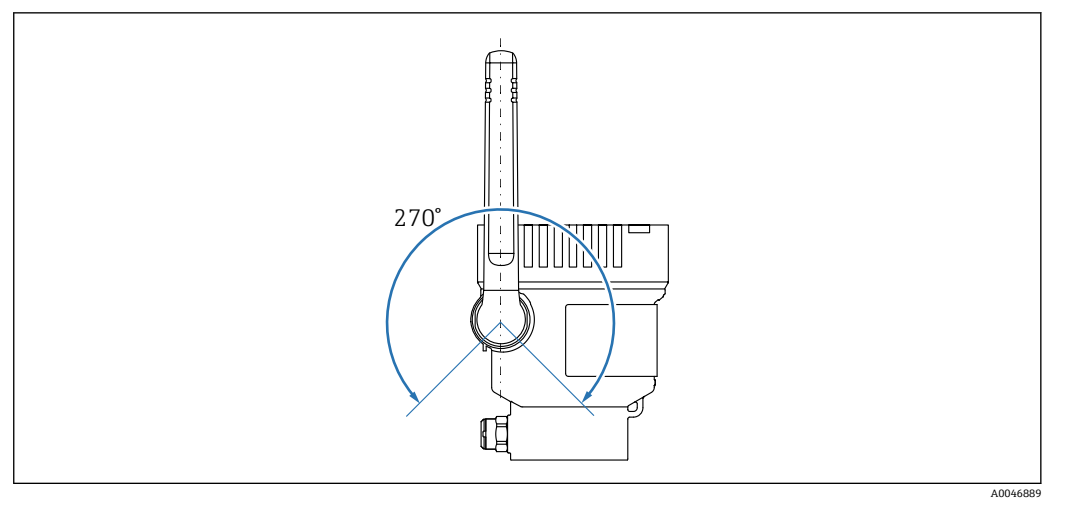

#### 図 9 アンテナの可能な回転角

📭 Fermentation Monitor QWX43 用のリモートアンテナ

特殊仕様 TSP 番号:71641142

Endress+Hauser は、機器の取付位置が360°金属でシールドされている、屋外設置 タンクに取り付けるためのリモートアンテナ付きバージョンを提供しており、妨害 のない伝送経路を実現します。 詳細については、当社営業所もしくは販売代理店にお問い合わせください。

## 5.2.5 ダイレクト・インテグレーションバージョンの無線アクセスポ イント

 Fermentation Monitor とともに、無線アクセスポイントをアクセサリとしてご注文 いただけます。または、WIFI 2.4 GHz および WPA2-PSK に対応している既存の無 線アクセスポイントを使用することも可能です。

取付位置については、以下の点に注意してください。

- 可能な場合は、無線アクセスポイントを天井に取り付けます。
- 可能な場合は、Fermentation Monitor と無線アクセスポイント間に遮るものがなく、 クリアな見通しを確保します。
- 追加の干渉を受けない Fermentation Monitor と無線アクセスポイント間の最大距離: 25 m
- ファーメンテーションモニタのアンテナと無線アクセスポイントのアンテナが相互 に平行になるように配置します。
- 屋外に設置する場合は、無線アクセスポイントを天候の影響から保護してください (例:ハウジングの使用)。

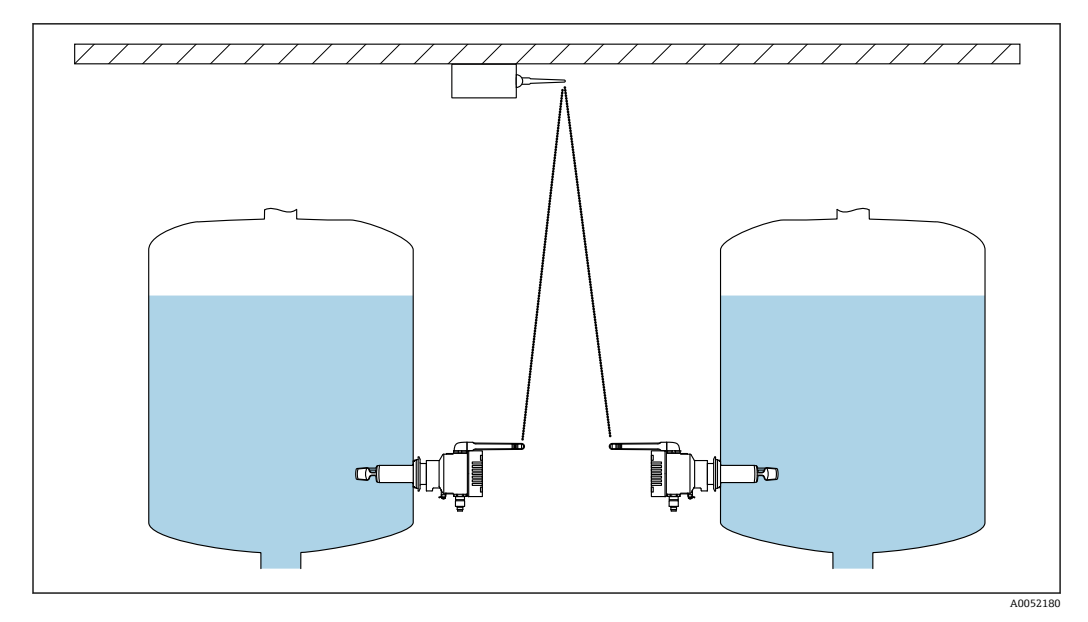

🖻 10 無線アクセスポイントの推奨取付位置

無線アクセスポイントを介して制御システムに接続できる Fermentation Monitor の数 は、以下の要因に応じて異なります。

- 無線アクセスポイントまでの距離と見通し
- ■同じ周波数のネットワーク参加台数

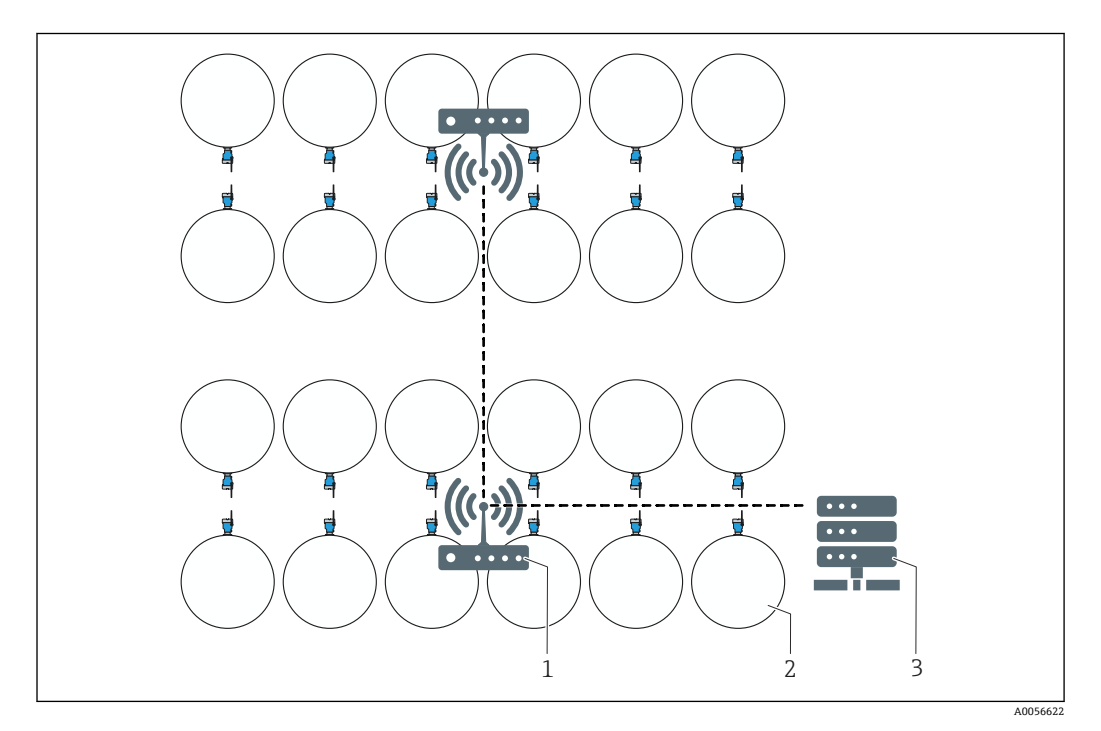

🖻 11 例:複数のタンクと Fermentation Monitor のネットワークレイアウト

- 1 アクセスポイント
- 2 Fermentation Monitor を搭載したタンク(上面図)
- 3 ハブ

## 5.3 計測機器の設置

プロセス接続のシールは納入範囲に含まれません。

- 1. プロセス接続のシールを、測定素子とセンサチューブの上からプロセス接続まで 押し込みます。
- 2. タンクの目的の位置に機器を取り付けます。
- 3. 図と注記に従って、機器の音叉部の位置合わせをします。

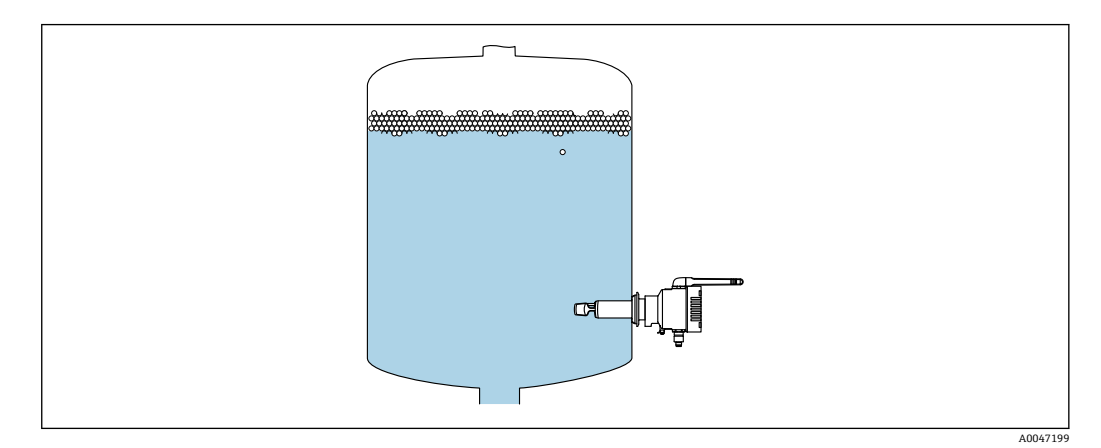

🗟 12 音叉部の位置合わせ

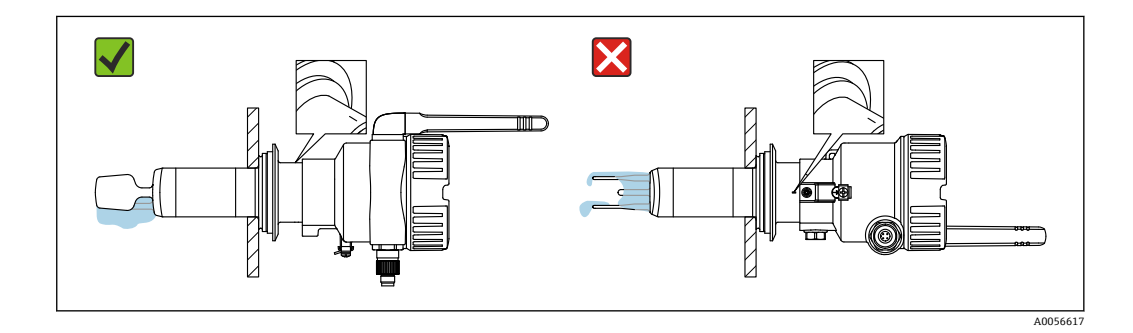

音叉フォークは、タンク内壁に対して垂直に取り付ける必要があります。音叉部を 正しく位置合わせするための位置確認用に、ハウジングの下の機器ネック部分に線 が引かれています。

4. プロセス接続を使用して、機器を所定の位置に固定します。

5. 必要に応じて、アンテナの位置合わせを行います。

## 5.4 設置状況の確認

□機器は損傷していないか?(外観検査)
 □機器が測定点の仕様を満たしているか?
 例:
 プロセス温度

- プロセス圧力
- 周囲温度
- 測定範囲

□測定点の番号とそれに対応する銘板は正しいか(外観検査)?
 □機器が湿気および直射日光から適切に保護されているか?
 □機器が適切に固定されているか?

## 6 **電気接続**

## 6.1 電源電圧

推奨電源電圧:24 V DC

許容電源電圧: 20~35 V DC

電源ユニットは、安全な電気的分離を提供する必要があり、安全要件(例:PELV、 SELV、クラス2)が満たされていることを試験で確認しなければなりません。

IEC/EN 61010 に従って、本機器に適合するサーキットブレーカーを用意する必要があります。

## 6.2 消費電力

2.4 W430

## 6.3 消費電流

100 mA、DC 24 V 時

## **6.4** 計測機器の接続

本機器は、M12 プラグを介して給電されます。

#### 注記

## 適合性のないユーザー側接続ケーブルの配線

機器の故障

- ▶ 接続ケーブルの M12 ソケットの配線が、機器の M12 プラグのピン割当てと一致していることを確認してください。
- ▶ プラグコネクタ付きの適切な接続ケーブルを機器と一緒に注文してください。

■ プラグコネクタ付きの接続ケーブルを機器と一緒に注文できます。アクセサリ:技術仕様書 TI01628F

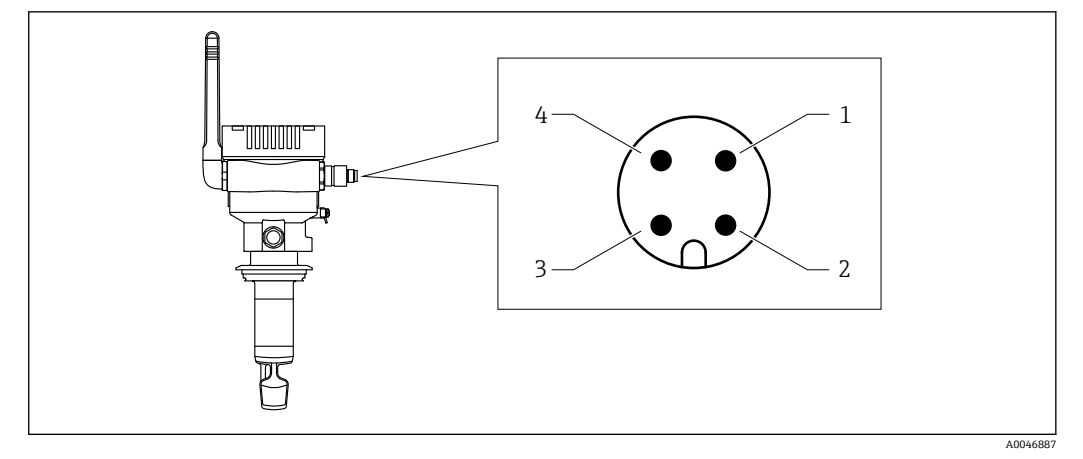

🖻 13 M12 プラグのピン割当て、機器に取り付けられた M12 プラグ

- 1 負極 (-)、青色
- 2 N.C.
- 3 正極 (+)、茶色 4 シールド

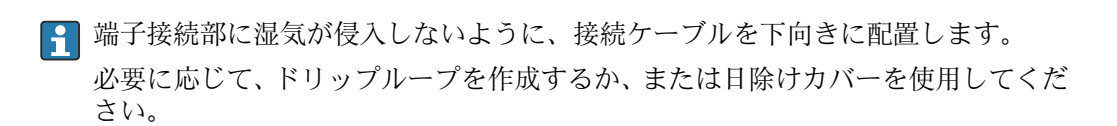

## 6.5 過電圧保護

以下の場合は、ユーザー側で過電圧保護を取り付ける必要があります。

■ Fermentation Monitor への電源ラインの長さが 30 m 以上

- Fermentation Monitor への電源ラインが建物外に出ている
- 他の機器が、Fermentation Monitor の電源ユニットに並列接続されている

過電圧保護を、可能な限り Fermentation Monitor の近くに取り付けます。

たとえば、Endress+Hauser の HAW569 または HAW562 モジュールを過電圧保護のために使用できます。

提示された過電圧保護装置は、納入時に Fermentation Monitor QWX43 に含まれています。

## **6.6 配線状況の確認**

□機器およびケーブルは損傷していないか?(外観検査)
 □使用されるケーブルの仕様は正しいか?
 □接続されたケーブルに適度な緩みがあるか?
 □機器のM12 プラグが、ケーブルのM12 ソケットにねじ込まれているか?
 □電源電圧が銘板に示されている仕様と一致しているか?
 □供給電圧がある場合、緑色 LED が点灯または点滅しているか?
 □ハウジングカバーは取り付けられ、しっかりと固定されているか?

## 7 操作オプション

## 7.1 ダイレクト・インテグレーション

機器に表示部はありません。フィードバック信号を提供する LED が装備されていま す。メンテナンス作業には、操作キーを使用できます。

すべての読み取り/書き込みパラメータは、データモジュール/機能ブロックを介して、 後続の処理のためにオートメーションシステムで利用できます。

🚹 プロトコル固有のデータ:→ 🗎 68

詳細情報およびファイル:www.endress.com (製品ページ>ドキュメント>ソフト ウエア)

## 7.2 Netilion サーバープラットフォーム

機器に表示部はありません。フィードバック信号を提供する LED が装備されています。メンテナンス作業には、操作キーを使用できます。

機器に電圧が供給され、WLAN 経由で Endress+Hauser Netilion サーバープラットフォ ームにログインすると、測定データは直ちに Netilion に伝送されます。機器は、ユーザ ーの WLAN を介して Endress+Hauser Netilion サーバープラットフォームに接続され ます。Netilion Fermentation アプリを使用して、機器の設定と操作を行うことができま す。

- Netilion サーバープラットフォームの詳細情報: https://netilion.endress.com
   Netilion Fermentation の詳細情報:
  - https://Netilion.endress.com/app/fermentation
  - Netilion Help & Learning (Troubleshooting, Tips & Tutorials, Getting Started: https://help.netilion.endress.com

## 7.3 機器の LED

**1** LED : → 🖹 57

## 7.4 機器の操作キー

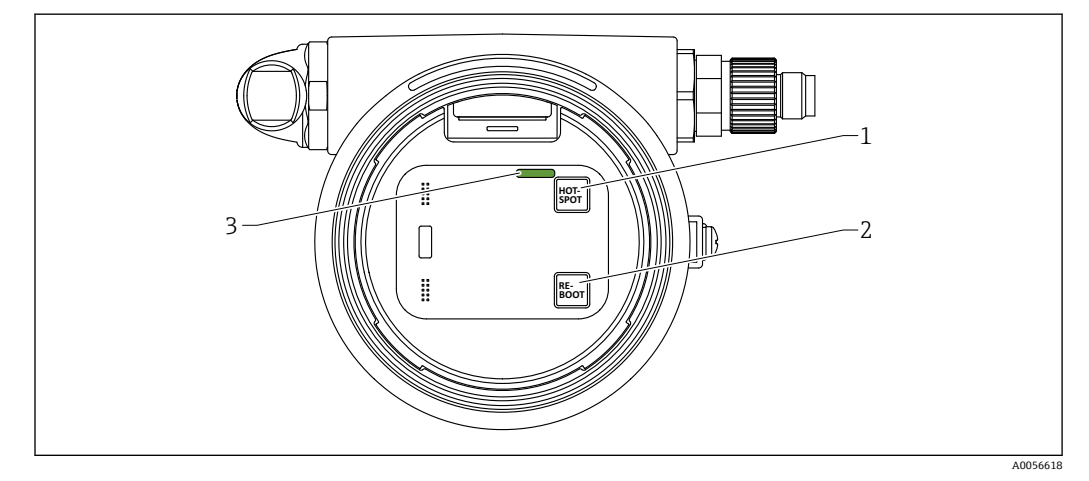

🗟 14 操作キーおよび LED

- 1 HOT-SPOT ボタン
- 2 RE-BOOT ボタン
- 3 LED

| ボタン      | 説明                                                                                          |
|----------|---------------------------------------------------------------------------------------------|
| HOT-SPOT | Fermentation Monitor をホットスポットモードにします。ネットワーク設定は初期設定にリセットされます。→ 〇 60                          |
|          | HOT-SPOT ボタンを 10 秒以上押すと、Fermentation Monitor に<br>アクセスするためのパスワードが初期設定(シリアル番号)にリ<br>セットされます。 |
| RE-BOOT  | Fermentation Monitor の再起動を手動で実行します。→                                                        |

## 8 ダイレクト・インテグレーションバージョンの 設定

## 8.1 ネットワーク統合の計画

Fermentation Monitor と制御システム (Siemens S7 コントローラや Rockwell コントロ ーラなど)間で双方向の通信およびデータ伝送を行う場合は、Fermentation Monitor を 既存の OT ネットワークに統合する必要があります。

- ネットワーク統合には、以下の手順が含まれます。

- ■安全面の配慮や対策

Fermentation Monitor は、無線アクセスポイントを介して既存の OT ネットワークに接続されます。既存の OT ネットワークの要件に応じて、無線アクセスポイントと OT ネットワーク間の接続は無線で、またはネットワークケーブル経由で確立できます。

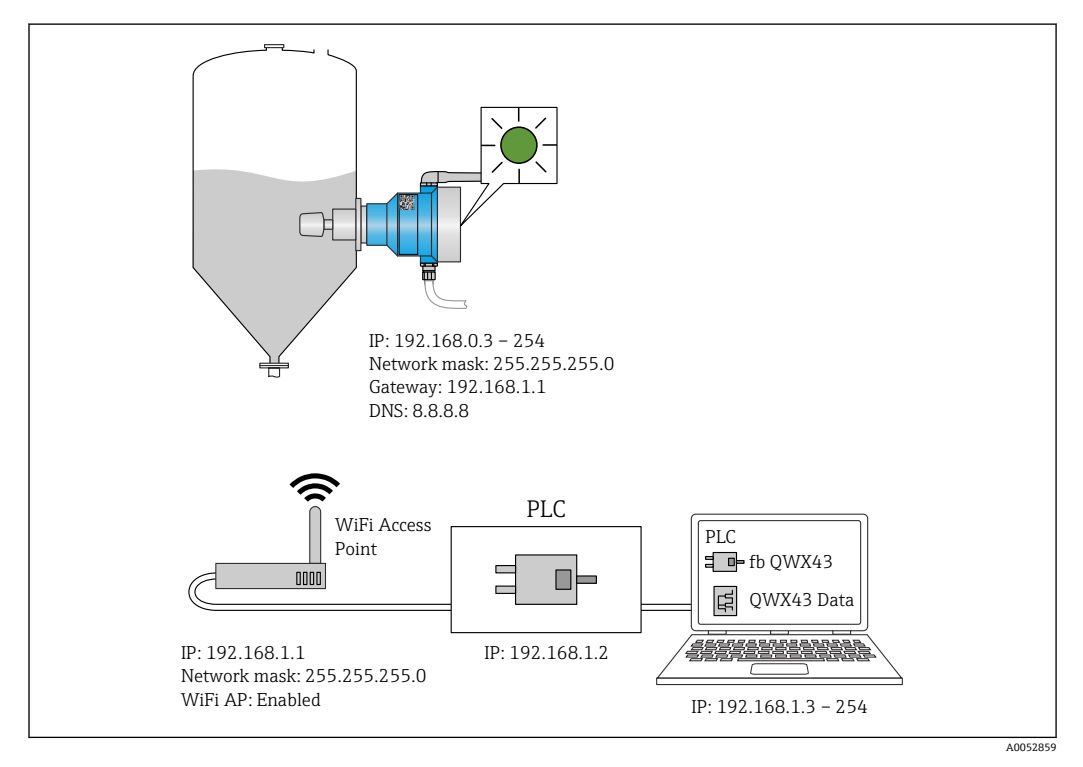

🖻 15 固定 IP 割当てによるネットワーク設定例

## 8.1.1 無線アクセスポイントの設定および設置

無線アクセスポイントを設定する場合は、以下の点に注意してください

- アクセスポイントとして無線アクセスポイントを設定します。
- 無線アクセスポイントと Fermentation Monitor が同じネットワーク内に存在する必要があります。
- 制御システムから Fermentation Monitor に直接アクセスできるように無線アクセス ポイントを設定します。
- SSID、暗号化設定、チャンネル選択などのネットワークパラメータを含む、既存のネットワーク要件に従って、無線アクセスポイントを設定します。

Fermentation Monitor は現在、WPA2-PSK 暗号化規格をサポートしており、2.4 GHz ネットワークのみをサポートします。

無線アクセスポイントを設置する場合は、以下の点に注意してください。 良好な信号品質を得るために、無線アクセスポイントの設置方法に従ってください → 
● 21。

## 8.1.2 IP アドレスの計画、設定、記録

各 Fermentation Monitor には、ネットワーク内の固有の IP アドレスを割り当てる必要 があります。これにより、Fermentation Monitor と制御システム間で明確な識別と通信 が可能になります。

IP アドレスの要件:

- Fermentation Monitor の IP アドレスは、OT ネットワークと同じ IP アドレス範囲内 であることが必要です。
- Fermentation Monitor の IP アドレスは固有のアドレスであることが必要です。
- DHCP がサポートされています。MAC アドレスには固定 IP を割り当てることをお勧めします。

今後の参照やトラブルシューティングのために、Fermentation Monitor の IP アドレスを記録しておいてください。

#### 8.1.3 通信ポートの有効化

Fermentation Monitor と通信するために、TCP/IP 入力ポート 50000 をファイアウォー ル内のネットワーク設定で有効にする必要があります。

**I** TCP/IP 入力ポート 50000 は変更できません。その他のポートは動的に割り当て られます。

#### 8.1.4 ネットワークセグメンテーション(VLAN)におけるネットワー クルーティングの設定

ルーターまたはスイッチを設定し、計画に基づいてネットワークセグメント間のデータ 通信を管理します。これを行う場合、ネットワークセグメント間で TCP/IP ポート 50000 でのデータ通信が許可されるように設定してください。

## 8.2 Fermentation Monitor の WLAN 設定

Fermentation Monitor QWX43 は、無線アクセスポイントとの統合用に WLAN (ホット スポット)を提供します。以下のように、スマートフォン/タブレット端末/PC/ノート パソコンを使用して、Fermentation Monitor を無線アクセスポイントに接続できます。

- 1. たとえば、スマートフォンの WLAN 検索機能を使用してホットスポットを検索し ます。
- 2. Fermentation Monitor QWX43のWLANを選択します。Fermentation MonitorのWLAN名称: EH\_QWX43\_\*シリアル番号
- 3. パスワード EH\_QWX43 を入力します。
- 4. お使いのインターネットブラウザで http://10.10.0.1/ ページを開きます。
- 5. Fermentation Monitor に接続するには、まず Fermentation Monitor のシリアル番 号を Password フィールドに入力します。
- 6. 次に、Fermentation Monitor の新しいパスワードを Password フィールドに入力します。
- パスワードを初期パスワードにリセットしたい場合は、ファーメンテーションモニ タのエレクトロニックインサートの HOT-SPOT ボタンを 10 秒以上押す必要があ ります。

- **7. PLC** オプションが、「Operation Mode」の「Setup Wizard」タブで設定されている か確認します。
- 8. Wireless Networks で、必要な無線アクセスポイントを選択します。
- 9. 無線アクセスポイントのパスワードを入力します。
- **10.** Configure IPv4 では、Static を選択します。
- 11. 必要なネットワーク情報を入力します。

- IP アドレスを割り当てた後、ネットワーク内の PC から Fermentation Monitor の IP アドレスへの ping テストなどを使用して、Fermentation Monitor のネットワー ク接続をテストします。

#### 8.2.1 ファイアウォール設定に関する注意事項

ファイアウォール設定について、以下の点を確認してください。

ポート

443

プロトコル

- プロトコル:mTLS
- ファイアウォールでは、TLS および mTLS プロトコルを許可する必要があります。
- ファイアウォールが対応するプロトコルバージョン(TLS 1.2 や TLS 1.3 など)をサポートしている必要があり、これを許可する必要があります。

#### 証明書のホワイトリスト

 一部のファイアウォールは、データ交換向けに承認されている、信頼できる認証局 (CA)のリストを備えている場合があります。
 このファイアウォールのホワイトリストには、mTLS 接続に使用され、CA によって

発行される証明書を登録しておく必要があります。この証明書が登録されていない 場合は、証明書のホワイトリストを更新してください。

接続するアセット API のサーバー SSL 証明書は現在、Amazon CA (認証局) が管理 しています。CA のルート証明書と中間証明書は、

- https://www.amazontrust.com/repository/ で入手できます。
- ディープパケットインスペクション (DPI)
   一部のファイアウォールは、暗号化されたデータ通信を検査し、危険なデータとして 分類されたデータパッケージをブロックする DPI 機能を備えます。ファイアウォー ルの DPI 機能によって、mTLS 接続がブロックされてしまわないようにしてください。

#### アクセスルール

ファイアウォールのアクセスルールを確認し、ファイアウォールが参加システム間のデ ータ通信を許可するように設定してください。このルールには、当該ポート、関連する すべての IP アドレスと IP 範囲を含める必要があります。

#### ロギングおよび監視

mTLS 接続の潜在的な問題を特定しやすくするために、ファイアウォールのロギング機能と監視機能を有効にします。起こりうる設定上の問題に関する情報を得るために、不 審なアクティビティや繰り返し発生するエラーメッセージのログファイルを分析して ください。

使用するファイアウォールの詳細やサポートについては、関連資料またはファイア ウォールの技術サポートを参照してください。

## 8.2.2 信号強度品質の説明

Fermentation Monitor の設定インターフェイスにアクセスすると、Wireless Networks に利用可能なすべてのネットワークと現在の信号品質が表示されます。

| 信号強度      | 予想品質                                                                   | インジケータ |
|-----------|------------------------------------------------------------------------|--------|
| > -30 dBm | 最大信号強度<br>WLAN ルーターまたは無線アクセスポイ<br>ントに近い場合、この信号強度が予想さ<br>れます。           |        |
| > -50 dBm | 非常に高い信号強度<br>この信号強度も非常に高いと見なすこと<br>ができます。                              |        |
| > -60 dBm | 信頼性の高い信号強度<br>信号強度は依然として良好です。                                          |        |
| > -67 dBm | 各種サービスに必要な最小信号強度<br>この信号強度は、円滑で信頼性の高いデ<br>ータ通信が求められるすべてのサービス<br>に必要です。 |        |
| > -70 dBm | 低い信号強度<br>多くの場合、この信号強度で十分です。                                           |        |
| > -80 dBm | 接続の確立に必要な最小信号強度(非推<br>奨)                                               |        |
| > -90 dBm | 使用に適さない信号強度<br>接続の確立やサービスへのアクセスには<br>不十分な信号強度です。                       |        |

## 8.3 制御システム(Siemens PLC)用の Fermentation Monitor 機能ブロックの設定

コントローラと Fermentation Monitor 間の通信プロトコルは常に TCP/IP です。
 このプロトコルは、無線アクセスポイントまで無線伝送され、その後、イーサネットラインを介してコントローラまで伝送されます。機能ブロックは、コントローラ
 内のデータを読み出します。

#### 8.3.1 QWX43 機能モジュールの概要

Fermentation Monitor を Siemens S7 コントローラに統合するために、Endress+Hauser では QWX43 機能モジュールを開発しました。この機能モジュールは、S1500/S1200、 S300、S400 コントローラの要件に適合しています。

機能モジュールは、以下の処理を実行します。

- TCP/IP を介した Open User Communication
- Fermentation Monitor 用の設定可能なインタフェース
- ■既存のシステムへの容易な統合

#### TCP/IP を介した Open User Communication

Endress+Hauser の Fermentation Monitor 用の機能モジュールでは、TCP/IP 接続を使用 して S7 コントローラと Fermentation Monitor 間でデータ交換を行います。つまり、 Fermentation Monitor でデータをリアルタイムに送受信できるため、発酵および/また は制御を効率的かつ正確に監視できます。

#### Fermentation Monitor のパラメータ設定可能なインタフェース

この機能モジュールには、Fermentation Monitor 専用に設計されたインタフェースが搭載されており、Fermentation Monitor との容易かつ直感的な操作が可能になります。 S7 コントローラからの直接操作によって、発酵パラメータの呼出し、CO2 設定の変更、詳細な機器情報の呼出しを行うことができます。

#### 既存のシステムへの容易な統合

機能モジュールを既存の S7 コントローラに容易に統合できます。これを行うには、機 能ブロックをプロジェクトに統合し、データモジュールを使用して対応する機能ブロッ クを呼び出す必要があります。

#### 8.3.2 統合の必須条件

- WiFi アクセスポイント:
- 2.4 GHz (WPA2-PSK 暗号化に対応)
- イーサネット対応 Siemens S7 コントローラ:
   対応する (CP) モジュールを搭載した CPU S7-1200/1500 シリーズ。統合された Profinet Interfaces も使用できます。
  - 対応する (CP) モジュール (CP 341、CP 342、CP 343、CP 443 など)を搭載した CPU S7-300/400 シリーズ
- オートメーションフレームワークの対応バージョン:
  - Siemens STEP 7:バージョン 5.5 以降
  - TIA Portal: バージョン 15.0 以降
- 接続設定に関する特記事項:
  - CPU S7-300/400 シリーズ: 接続を確立するには、CPU 停止を実行して接続テーブルを更新する必要があります。
  - CPU S7-1200/1500 シリーズ: これらのコントローラは、動的な接続更新機能をサポートします。したがって、 CPU 停止は不要です。
- ネットワークルーティングおよび入力ポート
   Fermentation Monitor と通信するには、ファイアウォールとルーター内で TCP/IP 入 力ポート 50000 を有効にする必要があります。

#### 8.3.3 制御システム用の機能ブロックの設定

📔 Fermentation Monitor ごとに機能ブロックを設定する必要があります。

- Siemens S7 コントローラの設定に関する動画:YouTube で「QWX43 Siemens S7」 を検索
- 1. Endress+Hauser ウェブサイトのダウンロードエリア (www.endress.com > ダウン ロード > ソフトウェア)から機能ブロックをダウンロードします。
- 機能ブロックをダウンロードしてインストールする際には、Fermentation Monitor QWX43 がソフトウェアバージョンに適合することを確認してください。たとえ ば、ソフトウェアバージョン 04.02 の場合は、このソフトウェアバージョンのため に特定された機能ブロックをダウンロードします。
- 2. 機能ブロックを制御システムにインポートします。
- 3. TIA Portal または Simatic を使用して Fermentation Monitor を制御システムに統合します。これを行うには、プロジェクトを作成し、そのプロジェクト内で Fermentation Monitor の機能ブロックを作成します。
- 4. 機能ブロックで Input パラメータを設定します → 🗎 33。

制御システムが Fermentation Monitor から現在のデータを受信すると、機能ブロックは timeStamp パラメータを設定します。

# 8.4 機能ブロック Fermentation Monitor の説明(Siemens PLC)

## 8.4.1 Input パラメータ

#### Input パラメータの説明

| パラメータ名                            | データタイプ   | 説明                                                                                                    |
|-----------------------------------|----------|----------------------------------------------------------------------------------------------------|
| interfaceID                       | HW_ANY   | Fermentation Monitor に接続される物理<br>的なイーサネットハードウェアのインタ<br>フェース ID                                          |
| connectionID                      | CONN_OUC | Fermentation Monitor に割り当てられる<br>リファレンス接続 ID。リファレンス接続<br>ID は、Fermentation Monitor ごとに一意<br>である必要があります。 |
| IP_1                              | バイト      | Fermentation Monitor の IPv4 アドレスの<br>第1バイト。リンクの第1バイト。                                                   |
| IP_2                              | バイト      | Fermentation Monitor の IPv4 アドレスの<br>第 2 バイト。                                                           |
| IP_3                              | バイト      | Fermentation MonitorのIPv4アドレスの<br>第3バイト。                                                                |
| IP_4                              | バイト      | Fermentation MonitorのIPv4アドレスの<br>第4バイト。                                                                |
| maximumHeadPressureOfTankAbsolute | 実数       | タンクの最大ヘッド圧力。絶対圧 (bar)                                                                                   |

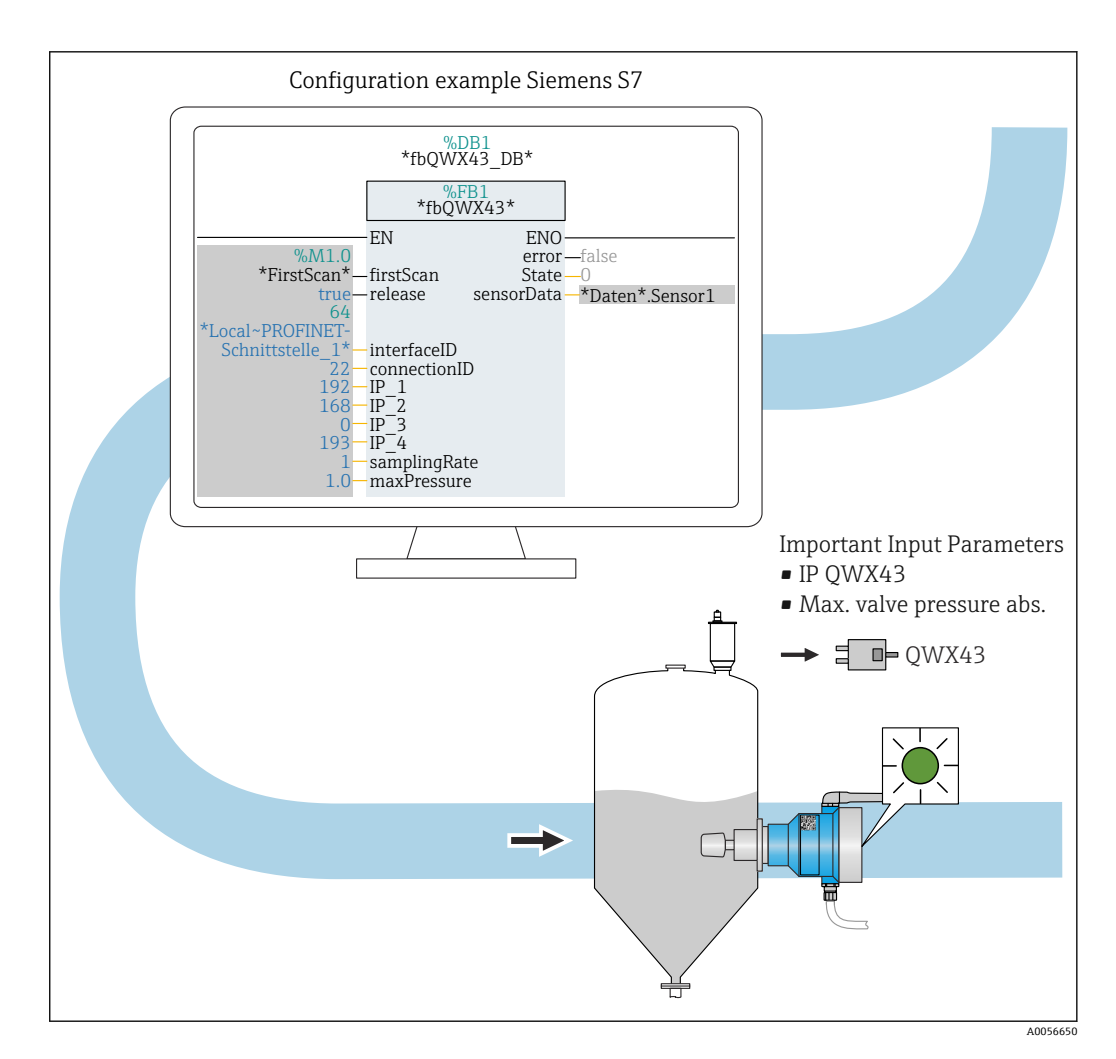

## 8.4.2 Output パラメータ

#### Output パラメータの説明

| パラメータ<br>名 | データ型 | 值                                                         | 制御システムのパラメー<br>夕名                     | 説明                                                         |
|------------|------|-----------------------------------------------------------|---------------------------------------|------------------------------------------------------------|
| error      | Bool | <ul> <li>False:機能ブロックはi</li> <li>True:機能ブロックはコ</li> </ul> | 通常状態 → 🗎 34、「通常状<br>ニラー状態 → 🗎 34、「エラ・ | 態」表<br>一状態」表                                               |
| State      | 整数   | 103                                                       | STATE_ERR_Version                     | Fermentation Monitor と<br>機能ブロックの電信バー<br>ジョンが一致していませ<br>ん。 |

#### 通常状態

| 値 | 制御システムのパラメータ名 | 説明                                                  |
|---|---------------|-----------------------------------------------------|
| 0 | STATE_WAIT    | Fermentation Monitor に新しいデータを<br>要求するために次のシーケンスを待機中 |
| 1 | STATE_CONNECT | 提供された IPv4 アドレスを介した<br>Fermentation Monitor への接続    |
| 2 | STATE_SEND    | Fermentation Monitor に新しいデータの<br>要求を送信中             |
| 3 | STATE_RECEIVE | Fermentation Monitor からの新しいデー<br>タを待機中              |

#### エラー状態

| 値   | 制御システムのパラメータ名        | 説明                                                                                                |
|-----|----------------------|---------------------------------------------------------------------------------------------------|
| 100 | STATE_ERR_CONFIG     | IPv4 設定パラメータのエラー                                                                                  |
| 101 | STATE_ERR_CONNECTION | Fermentation Monitor への接続なし、ま<br>たはタイムアウト。タイムアウト:<br>Fermentation Monitor から応答のない状<br>態が 30 秒以上継続 |
| 102 | STATE_ERR_TELEGRAM   | Fermentation Monitor から受信したデー<br>タのエラー                                                            |

## 8.4.3 sensorData パラメータブロック

#### sensorData(出力)パラメータブロックのパラメータ

| プロセス変数     | 制御システムのパラメータ<br>名  | 単位                | 注記                                                |
|------------|--------------------|-------------------|---------------------------------------------------|
| 粘度         | viscosity          | mPa∙s             | 粘度 (温度補正なし)                                       |
| 温度         | temperature        | °C                | 温度(ファーメンテーション<br>モニタのプローブ上の温度<br>センサで測定 →         |
| 温度         | temperatureF       | °F                | 測定物の温度 (℉)                                        |
| 音速         | speedOfSound       | m/s               | 音速 (ファーメンテーション<br>モニタのプローブ上の超音<br>波センサで測定 → 🗎 11) |
| 密度 (20℃)   | densityAt20Degrees | g/cm <sup>3</sup> | 密度、20℃に標準化                                        |
| 密度 (15.6℃) | densityAt15Degrees | g/cm <sup>3</sup> | 密度、15.6℃に標準化                                      |

| プロセス変数                                 | 制御システムのパラメータ<br>名          | 単位                   | 注記                                                                                                    |
|----------------------------------------|----------------------------|----------------------|----------------------------------------------------------------------------------------------------|
| SG (20 ℃) <sup>1)</sup><br>(比重 (20 ℃)) | specificGravityAt20Degrees | -                    | 比重 (測定物の密度と20℃<br>時の水の密度から計算)                                                                                                    |
| 粘度 (20℃)                               | viscosityAt20Degrees       | mPa∙s                | 粘度 (温度補正あり、20℃に<br>標準化)                                                                                                    |
| 初期比重                                   | originalGravity            | °Plato <sup>2)</sup> | 初期比重は、アルコールとエ<br>キス含有量から逆算                                                                                                    |
| 真性エキス                                  | realExtract                | %w/w <sup>3)</sup>   | 真性エキスは、超音波測定と<br>密度測定の組み合わせから<br>計算                                                                                                    |
| 外観エキス                                  | apparentExtract            | %w/w <sup>3)</sup>   | 外観エキスは、密度測定と<br>Balling による換算に基づく                                                                                                    |
| アルコール (%w/w)                           | alcoholPercentMass         | %mass                | 超音波測定と密度測定の組<br>み合わせから計算されるア<br>ルコール含有量、20℃に標準<br>化                                                                                                    |
| アルコール (%vol)                           | alcoholPercentVolume       | %vol                 | 超音波測定と密度測定の組<br>み合わせから計算されるア<br>ルコール含有量、20℃に標準<br>化                                                                                                    |
| アルコール (%vol)<br>(15°C) <sup>1)</sup>   | alcoholPercentVolume15C    | %vol                 | 超音波測定と密度測定の組<br>み合わせから計算されるア<br>ルコール含有量、15.6℃に標<br>準化                                                                                                    |
| 真性発酵度                                  | realFermentationDegree     | %                    | 真性エキスの測定値に基づ<br>く実際の発酵度                                                                                                    |
| 外観発酵度                                  | apparFermentationDeg       | %                    | 外観エキスの測定値に基づ<br>く見かけの発酵度                                                                                                    |
| 発酵性糖類                                  | fermentableSugars          | %w/w <sup>3)</sup>   | 発酵プロセス中の1%volア<br>ルコールから示される、初期<br>比重からの発酵性糖類(マル<br>トトリオース、麦芽糖、ブド<br>ウ糖、果糖など)の割合                                                                                        |
| 非発酵性糖類                                 | nonfermentableSugars       | %w/w <sup>3)</sup>   | 発酵プロセス中の1%volア<br>ルコールから示される、初期<br>比重からの非発酵性糖類(デ<br>キストリン)の割合                                                                                                    |
| CO2 濃度                                 | service_concentrationCO2   | %mass                | ダイレクト・インテグレーシ<br>ョンバージョンの場合、この<br>プロセス変数はサービスパ<br>ラメータとして PLC で使用<br>できます。<br>この値は、ビールの実際の<br>CO <sub>2</sub> 濃度を表すものではあり<br>ません。<br>タンクヘッド圧力とプロセ<br>ス温度に応じた平衡圧から<br>計算 |
| 発酵速度                                   | fermentationSpeed          | %vol/h               | 1時間あたりのアルコール生<br>成速度から計算                                                                                                    |
| 密度 (20℃) _MEBAK                        | densityAt20DegreesMebak    | g/cm <sup>3</sup>    | 密度、20℃に標準化、サンプ<br>ル調製による補正あり <sup>4)</sup>                                                                                                    |
| 密度 (15.6°C) _MEBAK                     | densityAt15DegreesMebak    | g/cm <sup>3</sup>    | 密度、15.6℃に標準化、サン<br>プル調製による補正あり <sup>4)</sup>                                                                                                    |
| SG (20℃) _MEBAK<br>(比重(20℃) _MEBAK)    | specificDensity20CMebak    | -                    | 比重 (測定物の密度と20℃<br>時の水の密度から計算)、サ<br>ンプル調製による補正あり                                                                                                    |

| プロセス変数                                      | 制御システムのパラメータ<br>名             | 単位                   | 注記                                                                                      |
|---------------------------------------------|-------------------------------|----------------------|-----------------------------------------------------------------------------------------|
| 初期比重_MEBAK                                  | originalGravityMebak          | °Plato <sup>2)</sup> | 初期比重は、アルコールとエ<br>キス含有量から逆算(サンプ<br>ル調製による補正あり)                                           |
| 真性エキス_MEBAK                                 | realExtractMebak              | %w/w <sup>3)</sup>   | 真性エキスは、超音波測定と<br>密度測定の組み合わせから<br>計算(サンプル調製による補<br>正あり) <sup>4)</sup>                    |
| 外観エキス_MEBAK                                 | apparentExtractMebak          | %w/w <sup>3)</sup>   | 外観エキスは、密度測定と<br>Balling による換算に基づく<br>(サンプル調製による補正あ<br>り) <sup>4)</sup>                  |
| アルコール (%w/w) _MEBAK                         | alcoholPercentMassMebak       | %mass                | 超音波測定と密度測定の組<br>み合わせから計算されたア<br>ルコール含有量、20℃に標準<br>化(サンプル調製による補正<br>あり) <sup>4)</sup>    |
| アルコール (%vol) _MEBAK                         | alcoholPercentVolMebak        | %vol                 | 超音波測定と密度測定の組<br>み合わせから計算されたア<br>ルコール含有量、20℃に標準<br>化(サンプル調製による補正<br>あり) <sup>4)</sup>    |
| アルコール (%vol) (15°C)<br>_MEBAK <sup>1)</sup> | alcoholVolume15CMebak         | %vol                 | 超音波測定と密度測定の組<br>み合わせから計算されたア<br>ルコール含有量、15.6℃に標<br>準化(サンプル調製による補<br>正あり) <sup>4)</sup>  |
| 真性発酵度_MEBAK                                 | realFermentationDegMebak      | %                    | 真性エキスの測定値に基づ<br>く実際の発酵度 (サンプル調<br>製による補正あり) <sup>4)</sup>                               |
| 外観発酵度_MEBAK                                 | apparFermentationDegMeba<br>k | %                    | 外観エキスの測定値に基づ<br>く見かけの発酵度(サンプル<br>調製による補正あり)                                             |
| TS 初期比重                                     | TSOriginalGravity             | %mass                | 麦汁を120℃の乾燥器で乾燥させた後に残る全固形分の重量測定値。麦汁に含まれるアルコールと水以外のすべての物質を表します。                           |
| TS 真性エキス                                    | TSRealExtract                 | %mass                | 麦汁を120℃の乾燥器で乾<br>燥させた後に残る真性エキ<br>スの全固形分の重量測定値。<br>麦汁に含まれるアルコール<br>と水以外のすべての物質を<br>表します。 |
| -                                           | sensorUncovered               | mPa∙s                | 非接液状態の測定エレメン<br>トはバッチの開始を示しま<br>す。                                                      |

1) ソフトウェアバージョン 4.2 および機能ブロックバージョン 5.0 または AOI バージョン 5.0 以降

2) <sup>°</sup>Plato: 20<sup>°</sup>C 時の同じ濃度のショ糖溶液の密度に相当

3) 単位 %w/w は単位 °Plato に相当します。この単位は、ソフトウェアバージョン 4.2 で適用されました。

4) MEBAKは、サンプルを物理的に変化させる特定のタイプのラボサンプル調製、特にフィルタリングを 規定しています。センサ内の測定値の「サンプル調製」により、これらの変化が考慮され、ラボ測定 値とタンク内の測定値の比較可能性が確保されます。

sensorData パラメータブロックには、以下のサービスパラメータも含まれます。これ らのサービスパラメータは、当社がトラブルシューティングを行うときに活用します。

- service\_Temperature1
- service\_Temperature2
- service\_SSpeed
- service\_SSpeedH2O
- service\_dSSpeed
- service\_Density45
- service Density
- service DensityH2O
- service RelDensity
- service Viscosity
- service\_TempElectronic
- service\_TOfRaw
- service TransFrqc
- service TDCError
- service DIVOFrqc
- service DIVODamping
- service DIVOCapacity
- service DIVOStatus
- service Uncovered
- service DIVOAmplitude

# 8.5 制御システム(Rockwell PLC)用の Fermentation Monitor アドオン命令(AOI)の設定

 コントローラと Fermentation Monitor 間の通信プロトコルは常に TCP/IP です。 このプロトコルは、無線アクセスポイントまで無線伝送され、その後、イーサネットラインを介してコントローラまで伝送されます。機能ブロックは、コントローラ 内のデータを読み出します。

### 8.5.1 アドオン命令(AOI)QWX43 の概要

Fermentation Monitor を Rockwell Automation コントローラと統合するために、 Endress+Hauser はアドオン命令 (AOI) QWX43 を開発しました。この AOI は、 CompactLogix 5370/5380 および ControlLogix 5580 シリーズのコントローラに適合し ます。

- AOIは、以下の処理を実行します。
- TCP/IP を介したオープンソケット通信
- Fermentation Monitor 用の設定可能なインタフェース
- ■既存のシステムへの容易な統合

#### TCP/IP を介したオープンソケット通信

Endress+Hauser の Fermentation Monitor 用の AOI は、TCP/IP 接続を使用して Rockwell コントローラと Fermentation Monitor 間のデータ交換を行います。つまり、 Fermentation Monitor でデータをリアルタイムに送受信できるため、発酵および/また は制御を効率的かつ正確に監視できます。

#### Fermentation Monitor のパラメータ設定可能なインタフェース

AOI には、Fermentation Monitor 用に特別に設計されたインタフェースが搭載されているため、Fermentation Monitor を容易かつ直感的に操作できます。Rockwell コントローラからの直接操作によって、発酵パラメータの呼出し、CO2 設定の変更、詳細な機器情報の呼出しを行うことができます。

#### 既存のシステムへの容易な統合

AOI を既存の Rockwell コントローラに容易に統合できます。これを行うには、AOI を プロジェクトに統合し、データモジュールを使用して対応する機能ブロックを呼び出す 必要があります。

### 8.5.2 統合の必須条件

- WiFi アクセスポイント:
   2.4 GHz (WPA2-PSK 暗号化に対応)
- イーサネット対応 Rockwell Automation コントローラ:
- CompactLogix 5370/5380 シリーズ (内蔵イーサンネットインタフェース搭載)
- ControlLogix 5580 シリーズ (内蔵イーサンネットインタフェースまたはオープン ソケット機能に対応する追加のイーサンネットカード搭載)
- ControlLogix 5560/5570/5580 シリーズ (オープンソケット機能に対応する追加の イーサンネットカード搭載)
- ■オートメーションソフトウェアの対応バージョン:
  - RSLogix 5000:バージョン 18.00.00 以降
  - Studio 5000:バージョン 21.00.04 以降
- 接続設定に関する特記事項: CompactLogix および ControlLogix シリーズ これらのコントローラは、動的な接続更新機能をサポートします。したがって、CPU 停止は不要です。
- ネットワークルーティングおよび入力ポート Fermentation Monitor と通信するには、ファイアウォールとルーター内で TCP/IP 入 力ポート 50000 を有効にする必要があります。

### 8.5.3 制御システム用のアドオン命令(AOI)の設定

📔 Fermentation Monitor ごとに AOI を設定する必要があります。

- Rockwell コントローラの設定に関する動画:YouTube で「QWX43 Rockwell」を検 索
- ▶ Endress+Hauser ウェブサイトのダウンロードエリア (www.endress.com > ダウンロ ード > ソフトウェア)からアドオン命令 (AOI) をダウンロードします。
- AOI をダウンロードしてインストールする際には、Fermentation Monitor QWX43 がソフトウェアバージョンに適合することを確認してください。たとえば、ソフト ウェアバージョン 04.02 の場合は、このソフトウェアバージョンのために特定され た AOI をダウンロードします (www.endress.com > ダウンロード > ソフトウェ ア)。
- オートメーションソフトウェアを介して Fermentation Monitor を制御システムに 統合します。これを行うには、プロジェクトを作成し、そのプロジェクト内で Fermentation Monitor の AOI を作成します。必要に応じて、通信モジュールを作 成します (I/O Configuration)。
- AOI を制御システムにインポートします (ラングのインポート> QWX43\_Rung.L5X)。
- 3. AOI で Input パラメータを設定します → 

  〇 39。
- 4. sensorData パラメータブロックの場合は、関連するデータモジュールの宛先を定 義して割り当てます。

制御システムが Fermentation Monitor から現在のデータを受信すると、AOI は timeStamp パラメータを設定します。

# 8.6 Fermentation Monitor アドオン命令(AOI)の説明 (Rockwell PLC)

# 8.6.1 Input パラメータ

# Input パラメータの説明

| パラメータ名                                      | データタイプ | 説明                                                                                                    |
|---------------------------------------------|--------|----------------------------------------------------------------------------------------------------|
| Cfg_ComModuleSingleUse                      | Bool   | このオープンソケット通信にのみ通信モジュールを使用する場合は、このパラメー<br>タを「1」に設定できます。それ以外の場<br>合は、パラメータを「0」に設定する必要<br>があります。                                                                                                    |
| Inp_Release                                 | Bool   | AOI を有効にするには、このパラメータを<br>「1」に設定する必要があります。                                                                                                    |
| SKT_DATA_Client.Connect_Source.DestA<br>ddr | String | QWX43のIPアドレスとポートアドレスが「192.168.1.127?port=50000」形式に<br>含まれています。<br>・<br>ポートは常に50000です。                                                                                                    |
| SKT_MSG_Client_Create.Path                  | String | 通信モジュールへのパス。<br>外部イーサネットカードであるか、CPU<br>に統合されたイーサネットインタフェー<br>スであるかに応じて、これは<br>「『Communication + Browse』タブ」サブ<br>メニューを使用して、または \$01\$01 など<br>の文字列として設定されます。<br>この情報は、SKT_MSG_Client_Createの<br>MSG タグで設定されます。その後、AOI<br>内の他のすべての MSG 命令にパスがコ<br>ピーされます。詳細については、アドオン<br>命令を参照してください。 |
| SKT_DATA_Client.Create_Source.Addr.A<br>ddr | String | 二重 IP がアクティブな場合は、コントロ<br>ーラの IP アドレスが使用されます<br>(CompactLogix のオプション)。                                                                                                    |
| Wrk_SendHeader.SenderID                     | String | <ul> <li>これは、PLC の Sender ID を含む文字列です(最大 36 文字)。</li> <li>このパラメータはアドオン命令内でのみ書き込み可能であり、オプションで設定できます。</li> </ul>                                                                                                    |

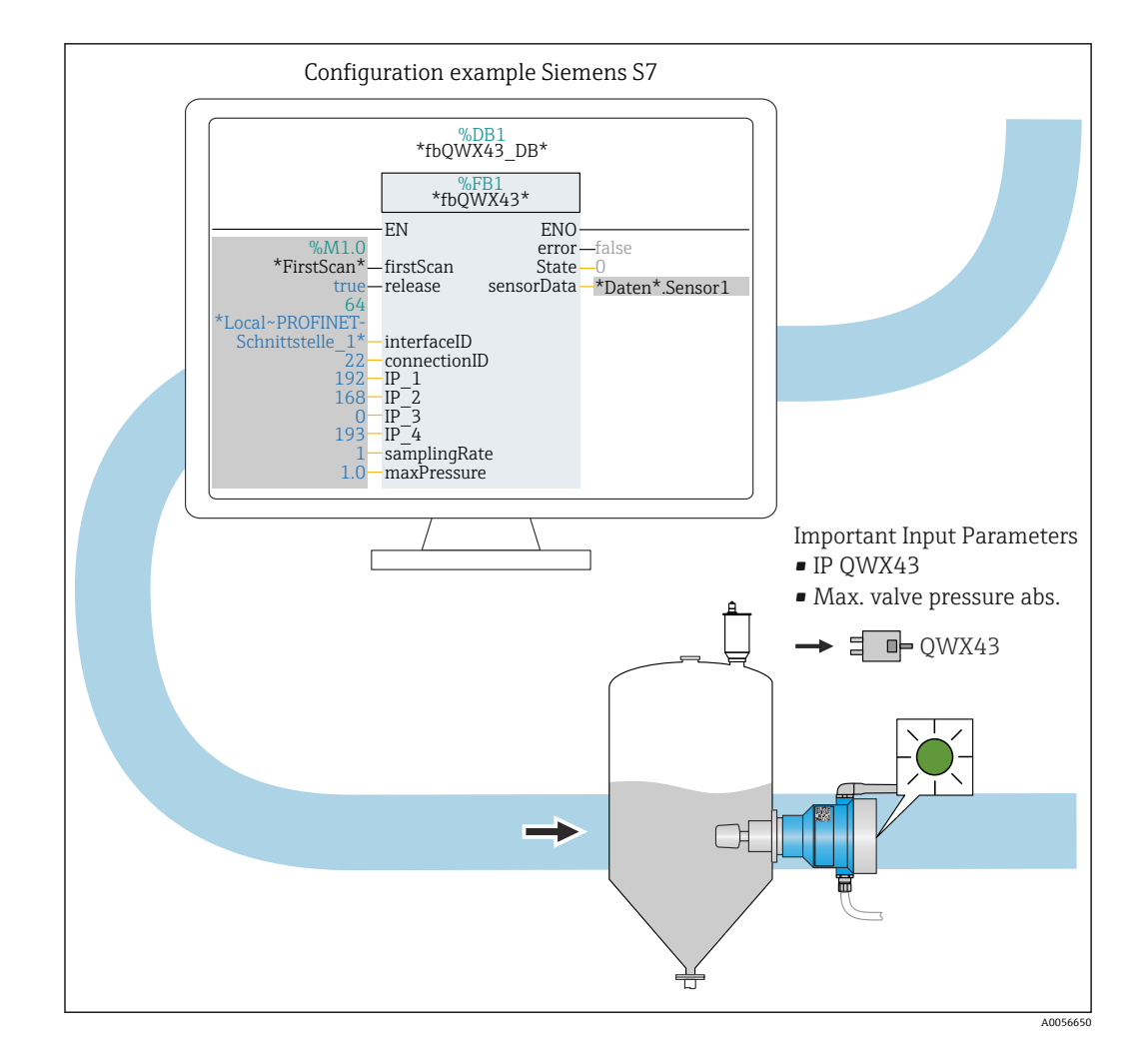

# 8.6.2 Output パラメータ

| パラメータ     | データタイプ | 説明                                                                                                    |
|-----------|--------|----------------------------------------------------------------------------------------------------|
| Sts_State | 整数     | 命令の現在のステータスを示します。<br>• 0:サービス<br>• 1:接続<br>• 2:送信<br>• 3:受信<br>• 100:設定エラー<br>• 101:接続エラー<br>• 102:電文エラー<br>• 103:パージョンエラー |
| Sts_Error | Bool   | AOI エラーが発生した場合は、「1」を示し<br>ます。                                                                                              |

### 通常状態

| 値 | 制御システムのパラメータ名 | 説明                                                  |
|---|---------------|-----------------------------------------------------|
| 0 | STATE_WAIT    | Fermentation Monitor に新しいデータを<br>要求するために次のシーケンスを待機中 |
| 1 | STATE_CONNECT | 提供された IPv4 アドレスを介した<br>Fermentation Monitor への接続    |
| 2 | STATE_SEND    | Fermentation Monitor に新しいデータの<br>要求を送信中             |
| 3 | STATE_RECEIVE | Fermentation Monitor からの新しいデー<br>夕を待機中              |

### エラー状態

| 値   | 制御システムのパラメータ名        | 説明                                                                                                |
|-----|----------------------|---------------------------------------------------------------------------------------------------|
| 100 | STATE_ERR_CONFIG     | IPv4 設定パラメータのエラー                                                                                  |
| 101 | STATE_ERR_CONNECTION | Fermentation Monitor との接続なし、ま<br>たはタイムアウト。タイムアウト:<br>Fermentation Monitor から応答のない状<br>態が 30 秒以上継続 |
| 102 | STATE_ERR_TELEGRAM   | Fermentation Monitor から受信したデー<br>タのエラー                                                            |

# 8.6.3 sensorData パラメータブロック

### sensorData(出力)パラメータブロックのパラメータ

| プロセス変数                               | 制御システムのパラメータ<br>名          | 単位                   | 注記                                                          |
|--------------------------------------|----------------------------|----------------------|-------------------------------------------------------------|
| 粘度                                   | viscosity                  | mPa∙s                | 粘度 (温度補正なし)                                                 |
| 温度                                   | temperature                | °C                   | 温度(ファーメンテーション<br>モニタのプローブ上の温度<br>センサで測定 → 〇 11)             |
| 温度                                   | temperatureF               | °F                   | 測定物の温度 (°F)                                                 |
| 音速                                   | speedOfSound               | m/s                  | 音速(ファーメンテーション<br>モニタのプローブ上の超音<br>波センサで測定 →                  |
| 密度 (20℃)                             | densityAt20Degrees         | g/cm <sup>3</sup>    | 密度、20℃に標準化                                                  |
| 密度 (15.6℃)                           | densityAt15Degrees         | g/cm <sup>3</sup>    | 密度、15.6℃に標準化                                                |
| SG (20℃) <sup>1)</sup><br>(比重 (20℃)) | specificGravityAt20Degrees | -                    | 比重(測定物の密度と20℃<br>時の水の密度から計算)                                |
| 粘度 (20℃)                             | viscosityAt20Degrees       | mPa∙s                | 粘度 (温度補正あり、20℃に<br>標準化)                                     |
| 初期比重                                 | originalGravity            | °Plato <sup>2)</sup> | 初期比重は、アルコールとエ<br>キス含有量から逆算                                  |
| 真性エキス                                | realExtract                | %w/w <sup>3)</sup>   | 真性エキスは、超音波測定と<br>密度測定の組み合わせから<br>計算                         |
| 外観エキス                                | apparentExtract            | %w/w <sup>3)</sup>   | <ul> <li>外観エキスは、密度測定と</li> <li>Balling による換算に基づく</li> </ul> |
| アルコール (%w/w)                         | alcoholPercentMass         | %mass                | 超音波測定と密度測定の組<br>み合わせから計算されるア<br>ルコール含有量、20℃に標準<br>化         |
| アルコール (%vol)                         | alcoholPercentVolume       | %vol                 | 超音波測定と密度測定の組<br>み合わせから計算されるア<br>ルコール含有量、20℃に標準<br>化         |
| アルコール (%vol)<br>(15°C) <sup>1)</sup> | alcoholPercentVolume15C    | %vol                 | 超音波測定と密度測定の組<br>み合わせから計算されるア<br>ルコール含有量、15.6℃に標<br>準化       |
| 真性発酵度                                | realFermentationDegree     | %                    | 真性エキスの測定値に基づ<br>く実際の発酵度                                     |
| 外観発酵度                                | apparFermentationDeg       | %                    | 外観エキスの測定値に基づ<br>く見かけの発酵度                                    |

| プロセス変数                                      | 制御システムのパラメータ<br>名        | 単位                   | 注記                                                                                                    |
|---------------------------------------------|--------------------------|----------------------|----------------------------------------------------------------------------------------------------|
| 発酵性糖類                                       | fermentableSugars        | %w/w <sup>3)</sup>   | 発酵プロセス中の1%volア<br>ルコールから示される、初期<br>比重からの発酵性糖類(マル<br>トトリオース、麦芽糖、ブド<br>ウ糖、果糖など)の割合                                                                                        |
| 非発酵性糖類                                      | nonfermentableSugars     | %w/w <sup>3)</sup>   | 発酵プロセス中の1%volア<br>ルコールから示される、初期<br>比重からの非発酵性糖類(デ<br>キストリン)の割合                                                                                                    |
| CO <sub>2</sub> 濃度                          | service_concentrationCO2 | %mass                | ダイレクト・インテグレーシ<br>ョンバージョンの場合、この<br>プロセス変数はサービスパ<br>ラメータとして PLC で使用<br>できます。<br>この値は、ビールの実際の<br>CO <sub>2</sub> 濃度を表すものではあり<br>ません。<br>タンクヘッド圧力とプロセ<br>ス温度に応じた平衡圧から<br>計算 |
| 発酵速度                                        | fermentationSpeed        | %vol/h               | 1時間あたりのアルコール生<br>成速度から計算                                                                                                    |
| 密度 (20℃) _MEBAK                             | densityAt20DegreesMebak  | g/cm <sup>3</sup>    | 密度、20℃に標準化、サンプ<br>ル調製による補正あり <sup>4)</sup>                                                                                                    |
| 密度 (15.6°C) _MEBAK                          | densityAt15DegreesMebak  | g/cm <sup>3</sup>    | 密度、15.6℃に標準化、サン<br>プル調製による補正あり <sup>4)</sup>                                                                                                    |
| SG (20°C) _MEBAK<br>(比重 (20°C) _MEBAK)      | specificDensity20CMebak  | -                    | 比重(測定物の密度と20℃<br>時の水の密度から計算)、サ<br>ンプル調製による補正あり                                                                                                    |
| 初期比重_MEBAK                                  | originalGravityMebak     | °Plato <sup>2)</sup> | 初期比重は、アルコールとエ<br>キス含有量から逆算(サンプ<br>ル調製による補正あり)                                                                                                    |
| 真性エキス_MEBAK                                 | realExtractMebak         | %w/w <sup>3)</sup>   | 真性エキスは、超音波測定と<br>密度測定の組み合わせから<br>計算(サンプル調製による補<br>正あり) <sup>4)</sup>                                                                                                    |
| 外観エキス_MEBAK                                 | apparentExtractMebak     | %w/w <sup>3)</sup>   | 外観エキスは、密度測定と<br>Balling による換算に基づく<br>(サンプル調製による補正あ<br>り) <sup>4)</sup>                                                                                                  |
| アルコール (%w/w)_MEBAK                          | alcoholPercentMassMebak  | %mass                | 超音波測定と密度測定の組<br>み合わせから計算されたア<br>ルコール含有量、20℃に標準<br>化(サンプル調製による補正<br>あり) <sup>4)</sup>                                                                                    |
| アルコール (%vol) _MEBAK                         | alcoholPercentVolMebak   | %vol                 | 超音波測定と密度測定の組<br>み合わせから計算されたア<br>ルコール含有量、20℃に標準<br>化(サンプル調製による補正<br>あり) <sup>4)</sup>                                                                                    |
| アルコール (%vol) (15°C)<br>_MEBAK <sup>1)</sup> | alcoholVolume15CMebak    | %vol                 | 超音波測定と密度測定の組<br>み合わせから計算されたア<br>ルコール含有量、15.6℃に標<br>準化(サンプル調製による補<br>正あり) <sup>4)</sup>                                                                                  |
| 真性発酵度_MEBAK                                 | realFermentationDegMebak | %                    | 真性エキスの測定値に基づ<br>く実際の発酵度(サンプル調<br>製による補正あり) <sup>4)</sup>                                                                                                    |

| プロセス変数      | 制御システムのパラメータ<br>名             | 単位    | 注記                                                                                      |
|-------------|-------------------------------|-------|-----------------------------------------------------------------------------------------|
| 外観発酵度_MEBAK | apparFermentationDegMeba<br>k | %     | 外観エキスの測定値に基づ<br>く見かけの発酵度 (サンプル<br>調製による補正あり)                                            |
| TS 初期比重     | TSOriginalGravity             | %mass | 麦汁を120℃の乾燥器で乾<br>燥させた後に残る全固形分<br>の重量測定値。麦汁に含ま<br>れるアルコールと水以外の<br>すべての物質を表します。           |
| TS 真性エキス    | TSRealExtract                 | %mass | 麦汁を120℃の乾燥器で乾<br>燥させた後に残る真性エキ<br>スの全固形分の重量測定値。<br>麦汁に含まれるアルコール<br>と水以外のすべての物質を<br>表します。 |
| -           | sensorUncovered               | mPa∙s | 非接液状態の測定エレメン<br>トはバッチの開始を示しま<br>す。                                                      |

1) ソフトウェアバージョン 4.2 および機能ブロックバージョン 5.0 または AOI バージョン 5.0 以降

- 2) <sup>°</sup>Plato: 20 °C 時の同じ濃度のショ糖溶液の密度に相当
- 3) 単位 %w/w は単位 °Plato に相当します。この単位は、ソフトウェアバージョン 4.2 で適用されました。
- 4) MEBAKは、サンプルを物理的に変化させる特定のタイプのラボサンプル調製、特にフィルタリングを 規定しています。センサ内の測定値の「サンプル調製」により、これらの変化が考慮され、ラボ測定 値とタンク内の測定値の比較可能性が確保されます。

sensorData パラメータブロックには、以下のサービスパラメータも含まれます。これ らのサービスパラメータは、当社がトラブルシューティングを行うときに活用します。

- service\_Temperature1
- service\_Temperature2
- service\_SSpeed
- service SSpeedH2O
- service dSSpeed
- service\_Density45
- service\_Density
- service\_DensityH2O
- service RelDensity
- service Viscosity
- service TempElectronic
- service\_TOfRaw
- service\_TransFrqc
- service\_TDCError
- service\_DIVOFrqc
- service\_DIVODamping
- service\_DIVOCapacity
- service\_DIVOStatus
- service\_Uncovered
- service\_DIVOAmplitude

# 8.7 Fermentation Monitor のリミット超過時の動作

ごくまれに、Fermentation Monitor のアルゴリズムやセンサ機器によって NaN(非数)や Inf(無限)などの無効な値が生成されることがあります。このような値の後続処理を簡素化してデータの整合性を保証するために、代替値方式が実装されています。

Fermentation Monitor が無効値を検出した場合、この値は代替値 -99999 に置き換えられます。この値はデータブロックの許容値範囲外のため、データ生成でエラーが発生したことを示します。

代替値方式に加えて、エラーコードと診断コードも設定されます。

# 8.8 機能チェック

□ Fermentation Monitor が制御システム内で正しく作成されていますか? Output Parameter がデータモジュールに直ちに転送されますか?

□ Fermentation Monitor が設置されているタンクが満量の場合:測定/計算されたすべてのパラメータが転送されますか?

タンクが空の場合、エラー S802 とソース識別番号 232、測定温度、測定のタイム
 スタンプが伝送されます。

# 9 Netilion サーバープラットフォームバージョン の設定

# 9.1 設定要件

機器の設定を正常に終了させるには、以下の条件を満たしていることが必要です。 ■ 測定点においてユーザー WLAN を受信できること

- ファイアウォールが https 通信をブロックしないこと
- 只 ファイアウォールの設定に関する詳細情報:→ 
  当 47

# 9.2 Netilion アカウントの作成

Fermentation Monitor QWX43 を Netilion のアセットとして設定するには、最初に Netilion アカウントを作成する必要があります。

- 1. 次のウェブページを呼び出します。 https://Netilion.endress.com/app/fermentation
- 2. Registration (登録) をクリックします。
- 3. フォームに記入します。
- 4. Sign Up (サインアップ) をクリックします。

   確認メールが届きます。

5. Verify Account (アカウント確認) をクリックして、アカウントを確認します。

6. 電子メールアドレスとパスワードを入力します。

# 9.3 Fermentation Monitor デジタルサービスの予約

Netilion Fermentation デジタル サービスがまだ予約されていない場合は、Netilion Fermentation 用のサブスクリプションと必要な Fermentation Monitor QWX43 番号を 作成する必要があります。

- **2.** Subscriptions メニューから Netilion Services ページを選択します。
- **3. +Create** をクリックします。
- 4. Service Subscription のための Fermentation を選択します。
  - ▶ Fermentation Monitor Plans ページが表示されます。
- 5. お使いの Fermentation Monitor QWX43 の番号を Connectivity フィールドに入力 します。
- 6. Get Started ボタンをクリックします。
- 7. ウィザードに従って、さらに手順を実行します。

# 9.4 Fermentation Monitor のアセットの作成と設定

#### 必須条件

- Netilion にログインしていること
- Netilion Fermentation デジタルサービスが予約されていること

**1.** Fermentation Monitor ページで Asset (アセット) ページを選択します。

- 2. +Create (+作成) をクリックします。
  - → Create Asset (アセットの作成) ページが表示されます。
- 3. Fermentation Monitor のシリアル番号を入力します。シリアル番号は銘板に明記 されています。
- 4. Save and create Tank (タンク保存と作成)をクリックします。 → Create Tank (タンクの作成)ページが表示されます。
- タンクを作成する際には、Maximum head pressure of tank (タンクの最大ヘッド 圧力)フィールドでタンクヘッド圧力を絶対圧として指定する必要があることに注 意してください。

# 9.5 Fermentation Monitor の WLAN 設定

Fermentation Monitor QWX43 は、現場システムの WLAN に統合するための WLAN (ホットスポット)を提供します。以下のように、スマートフォン/タブレット端末/PC/ノートパソコンを使用して、Fermentation Monitor を現場システムの WLAN に統合することが可能です。

- 1. たとえば、スマートフォンの WLAN 検索機能を使用してホットスポットを検索し ます。
- 2. Fermentation Monitor QWX43 の WLAN を選択します。Fermentation Monitor の WLAN 名称: EH\_QWX43\_\*シリアル番号
- 3. パスワード EH\_QWX43 を入力します。
- 4. お使いのインターネットブラウザで http://10.10.0.1/ ページを開きます。インタ ーネットブラウザへの接続の確立には1分ほどかかることがあります。
- 5. Fermentation Monitor に接続するには、まず Fermentation Monitor のシリアル番 号を **Password** フィールドに入力します。
- 6. 次に、Fermentation Monitor の新しいパスワードを Password フィールドに入力します。
- パスワードを初期パスワードにリセットしたい場合は、ファーメンテーションモニ タのエレクトロニックインサートの HOT-SPOT ボタンを 10 秒以上押す必要があ ります。
- **7.** Netilion Cloud オプションが、「Operation Mode」の「Setup Wizard」タブで設定 されているか確認します。
- 8. Wireless Networks で、Fermentation Monitor を統合する WLAN を選択します。
- 9. WLAN のパスワードを入力します。
- 10. Confirm and Exit をクリックします。
  - ▶ Fermentation Monitor が Netilion サーバープラットフォームに接続されると、 Fermentation Monitor は自動的に測定値の伝送を開始します。
- 11. Netilion にログインします。

 測定値が Fermentation Monitor から Netilion サーバープラットフォームに伝送されているかどうかを確認します。Fermentation Monitor の緑色 LED が点灯し、 Fermentation Monitor の「Asset Details (アセット詳細)」ページのステータスが緑色になります。さらに、Fermentation Monitor のデータが Netilion サーバープラットフォームに伝送されている場合は、黄色 LED がおよそ1分に1回点滅します。

**1** Netilion サーバープラットフォームとの通信では、Fermentation Monitor の 「DHCP」初期設定を保持することが可能です。

Fermentation Monitor に静的 IP を割り当てたい場合は、DHCP を無効にして、必要なネットワーク IP 設定をユーザーインタフェースに従って設定する必要があります。

### 9.5.1 ファイアウォール設定に関する注意事項

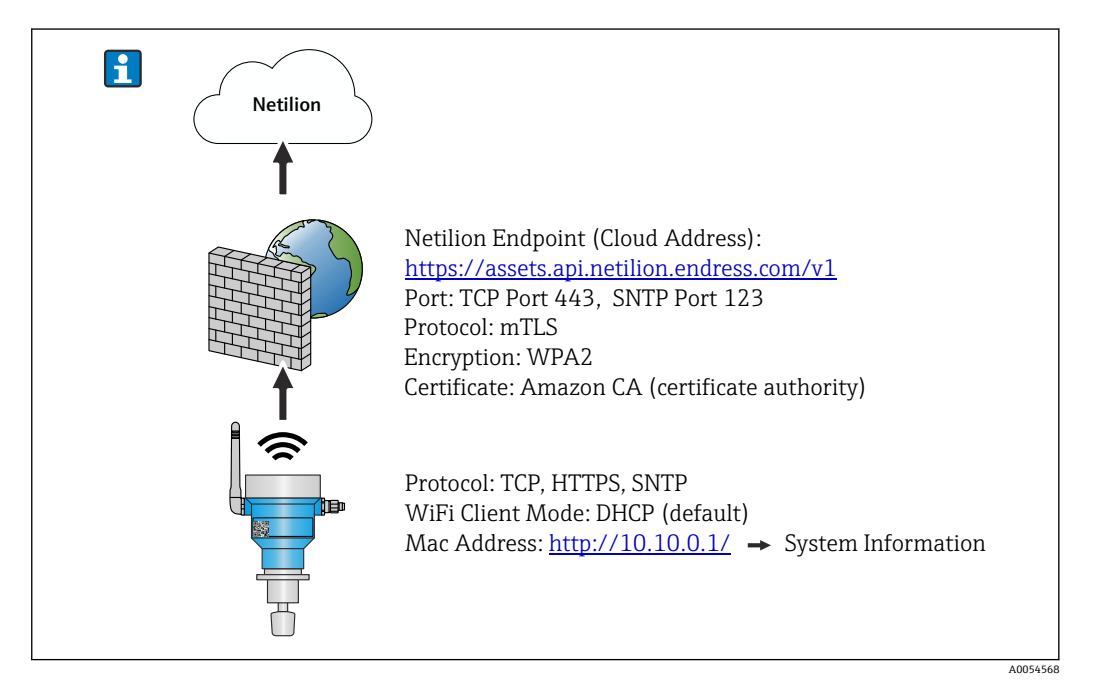

#### ファイアウォール設定について、以下の点を確認してください。

ポート

443

#### プロトコル

- プロトコル:mTLS
- ファイアウォールでは、TLS および mTLS プロトコルを許可する必要があります。
- ファイアウォールが対応するプロトコルバージョン(TLS 1.2 や TLS 1.3 など)をサポートしている必要があり、これを許可する必要があります。

#### 証明書のホワイトリスト

 一部のファイアウォールは、データ交換向けに承認されている、信頼できる認証局 (CA)のリストを備えている場合があります。

このファイアウォールのホワイトリストには、mTLS 接続に使用され、CA によって 発行される証明書を登録しておく必要があります。この証明書が登録されていない 場合は、証明書のホワイトリストを更新してください。

接続するアセット API のサーバー SSL 証明書は現在、Amazon CA(認証局)が管理 しています。CA のルート証明書と中間証明書は、

https://www.amazontrust.com/repository/ で入手できます。

 ディープパケットインスペクション (DPI)
 一部のファイアウォールは、暗号化されたデータ通信を検査し、危険なデータとして 分類されたデータパッケージをブロックする DPI 機能を備えます。ファイアウォー ルの DPI 機能によって、mTLS 接続がブロックされてしまわないようにしてください。

#### アクセスルール

ファイアウォールのアクセスルールを確認し、ファイアウォールが参加システム間のデ ータ通信を許可するように設定してください。このルールには、当該ポート、関連する すべての IP アドレスと IP 範囲を含める必要があります。

#### ロギングおよび監視

mTLS 接続の潜在的な問題を特定しやすくするために、ファイアウォールのロギング機能と監視機能を有効にします。起こりうる設定上の問題に関する情報を得るために、不 審なアクティビティや繰り返し発生するエラーメッセージのログファイルを分析して ください。

使用するファイアウォールの詳細やサポートについては、関連資料またはファイア ウォールの技術サポートを参照してください。

### **9.5.2** 信号強度品質の説明

Fermentation Monitor の設定インターフェイスにアクセスすると、Wireless Networks に利用可能なすべてのネットワークと現在の信号品質が表示されます。

| 信号強度      | 予想品質                                                                   | インジケータ |
|-----------|------------------------------------------------------------------------|--------|
| > -30 dBm | 最大信号強度<br>WLAN ルーターまたは無線アクセスポイ<br>ントに近い場合、この信号強度が予想さ<br>れます。           |        |
| > -50 dBm | 非常に高い信号強度<br>この信号強度も非常に高いと見なすこと<br>ができます。                              |        |
| > -60 dBm | 信頼性の高い信号強度<br>信号強度は依然として良好です。                                          |        |
| > -67 dBm | 各種サービスに必要な最小信号強度<br>この信号強度は、円滑で信頼性の高いデ<br>ータ通信が求められるすべてのサービス<br>に必要です。 |        |
| > -70 dBm | 低い信号強度<br>多くの場合、この信号強度で十分です。                                           |        |
| > -80 dBm | 接続の確立に必要な最小信号強度(非推<br>奨)                                               |        |
| > -90 dBm | 使用に適さない信号強度<br>接続の確立やサービスへのアクセスには<br>不十分な信号強度です。                       |        |

# 9.6 タンクの作成

- **1.** Netilion Fermentation で **Tank (タンク)** ページを選択します。
- 2. +Create (+作成) をクリックします。
  - └→ Create Tank (タンクの作成) ページが表示されます。
- 3. 名前を入力します。
- 4. 必要に応じて、説明を入力します。
- 5. タンク最大ヘッド圧力を絶対圧として入力します。タンクヘッド圧力は、スプン ド(圧力調整)バルブが設定される圧力です。
- 7. アセット Fermentation Monitor QWX43 を割り当てます。
- 8. 必要なプロセス変数を4つの主測定値PV、SV、TV、QVに割り当てます。
- 9. Automatic Batch Start/Stop Recognition (自動バッチ開始/停止検知)機能を設定 します → 
  〇 56。
- 10. 必要に応じて、ユーザーおよびアクセス権を設定します。

#### 主測定値および他のプロセス値(プロセス変数)

i すべてのプロセス値は、絶えず Netilion サーバープラットフォームに伝送され、保 存されます。主測定値と他のプロセス値は、表示方法が異なります。

主測定値は、Batch Details(バッチ詳細)ページに概要が分かりやすく示されま す。More Information(詳細情報)をクリックすると、他のすべてのプロセス値が 表示され、選択できます。

他のプロセス値は、Asset Details (アセット詳細)ページに次々と表示されます。

別のプロセス変数を主測定値として設定したい場合は、以下の手順を実行します。設定 できる主測定値は4つだけであることに注意してください。書き込み許可が必要で す。

- 1. Tank (タンク) ページで、Fermentation Monitor が割り当てられたタンクを選択 します。
  - → Tank Details (タンク詳細) ページが表示されます。
- 2. Edit (編集) をクリックします。
  - → Edit Tank (タンクの編集) ページが表示されます。
- 3. 必要なプロセス変数を主測定値に割り当てます。
- 4. Save (保存) をクリックします。

# 9.7 レシピ(ビールタイプ)の作成

- **1.** Netilion Fermentation で **Recipe (レシピ)** ページを選択します。
- 2. +Create (+作成) をクリックします。
  - → Create Recipe (レシピの作成) ページが表示されます。
- 3. 名前を入力します。
- 4. Type (タイプ) を選択または入力します。
- 5. 必要に応じて、レシピやプロセスの説明を入力し、画像をアップロードして材料 を入力します。
  - → Recipe Details (レシピ詳細) ページが表示されます。
- 6. レシピ (ビールタイプ) 用のアラーム設定を行います → 🗎 56。
- 7. 必要に応じて、ユーザーおよびアクセス権を設定します。

# 9.8 バッチの作成

 タンクの作成時に「Automatic Batch Start/Stop Recognition (自動バッチ開始/停止 検知)」機能を設定した場合、バッチを作成する必要はありません → 
 ● 56。

- **1.** Netilion Fermentation で **Batch (バッチ)** ページを選択します。
- 3. 名前を入力します。
- 4. 必要に応じて、説明を入力します。
- 5. バッチの開始時間を入力します。
- 6. 必要に応じて、レシピを割り当てます。
- 7. タンクを割り当てます。

# 10 操作(Netilion Fermentation)

# 10.1 Netilion Fermentation の説明

# 10.1.1 「Dashboard (ダッシュボード)」ページ

Dashboard (ダッシュボード)ページでは、以下の表示方法を選択できます。

- タンクのグラフィック表示 (グリッド表示)
- タンクのリスト表示

また、検索ボックスにタンクの名前を入力して、タンクを呼び出すこともできます。

| Fermentation Mo<br>Dashboard Batches Tanks As   | nitor<br>sets Recipes                             |                                              | Endre:<br>III Fermentatio       | n Demonstrator ∨  |
|-------------------------------------------------|---------------------------------------------------|----------------------------------------------|---------------------------------|-------------------|
| Dashboard<br>Search for tank name               |                                                   |                                              |                                 | i≡ List View      |
| Fermentation Mon  Der<br>Offer                  | no Tank 1 Demo T<br>et Rezept<br>- 1<br>Actual Fe | Tank 2 Demo Tan<br>04.3 % 82<br>Actual Fermi | ak 3<br>2.0 %<br>entation Degre |                   |
| Fermentation Mor<br>Dashboard Batches Tanks Ass | nitor<br>sets Recipes                             |                                              | Endre:<br>III Fermentatio       | n Demonstrator ∽  |
| Dashboard                                       |                                                   |                                              |                                 | Grid View         |
| Fermentation Monitor QWX43 05/06/2024           | Tank                                              |                                              |                                 |                   |
| Demo Tank 1 Offset Rezept, 08/04/2024           | Actual Fermentat<br>38.7%                         | Density At 20 De<br>1.03628g/cm³             | Sensor Temperat<br>12.35°C      | $\langle \rangle$ |
| Demo Tank 2<br>08/04/2024                       |                                                   |                                              |                                 |                   |

図 16 グリッド表示およびリスト表示の Dashboard (ダッシュボード)

- 1 グリッド表示
- 2 List View (リスト表示) への切替えボタン
- 3 検索ボックス
- 4 タンクに関する情報。タイトルをクリックすると「Tank Details (タンク詳細)」ページに切り替わりま す。
- 5 リスト表示
- 6 Grid View (グリッド表示) への切替えボタン
- 7 タンク名、割り当てられたレシピ、プロセス値に関する情報。矢印を使用して、各プロセス値間を移動 します。この行をクリックすると「Tank Details (タンク詳細)」ページに切り替わります。

# 10.1.2 「Batch(バッチ)」および「Batch Details(バッチ詳細)」ペー ジ

### 「Batch(バッチ)」ページ

Batch (バッチ) ページでは、以下が可能です。

- 作成済みのすべてのバッチの表示
- 既存のバッチの編集または削除
- バッチに関する追加情報の表示
- 新規バッチの設定
- バッチの検索
- ■「Golden Batches (ゴールデンバッチ)」によるフィルタ表示

| Fermentation Monitor                                                         | Endress+Hauser 🖽                |
|------------------------------------------------------------------------------|---------------------------------|
| Dashboard Batches Tanks Assets Recipes                                       | III Fermentation Demonstrator 🗸 |
| Batches                                                                      | + Create                        |
| Search                                                                       | <u>२</u>                        |
| All Batches Golden Batches                                                   | 3                               |
| Batch 2024-08-15 06:29<br>08/15/2024 - No End Date                           |                                 |
| Batch 2024-05-06 10:41<br>Recipe with golden batch, 05/06/2024 - No End Date | <del>وَا</del>                  |
| Threshold Test Batch Threshold Test Recipe, 05/06/2024 - No End Date         | Edit ^ 6                        |

#### 🖻 17 「Batch (バッチ)」ページの例

- 1 新規バッチの設定
- 2 バッチの検索
- 3 「Golden Batches(ゴールデンバッチ)」によるフィルタ表示
- 4 バッチの例。この行をクリックすると「Batch Details (バッチ詳細)」ページに切り替わります。
- 5 Golden Batch (ゴールデンバッチ)の表示
- 6 バッチの編集または削除メニュー

#### 「Batch Details(バッチ詳細)」ページ

Batch Details (バッチ詳細)ページでは、以下が可能です。

- バッチのパラメータ設定の変更またはバッチの削除
- ■バッチに関する一般情報の表示
- バッチの主測定値の現在の測定値と履歴をすべて表示
- バッチのプロセス値の現在の測定値と履歴のオプション表示
- 「Sample preparation adjustment (サンプル調製)」の有効化/無効化。これにより、 「History (履歴)」と「History Adjusted (調製済み履歴)」図の切替えも可能
- ■「History (履歴)」図に表示されるデータを CSV ファイルとしてエクスポート
- 割り当てられた Fermentation Monitor の Asset Details (アセット詳細) ページの呼 出し
- **「**Batch Details (バッチ詳細)」ページの詳細情報:→ 🗎 54

「Batch Details (バッチ詳細)」と「Tank Details (タンク詳細)」ページは、「General information (一般情報)」および「Assigned Batches (割り当てられたバッチ)」エリアまで機能は同じです。

# 10.1.3 「Tank (タンク)」および「Tank Details (タンク詳細)」ページ

#### 「Tank (タンク)」ページ

- Tank (タンク)ページでは、以下が可能です。
- 作成済みのすべてのタンクの表示
- 既存のタンクの編集または削除
- ●タンクに関する追加情報の表示
- 新規タンクの作成
- タンクの検索
- ■「Unassigned tanks (割り当てられていないタンク)」によるフィルタ表示
- **[1** 「Tank (タンク)」ページの詳細情報:→ 
  〇 52

「Tank (タンク)」と「Batch (バッチ)」ページは、機能については同じです。

#### 「Tank Details(タンク詳細)」ページ

Tank Details (タンク詳細)ページでは、以下が可能です。

- タンクのパラメータ設定の変更またはタンクの削除
- タンクに関する一般情報の表示
- バッチの主測定値の現在の測定値と履歴をすべて表示
- バッチのプロセス値の現在の測定値と履歴のオプション表示

- ■「Sample preparation adjustment (サンプル調製)」の有効化/無効化。これにより、 「History (履歴)」と「History Adjusted (調製済み履歴)」図の切替えも可能
- 「History (履歴)」図に表示されるデータを CSV ファイルとしてエクスポート
   割り当てられた Fermentation Monitor の Asset Details (アセット詳細) ページの呼 出し

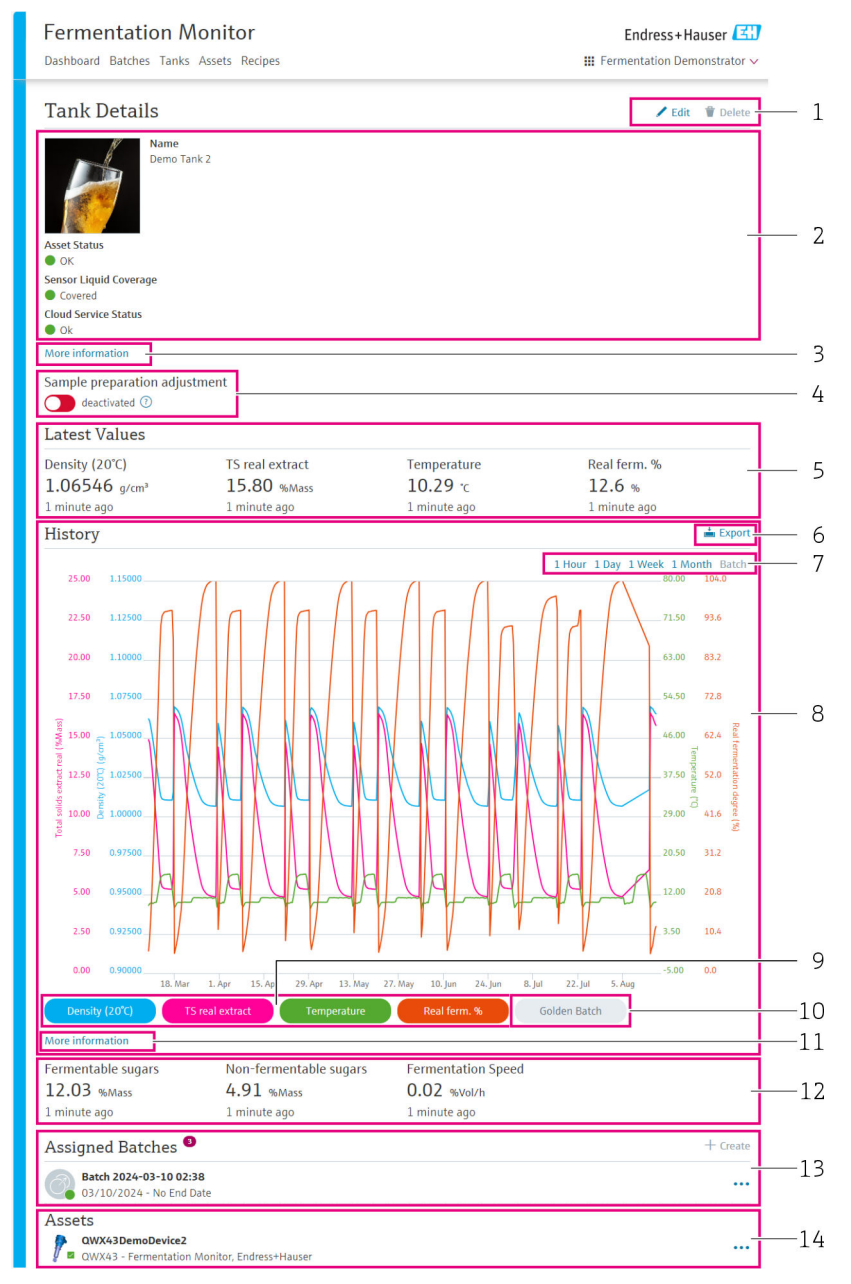

#### 🗟 18 「Tank Details(タンク詳細)」ページの例

- 1 パラメータ設定の変更またはオブジェクトの削除
- 2 一般情報およびステータス
- 3 「More information (詳細情報)」ボタン:詳細情報の表示
- 4 「Sample preparation adjustment (サンプル調製)」の有効化/無効化
- 5 いずれも主測定値の最後の有効値を表示
- 6 「History (履歴)」または「History Adjusted (調製済み履歴)」エリアに表示されるデータを CSV ファイ ルとしてエクスポート
- 7 「History (履歴)」または「History Adjusted (調製済み履歴)」図の期間を選択
- 8 「History (履歴)」または「History Adjusted (調製済み履歴)」図。「Sample preparation adjustment (サンプル調製)」が無効になっている場合、このエリアは「History (履歴)」と呼ばれます。「Sample preparation adjustment (サンプル調製)」が有効になっている場合、このエリアは「History Adjusted (調製済み履歴)」と呼ばれます。
- 9 主測定値のグラフ表示の有効化/無効化。主測定値の表示が無効になっている場合、ボタンは灰色で示 されます。
- 10 Golden Batch (ゴールデンバッチ) がある場合に、Golden Batch の測定値の表示を有効化/無効化
- 11「More information (詳細情報)」ボタン:その他のプロセス変数用のボタンがあるエリア。プロセス変数の履歴を図に表示する場合は、次の手順を実行します。主測定値をクリックして、図に対してこれを無効化します。次に、必要なプロセス変数をクリックして、図に対してこれを有効化します。最大4つの主測定値とプロセス変数を図に表示できます。

- 12 いずれも「Fermentable sugars (発酵性糖類)」、「Non-fermentable sugars (非発酵性糖類)」、「Fermentation speed (発酵速度)」プロセス変数の最後の有効値を表示
- 13 割り当てられたバッチ。この行をクリックすると「Batch Details (バッチ詳細)」ページに切り替わります。さらに、「+Create (+作成)」を使用して追加のバッチを作成し、それをタンクに割り当てることが可能
- 13 割り当てられた Fermentation Monitor。この行をクリックすると「Asset Details (アセット詳細)」ページに切り替わります。

### 10.1.4 「Asset(アセット)」および「Asset Details(アセット詳細)」 ページ

#### 「Asset (アセット)」ページ

たとえば、Fermentation Monitor などの機器が、Netilion Fermentation のアセット
 として識別されます。

Asset (アセット)ページでは、以下が可能です。

- 作成済みのすべてのアセットの表示
- 既存のアセットの編集または削除
- アセットに関する追加情報の表示
- 新規アセットの作成
- アセットの検索
- ■「Unassigned assets (割り当てられていないアセット)」によるフィルタ表示
- ■現在のステータスおよび対応するステータスシンボルの表示

#### 「Asset Details(アセット詳細)」ページ

Asset Details (アセット詳細)ページでは、以下が可能です。

- ■アセットの編集または削除
- レシピのパラメータ設定の変更またはレシピの削除
- ■シリアル番号、製品名、製造者の表示
- アセットの現在のステータス
- 現在測定されているすべてのプロセス値の表示
- プロセス変数の単位の変更
- すべてのプロセス値の履歴表示
- 割り当てられたタンクの Tank Details (タンク詳細)ページの呼出し

### 10.1.5 「Recipe(レシピ)」および「Recipe Details(レシピ詳細)」ペ ージ

#### 「Recipe (レシピ)」ページ

Recipe (レシピ) ページでは、以下が可能です。

- 作成済みのすべてのレシピの表示
- 既存のレシピの編集または削除
- レシピに関する追加情報の表示
- 新規レシピの作成
- レシピの検索

#### 「Recipe Details(レシピ詳細)」ページ

Recipe Details (レシピ詳細) ページでは、以下が可能です。

■レシピのパラメータ設定の変更またはレシピの削除

- ■レシピのリミット値の設定
- レシピに関する一般情報の表示
- ■レシピの現在のステータス
- ■割り当てられたすべてのバッチを表示
- 割り当てられたバッチの Batch Details (バッチ詳細) ページの呼出し

# 10.2 自動バッチ開始/停止検知

「Automatic Batch Start/Stop Recognition (自動バッチ開始/停止検知)」機能は、新しい バッチがいつ開始して、いつ完了したかを自動的に検知します。この機能を有効にする と、生産データの紛失や生産データが誤ったバッチに割り当てられることがなくなりま す。Batch (バッチ)ページを使用して、バッチに関連した生産データを呼び出すこと ができます。

#### 自動バッチ開始/停止検知機能の設定

- 1. Tank (タンク) ページを選択します。
- 2. リスト内の必要なタンクをクリックします。
  - ➡ Tank Details (タンク詳細)ページが表示されます。
- 3. Edit (編集) をクリックします。
- 4. Batch Start/Stop Recognition (自動バッチ開始/停止検知) オプションを有効にします。
- 5. バッチの開始時間を指定します。On Tank gets filled (タンク充填時) オプション を有効にします。
- 6. バッチの終了時間を指定します。On Tank is empty (**タンク排出時**) または On Temperature is below (温度低下時) オプションのいずれかを有効にします。
- 7. 必要に応じて、温度のリミット値を入力します。

# 10.3 プロセスイベント通知の設定

特定のプロセスイベントについて、たとえば、電子メールでの自動通知を希望する場合 に、すべてのレシピのしきい値を設定できます。しきい値を後で変更することが可能で す。

#### しきい値の設定

- 1. Recipe (レシピ) ページを選択します。
- 2. リスト内の必要なレシピをクリックします。
  - ▶ Recipe Details (レシピ詳細) ページが表示されます。
- 3. Thresholds (しきい値) をクリックします。
- 4. +Create (+作成) をクリックします。
  - ► Create Threshold (しきい値の作成) ページが表示されます。
- 5. しきい値の説明(例:冷却オン)を入力します。
- 6. 通知を作動させる測定値を選択します。
- 7. しきい値を入力します。
- 8. しきい値の許容範囲を入力します。
- 9. しきい値に達したときに電子メールでメッセージを送信する必要がある場合は、 Notification (通知) オプションを有効にします。

# 11 診断およびトラブルシューティング

# 11.1 一般トラブルシューティング

機器で診断イベントが発生した場合は、以下のように処理されます。

- 機器の LED による表示:
  - 問題のない動作:緑色 LED が点灯
  - アラームまたは警告:赤色 LED が点滅または点灯
- 「ダイレクト・インテグレーション」バージョン:機器は、制御システム内の対応するデータモジュール機能ブロックに診断コードを送信します。診断コードを読み出すことができます。
- 「Netilion サーバープラットフォーム」バージョン: Netilion Fermentation では、Tank Details (タンク詳細) ページで、ステータス信号がイベント動作に対応するシンボル とともに通知されます。
  - ■故障 (F)
  - ■機能チェック (C)
  - 仕様範囲外 (S)
  - メンテナンスが必要 (M)

# 11.2 LED の診断情報

| LED | 点灯モード | 説明                                                                                                    |
|-----|-------|----------------------------------------------------------------------------------------------------|
| 緑色  | 点灯    | 機器は動作可能です。<br>電源電圧が接続されています。機器が起動していま<br>す。<br>機器は測定中です。<br>機器は、Netilion サーバープラットフォームまたは制<br>御システムに接続されています。                                                                                 |
| 緑色  | 点滅    | 機器がホットスポットモードになっています。<br>ホットスポットモード:→ 曽 46                                                                                                    |
| 黄色  | 点灯    | クライアント (例:スマートフォン) がホットスポ<br>ットモードで機器に接続されています。この接続<br>は、Fermentation Monitor の Web サーバーにアクセ<br>スして、現場システムの WLAN または無線アクセス<br>ポイントとの接続を確立するために必要です。<br>ホットスポットモード:→ ■46                      |
| 黄色  | 点滅    | <ul> <li>待機モード</li> <li>Netilion サーバープラットフォームまたは制御シ<br/>ステムとの接続が確立されています。</li> <li>ホットスポットモードでクライアントとの接続が<br/>確立されています。</li> <li>値が Netilion サーバープラットフォームまたは制<br/>御システムに転送されています。</li> </ul> |
| 赤色  | 点灯    | その他のエラー:→ 曾 57                                                                                                    |
| 赤色  | 点滅    | センサエラー                                                                                                    |

# 11.3 診断コード

| 診断番号 <sup>1)</sup> | ショートテキスト  | 対処法                                   | ステータス信<br>号 | LED        | ソース識別番<br>号 <sup>2)</sup> |
|--------------------|-----------|---------------------------------------|-------------|------------|---------------------------|
| 041 3)             | センサの故障    | 機器を交換します。サービス<br>センターにお問い合わせくだ<br>さい。 | F           | 赤色 LED の点滅 | 300-304                   |
| 083                | メモリカードの故障 | サービスセンターにお問い合<br>わせください。              | F           | 赤色 LED の点灯 | 500-599                   |

| 診断番号 <sup>1)</sup> | ショートテキスト                                     | 対処法                                                                                                    | ステータス信<br>号 | LED                        | ソース識別番<br>号 <sup>2)</sup> |
|--------------------|----------------------------------------------|----------------------------------------------------------------------------------------------------|-------------|----------------------------|---------------------------|
| 168                | 付着物の検知                                       | 音叉部を洗浄します。                                                                                                 | М           | LED の特定の表示なし。緑色<br>LED の点灯 | 900-999                   |
| 169                | 周波数偏差の検知                                     | 音叉部を洗浄します。<br>再校正については、サービスセ<br>ンターにお問い合わせくださ<br>い。                                                        | М           | LED の特定の表示なし。緑色<br>LED の点灯 | 327                       |
| 171                | 温度センサが故障している                                 | 機器を交換します。サービス<br>センターにお問い合わせくだ<br>さい。                                                                      | F           | 赤色 LED の点滅                 | 320                       |
| 172                | 密度/粘度センサの故障                                  | 機器を交換します。サービス<br>センターにお問い合わせくだ<br>さい。                                                                      | F           | 赤色 LED の点滅                 | 321                       |
| 173                | 超音波センサの故障                                    | 機器を交換します。サービス<br>センターにお問い合わせくだ<br>さい。                                                                      | F           | 赤色 LED の点滅                 | 322                       |
| 241                | ファームウェアの障害                                   | <ol> <li>ソフトウェア更新を確認します。</li> <li>サービスセンターにお問い合わせください。</li> </ol>                                          | F           | 赤色 LED の点灯                 | 1015-1099                 |
| 243                | ファームウェアの更新が必要                                | ファームウェアを更新します。<br>→  〇 62                                                                                  | F           | 赤色 LED の点灯                 | 410                       |
| 270                | メイン電子部品の故障                                   | 機器を交換します。サービス<br>センターにお問い合わせくだ<br>さい。                                                                      | F           | 赤色 LED の点滅                 | 100-199                   |
| 271                | メイン電子部品の故障                                   | 機器を交換します。サービス<br>センターにお問い合わせくだ<br>さい。                                                                      | F           | 赤色 LED の点灯                 | 200–299                   |
| 331                | ファームウェア更新が不正確                                | ファームウェアの更新を繰り<br>返します。→ 曾 62                                                                               | F           | 赤色 LED の点灯                 | 400-409                   |
| 374                | センサ電子部のエラー                                   | 機器を交換します。サービス<br>センターにお問い合わせくだ<br>さい。                                                                      | F           | 赤色 LED の点滅                 | 310-319                   |
| 375                | クラウドエラー:アルゴリズム<br>を実行できない                    | サービスセンターにお問い合<br>わせください。                                                                                   | F           | LED の特定の表示なし。緑色<br>LED の点灯 | 1200-1299                 |
| 400                | 通信エラー:機器がクラウドま<br>たは PLC との接続を確立でき<br>ない     | ネットワーク設定を確認しま<br>す。<br>ファイアウォール設定を確認<br>します。<br>コントローラの機能ブロック<br>を確認します。<br>ホットスポットモードを手動<br>で開始します。→ ● 60 | F           | 赤色 LED の点灯                 | 600-699                   |
| 430                | 接続エラー:機器がユーザー<br>WLAN またはアクセスポイン<br>トに接続できない | ホットスポットモードを手動<br>で開始します。→ 自60<br>アクセスデータを確認します。                                                            | F           | 赤色 LED の点灯                 | 700–799                   |
| 802                | センサが非接液                                      | プロセスを確認                                                                                                    | S           | LED の特定の表示なし。緑色<br>LED の点灯 | 323                       |
| 804                | センサが仕様範囲外                                    | プロセスを確認<br>                                                                                                | S           | LED の特定の表示なし。緑色<br>LED の点灯 | 324                       |
| 805                | 計算エラー:アルゴリズムの入<br>カパラメータが仕様範囲外               | 入力パラメータを確認します。<br>サービスセンターにお問い合<br>わせください。                                                                 | S           | LED の特定の表示なし。緑色<br>LED の点灯 | 1100-1199                 |
| 836                | 温度が仕様の範囲外                                    | プロセスを確認                                                                                                    | S           | LED の特定の表示なし。緑色<br>LED の点灯 | 325                       |

| 診断番号 <sup>1)</sup> | ショートテキスト                        | 対処法                                                                           | ステータス信<br>号 | LED                        | ソース識別番<br>号 <sup>2)</sup> |
|--------------------|---------------------------------|-------------------------------------------------------------------------------|-------------|----------------------------|---------------------------|
| 843                | 測定物に含まれる懸濁粒子や<br>気泡が多すぎる        | 設置状況を確認します。<br>サービスセンターにお問い合<br>わせください。                                       | S           | LED の特定の表示なし。緑色<br>LED の点灯 | 326                       |
| 948 <sup>3)</sup>  | 信号品質が弱すぎる                       | 音叉部を洗浄します。<br>気泡が形成されていないかプ<br>ロセスを確認します。                                     | М           | LED の特定の表示なし。緑色<br>LED の点灯 | 800-809                   |
| 980                | 機器と PLC のプロトコルバー<br>ジョンが一致していない | ファームウェアの更新を実行<br>します。<br>コントローラの機能ブロック<br>を更新します。<br>サービスセンターにお問い合<br>わせください。 | F           | 赤色 LED の点灯                 | 1300-1399                 |

1) この番号は Netilion インタフェースに表示されます。

2) このエラーコードは制御システムに伝送されます。

3) 製造日が 2023 年 6 月以前の Netilion サーバープラットフォームバージョンのファーメンテーションモニタの場合のみ

# 11.4 アルコール含有量 – 低温時の反応

ビールが5℃未満まで冷却されると、ビール内の懸濁固形物または溶解固形物の大部分が底に落下し、タンク内の測定物が変化します。この変化は密度と音速の測定に影響するため、計算されたアルコール含有量が冷却中または冷却後に低下することがあります。

5℃未満の水中では機器の校正ができないため、温度5℃未満での機能は、使用される アルゴリズムから推定されます。これによって、ビールの種類によっては、5℃未満で 計算されたアルコール含有量にわずかな偏差が生じる可能性があります。

約5℃での測定値を考慮することにより、完成ビールとタンク内での発酵中のビール のアルコール含有量に関して優れた比較可能性を確保できます。

### 11.5 電源電圧障害発生後の機器の動作

機器が電源電圧から切り離された場合、CO<sub>2</sub>補正などのパラメータの正確な計算に必要なすべての値が一時的に保存されるわけではありません。

したがって、発酵度が 60% を超える場合、電圧回復後に測定値とプロセス値にオフセットが生じる可能性があります。

新しいバッチが開始されると、このオフセットはなくなります。

# 11.6 診断情報

WLAN への接続時に機器に問題が発生した場合、ホットスポットモードに切り替わります。緑色 LED が点滅します。

診断情報を読み出すには、機器の Web サーバーにアクセスする必要があります。この アクセスは、ホットスポットモードで、または Fermentation Monitor の IP が既知の場 合はネットワーク経由で行うことができます。

ダイレクト・インテグレーションバージョン:→ 
 29

診断情報を読み出すには、ファーメンテーションモニタの WLAN に接続する必要があります。

最後のエラーメッセージが Connection Issues タブに表示されます。

# 11.7 ホットスポットモード復元

**1** HOT-SPOT ボタンを 10 秒以上押すと、Fermentation Monitor にアクセスするためのパスワードが初期設定(シリアル番号)にリセットされます。

### 11.7.1 Netilion サーバープラットフォームバージョン

一般的には、データは現場システムの WLAN を介して機器から Endress+Hauser Netilion サーバープラットフォームに伝送されます。WLAN 接続が確立されている場 合は、緑色 LED が点灯します。

現場システムの WLAN との接続に問題がある場合、機器は自動的にホットスポットモードに変わります。自動で切り替わらない場合は、黄色 LED が 5 分以上点滅、および/ または赤色 LED が点灯します。この場合は、ホットスポットモードを手動で開始する 必要があります。

#### ホットスポットモードを手動で開始

- 1. ハウジングカバーを緩めて外します。
- 2. 緑色 LED が点滅するまで、エレクトロニックインサートの HOT-SPOT ボタンを押 します。
- 3. ハウジングカバーを締め付けます。

### 11.7.2 ダイレクト・インテグレーションバージョン

一般的には、データは機器から制御システムに伝送されます。WLAN 接続が確立されている場合は、緑色 LED が点灯します。

無線アクセスポイントとの接続に問題がある場合、機器は自動的にホットスポットモードに変わります。自動で切り替わらない場合は、黄色 LED が5分以上点滅、および/または赤色 LED が点灯します。この場合は、ホットスポットモードを手動で開始する必要があります。

#### ホットスポットモードを手動で開始

- 1. ハウジングカバーを緩めて外します。
- 2. 緑色 LED が点滅するまで、エレクトロニックインサートの HOT-SPOT ボタンを押 します。
- 3. ハウジングカバーを締め付けます。

# 11.8 機器パスワードのリセット

Web サーバーを介して Fermentation Monitor に接続するにはパスワードが必要です。 初期パスワードは Fermentation Monitor のシリアル番号であり、設定中に変更する必 要があります。

### パスワードを初期パスワードにリセットする場合の手順

▶ Fermentation Monitor のエレクトロニックインサートの HOT-SPOT ボタンを 10 秒 以上押します。

### 11.9 機器の再起動

#### 機器を手動で再起動します。

1. ハウジングカバーを緩めて外します。

- **2.** エレクトロニックインサートの RE-BOOT ボタンを押します。
  - ➡ 機器が再起動されます。WLAN 設定などのすべての機器設定は保持されます。
    機器は自動的に現場システムの WLAN または無線アクセスポイントに接続さ

成品は日勤的に現场システムの WLAN または無縁アクセスホイントに接続されます。

3. ハウジングカバーを締め付けます。

# 11.10 ファームウェアの履歴

#### V01.00.zz(2021年10月)

- 有効な資料バージョン:01.21
- ■変更:なし、初回バージョン

#### V02.00.zz(2023 年 6 月)

- 有効な資料バージョン:02.23
- ■変更:新しいダイレクト・インテグレーションバージョン

#### V03.00.zz(2023年9月)

- 有効な資料バージョン:02.23
- 変更:内部改善、取扱説明書には関係なし

#### V04.01.zz(2024年8月)

- 有効な資料バージョン:02.23
- 変更:安全関連機能の更新

#### V04.02.zz(2024年10月)

- 有効な資料バージョン: 03.24
- ■変更:測定パラメータの追加、変更、調整

# 12 メンテナンス

特別なメンテナンスは必要ありません。

# 12.1 メンテナンス作業

本機器に研磨剤は使用できません。センサヘッドに物質が付着すると、誤動作を引き起こし、正常な動作ができなくなる可能性があります。ただし、機器が設置されている状態での食品安全基準対応の洗浄が可能であり、推奨されます(例: CIP 定置洗浄)。

# 12.2 ファームウェアの更新

ファームウェア更新を実行するには、以下の方法を選択できます。

- Netilion サーバープラットフォーム経由のオンライン → 🗎 62
- Fermentation Monitor の Web サーバー経由のオフライン → 🗎 63

# 12.2.1 Netilion サーバープラットフォームによるファームウェア更新の実行

- ダイレクト・インテグレーションバージョンの場合に Netilion 経由でファームウェア更新を実行するには、Fermentation Monitor をホットスポットモードに設定する必要があります → 60。次に、Operation Mode で Cloud オプションを選択します。ファームウェア更新を実行した後、Fermentation Monitor をホットスポットモードに戻す必要があります。次に、Operation Mode で PLC オプションを選択します。
- 1. Netilion にログインします。
- Firmware Update Scheduler (ファームウェア更新スケジューラ) を呼び出します。https://netilion.endress.com/app/fus または Administration (管理) メニュー (パス: Name > Administration)
  - ► Firmware Update Scheduler (ファームウェア更新スケジューラ) ページが表示されます。赤い感嘆符付きの機器に対してアップデートがあります。
- 3. 更新を実行する機器をクリックします。

| Firm<br>Firmwa | nware Update Scheduler                                                                       | Endress+Hauser 🚮<br>iii Name 🗸 |  |  |
|----------------|----------------------------------------------------------------------------------------------|--------------------------------|--|--|
| All<br>Search  | 3                                                                                            | ٩                              |  |  |
| 1              | EHGCSFluidAnalyzer3000_3620109_clone<br>Fermentation Monitor, Endress+Hauser<br>Version: n/a | >                              |  |  |
| 1              | EHGCSFluidAnalyzer3000_3620122_clone<br>Fermentation Monitor, Endress+Hauser<br>Version: n/a | >                              |  |  |
| 1              | EHGCSFluidAnalyzer3000_3630023_clone<br>Fermentation Monitor, Endress+Hauser<br>Version: n/a | >                              |  |  |
| 1              | EHGCSFluidAnalyzer3000_3759038_clone<br>Fermentation Monitor, Endress+Hauser<br>Version: n/a | >                              |  |  |
| 1              | RV02H34R7HB347<br>Fermentation Monitor, Endress+Hauser<br>Version: 00.00.01                  | >                              |  |  |

Asset Details (アセット詳細) ページが表示されます。

 Firmware version to be installed (インストールするファームウェアバージョン) フィールドで必要なファームウェアバージョンを選択します。

5. Update at (更新日時) フィールドで日付と時刻を選択します。

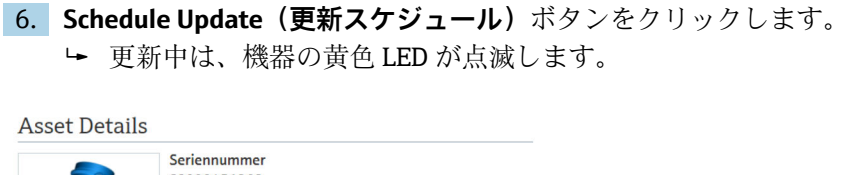

| <b>P</b>                                | Seriennummer<br>S8000AB1202 |        |
|-----------------------------------------|-----------------------------|--------|
| Firmwareversion<br>n/a                  |                             |        |
| Firmwarename                            |                             |        |
| Produktname<br>Fermentation Monitor     |                             |        |
| Productcode<br>QWX43                    |                             |        |
| Status<br>! Update verfügbar            |                             |        |
| Letzter Update Status<br>n/a            | •                           |        |
| Zu installierende Firmwa                | re Version                  |        |
| zu installierende Version ausw          | ählen                       | $\sim$ |
| Aktualisiere am                         |                             |        |
| ( ) ( ) ( ) ( ) ( ) ( ) ( ) ( ) ( ) ( ) |                             |        |

更新が正常に終了すると、Status (ステータス)フィールドに緑色のチェックマークが 表示されます。

# 12.2.2 Netilion サーバープラットフォームを使用せずにファームウェ ア更新を実行

このバージョンでは、Fermentation Monitor の Web サーバーを介してファームウェアの更新を実行します。

詳細については、当社サービスにお問い合わせください。

# 13 修理

### 13.1 一般情報

### 13.1.1 修理コンセプト

機器の修理は、弊社サービスでのみ実施することができます。

詳細については、弊社営業所もしくは販売代理店にお問い合わせください。

### 13.2 返却

機器の安全な返却要件は、機器の種類と各国の法によって異なります。

 ウェブページの情報を参照してください。 https://www.endress.com/support/return-material

▶ 地域を選択します。

2. 機器を返却する場合、機器が衝撃や外部の影響から確実に保護されるように梱包 してください。納入時の梱包材を使用すると、最適な保護効果が得られます。

# 13.3 廃棄

○ 電子・電気機器廃棄物(WEEE)に関する指令 2012/19/EUにより必要とされる 場合、分別されていない一般廃棄物として処理する WEEE を最小限に抑えるため、製品には絵文字シンボルが付いています。このマークが付いている製品は、 分別しない一般ゴミとしては廃棄しないでください。代わりに、適切な条件下で 廃棄するために製造者へご返送ください。

#### 技術データ 14

#### 入力 14.1

# 14.1.1 測定変数

### 測定したプロセス変数

- 粘度 (mPa·s)
  密度 (g/cm<sup>3</sup>)
  温度 (℃)

- 音速 (m/s)

# 計算されたプロセス変数

| プロセス変数                                   | 単位                   | 備考                                                                           |
|------------------------------------------|----------------------|------------------------------------------------------------------------------|
| 温度                                       | °F                   | 測定物の温度 (°F)                                                                  |
| 密度 (20℃)                                 | g/cm <sup>3</sup>    | 密度、20℃に標準化                                                                   |
| 密度 (15.6℃)                               | g/cm <sup>3</sup>    | 密度、15.6℃に標準化                                                                 |
| SG (20 °C) <sup>1)</sup><br>(比重 (20 °C)) | -                    | 比重は、測定物の密度と 20 ℃ 時の水の密<br>度から計算                                              |
| 粘度 (20℃)                                 | mPa∙s                | 粘度、温度補償済み、20℃に標準化                                                            |
| 初期比重                                     | °Plato <sup>2)</sup> | 初期比重は、アルコールとエキス含有量か<br>ら逆算                                                   |
| 真性エキス                                    | %w/w <sup>3)</sup>   | 真性エキスは、超音波測定と密度測定の組<br>み合わせから計算                                              |
| 外観エキス                                    | %w/w <sup>3)</sup>   | 外観エキスは、密度測定と Balling の式に<br>よる換算に基づく                                         |
| アルコール (%w/w)                             | %mass                | 超音波測定と密度測定の組み合わせから<br>計算されるアルコール含有量、20℃に標<br>準化                              |
| アルコール (%vol)                             | %vol                 | 超音波測定と密度測定の組み合わせから<br>計算されるアルコール含有量、20℃に標<br>準化                              |
| アルコール (%vol) (15°C) <sup>1)</sup>        | %vol                 | 超音波測定と密度測定の組み合わせから<br>計算されるアルコール含有量、15.6℃に<br>標準化                            |
| 真性発酵度                                    | %                    | 真性エキスの測定値に基づく実際の発酵<br>度                                                      |
| 外観発酵度                                    | %                    | 外観エキスの測定値に基づく見かけの発<br>酵度                                                     |
| 発酵性糖類                                    | %w/w <sup>3)</sup>   | 発酵プロセス中の1%volアルコールから<br>示される原麦汁の発酵性糖類(マルトトリ<br>オース、麦芽糖、ブドウ糖、果糖など)の<br>パーセント値 |
| 非発酵性糖類                                   | %w/w <sup>3)</sup>   | 発酵プロセス中の1%volアルコールから<br>示される原麦汁の非発酵性糖類(デキスト<br>リン)のパーセント値                    |

| プロセス変数                                   | 単位                   | 備考                                                                                                    |  |
|------------------------------------------|----------------------|----------------------------------------------------------------------------------------------------|--|
| CO <sub>2</sub> 濃度                       | %mass                | ダイレクト・インテグレーションバージョ<br>ンの場合、このプロセス変数はサービスパ<br>ラメータとして PLC で使用できます。<br>この値は、ビールの実際の CO <sub>2</sub> 濃度を表<br>すものではありません。<br>タンクヘッド圧力とプロセス温度に応じ<br>た平衡圧から計算 |  |
| 発酵速度                                     | %vol/h               | 1時間あたりのアルコール生成速度から<br>計算                                                                                                    |  |
| 密度 (20°C) _MEBAK                         | g/cm <sup>3</sup>    | 密度、20℃に標準化(MEBAK 補正に基<br>づく補正) <sup>4)</sup>                                                                                                    |  |
| 密度 (15.6°C) _MEBAK                       | g/cm <sup>3</sup>    | 密度、15.6 ℃ に標準化 (MEBAK 補正に基<br>づく補正) <sup>4)</sup>                                                                                                    |  |
| SG (20 °C) _MEBAK<br>(比重 (20 °C) _MEBAK) | -                    | 比重は、測定物の密度と20℃時の水の密<br>度から計算(MEBAK補正に基づく補正)                                                                                                    |  |
| 初期比重_MEBAK                               | °Plato <sup>2)</sup> | 初期比重は、アルコールとエキス含有量から逆算(MEBAK補正に基づく補正)                                                                                                    |  |
| 真性エキス_MEBAK                              | %w/w <sup>3)</sup>   | 真性エキスは、超音波測定と密度測定の組<br>み合わせから計算 (MEBAK 補正に基づく<br>補正) <sup>4)</sup>                                                                                       |  |
| 外観エキス_MEBAK                              | %w/w <sup>3)</sup>   | 外観エキスは、密度測定と Balling の式に<br>よる換算に基づく (MEBAK 補正に基づく<br>補正) <sup>4)</sup>                                                                                  |  |
| アルコール (%w/w) _MEBAK                      | %mass                | 超音波測定と密度測定の組み合わせから<br>計算されるアルコール含有量、20℃に標<br>準化 (MEBAK 補正に基づく補正) <sup>4)</sup>                                                                           |  |
| アルコール (%vol) _MEBAK                      | %vol                 | 超音波測定と密度測定の組み合わせから<br>計算されるアルコール含有量、20℃に標<br>準化 (MEBAK 補正に基づく補正) <sup>4)</sup>                                                                           |  |
| アルコール (%vol) (15°C) _MEBAK <sup>1)</sup> | %vol                 | 超音波測定と密度測定の組み合わせから<br>計算されるアルコール含有量、15.6℃に<br>標準化 (MEBAK 補正に基づく補正) <sup>4)</sup>                                                                         |  |
| 真性発酵度_MEBAK                              | %                    | 真性エキスの測定値に基づく実際の発酵<br>度 (MEBAK 補正に基づく補正) <sup>4)</sup>                                                                                                   |  |
| 外観発酵度_MEBAK                              | %                    | 外観エキスの測定値に基づく見かけの発<br>酵度 (MEBAK 補正に基づく補正)                                                                                                    |  |
| TS 初期比重                                  | %mass                | 麦汁を120℃で乾燥させた後、乾燥器に<br>残る全固形分の重量測定値。麦汁に含ま<br>れるアルコールと水以外のすべての物質<br>を表します。                                                                                |  |
| TS 真性エキス                                 | %mass                | 麦汁を120℃で乾燥させた後、乾燥器に<br>残る真性エキスの全固形分の重量測定値。<br>麦汁に含まれるアルコールと水以外のす<br>べての物質を表します。                                                                          |  |

1)

ソフトウェアバージョン 4.2 以降 <sup>●</sup>Plato:20℃時の対応する濃縮ショ糖溶液の密度に相当 2)

単位 %w/w は単位 °Plato に相当します。この単位は、ソフトウェアバージョン 4.2 で適用されました。 MEBAK は、サンプルを物理的に変化させるフィルタリングなど、特定のタイプのラボサンプル調製を 3) 4)

可能にします。センサ内の測定値の「MEBAK補正」を使用することで、これらの変化が考慮され、ラ ボ測定値とタンク内の測定値の比較可能性が確保されます。

測定範囲 14.1.2

測定したプロセス変数

- 粘度:0~20 mPa·s
- ■密度:0.95~1.15 g/cm<sup>3</sup>
- 発酵温度:-5~+35 °C (+23~+95 °F)
- 音速:1200~1800 m/s

### 計算されたプロセス変数

- ■初期比重/エキス:最大 32 °Plato
- アルコール:最大12 %mass

32 Plato および/または 12 %mass または 15 %vol アルコールを超過した場合、測定値 は出力されません。

# 14.2 出力

# 14.2.1 出力信号

### ダイレクト・インテグレーション

Web サーバーは Fermentation Monitor に組み込まれています。Fermentation Monitor は、この Web サーバーを使用して設定され、それにより、無線アクセスポイントに接 続されるか、またはユーザー側のオートメーションシステムのネットワークに統合され ます。

- 無線接続 (WLAN 2.4 GHz): TCP/IP
- 暗号化:WPA2-PSK
- TCP/IP 制御システムとの有線接続(LAN 10/100 Mbit/s イーサネット)
   以下の制御システムがサポートされます。
  - Siemens S7
  - Rockwell CompactLogix
  - Rockwell ControlLogix
- 伝送速度:1/min

### Netilion サーバープラットフォーム

Web サーバーは Fermentation Monitor に組み込まれています。この Web サーバーは、 ユーザー側の WLAN 経由で Fermentation Monitor を Endress+Hauser Netilion サーバ ープラットフォームに接続するために使用されます。

- WLAN : 2.4 GHz
- 暗号化:WPA2-PSK
- ポート: TCP ポート 443、SNTP ポート 123
- プロトコル: mTLS (プロトコルバージョン: TLS 1.2/TLS 1.3)
- 伝送速度:1/min

ネットワーク障害が発生した場合、測定データは機器に最大1週間保存されます。

### 14.2.2 アラーム時の信号

#### ダイレクト・インテグレーション

- ■機器に直接 LED 信号を装備
- データモジュール内のエラービットを使用して制御システムに診断メッセージを送信

#### Netilion サーバープラットフォーム

- ■機器に直接 LED 信号を装備
- 診断メッセージは Netilion Fermentation 経由

# 14.2.3 プロトコル固有のデータ

#### ダイレクト・インテグレーション

Fermentation Monitor QWX43 は以下を使用:

- 直接接続プロトコル: TCP/IP
- アプリケーションレイヤープロトコル: TCP/IP ベースの Open User Communication (OUC)
- Siemens PLC 用の機能ブロックおよび Rockwell PLC 用のアドオン命令 (AOIs)

Siemens S7 PLC 用の機能ブロック:

- SIMATIC S7-300 および S7-400、STEP V5.5 以降と互換性あり
- SIMATIC S7-1500、TIA Portal V15-V17 と互換性あり
- SIMATIC S7-1500、TIA Portal V18 以降と互換性あり

Rockwell PLC 用のアドオン命令 (AOIs): Rockwell CompactLogix 5370/5380 および ControlLogix 5580、RSLogix 5000 V18.00.00 以降および Studio 5000 V21.00.04 以降と互換性あり

詳細情報およびファイル:www.endress.com (製品ページ>ドキュメント>ソフト ウエア)

#### Netilion サーバープラットフォーム

Fermentation Monitor QWX43 は以下を使用:

- インターネットプロトコル TCP/IP および安全なトランスポートレイヤー TLS (v1.2)
- ■アプリケーションレイヤープロトコル:HTTPS

### 14.2.4 無線接続に関する情報

- ワイヤレス技術: Wi-Fi 2.4 GHz
- 周波数チャンネル:1~13
- ■周波数範囲:2401~2483 MHz
- 帯域幅: 20 MHz
- Wi-Fi 規格: IEEE 802.11 b/g/n
- アンテナタイプ、外部アンテナ:2dBiゲイン
- 最大出力:+18.7 dBm (FCC MPE 測定/計算)

# 14.3 環境

#### 14.3.1 周囲温度範囲

-20~+60 °C (-4~+140 °F)

本機器は、屋外での使用にも適しています。

- 強い直射日光があたる屋外で使用する場合:
- ■機器を目陰に設置してください。
- ●特に高温地域では直射日光があたらないようにしてください。
- 日除けカバーを使用してください。

### 14.3.2 保管温度

可能な場合は、 屋内で保管

-20~+60 °C (-4~+140 °F)

#### 14.3.3 使用高さ

IEC 61010-1 Ed.3 に準拠: 海抜 2 000 m (6 562 ft)

#### 14.3.4 湿度

最大 100% まで動作可能。結露する環境では開けないでください。

### 14.3.5 気候クラス

IEC 60068-2-38 test Z/AD に準拠

#### 14.3.6 保護等級

IP66/67、NEMA Type 4X

- IP66/67
- 接触に対する完全保護および粉塵に対する完全保護(防塵)
- ・強力な水噴射に対する保護または一時的な水中浸漬に対する保護

NEMA Type 4X

屋内または屋外設置;風塵、雨、水はね、水噴射、腐食に対する保護

#### 14.3.7 耐衝撃性および耐振動性

耐振動性は EN60068-2-64 に準拠、耐衝撃性は DIN EN60068-2-27 に準拠

#### 14.3.8 機械的応力

#### 注記

**音叉フォークの機械的変形または音叉フォークへの衝撃** 機器の故障(例:測定精度に影響)

- ▶ 音叉フォークの機械的変形を防止してください。
- ▶ 音叉フォークに衝撃を与えないようにしてください。

### 14.3.9 内部洗浄

#### CIP 洗浄

最高 110 °C (230 °F) の一定温度での CIP 洗浄に対応

### 14.3.10 電磁適合性(EMC)

IEC/EN 61326 シリーズに準拠

過電圧カテゴリー II

干渉の影響下での最大偏差:測定範囲の<1%

以下の場合は、ユーザー側で過電圧保護を取り付ける必要があります。

- Fermentation Monitor への電源ラインの長さが 30 m 以上
- Fermentation Monitor への電源ラインが建物から出ている
- ■他の機器が、Fermentation Monitorの電源ユニットに並列接続されている

過電圧保護を、可能な限り Fermentation Monitor の近くに取り付けます。

たとえば、Endress+Hauser のサージアレスタ HAW569 または HAW562 を過電圧保護 として設置することが可能です。

# 14.4 プロセス

# 14.4.1 プロセス温度範囲

-10~+110 °C (+14~+230 °F)

### 14.4.2 プロセス圧力範囲

0~1.6 MPa (0~232.1 psi)、選択したプロセス接続および認証に関連した制限の可能性 (例: CRN) に応じて異なる
## 索引

| <b>記号</b><br>返却                                                                                                    | ソース識別番号                           |
|----------------------------------------------------------------------------------------------------|-----------------------------------|
| <b>A</b><br>Asset Details (アセット詳細) 55                                                                                       | <b>9</b>                          |
| <b>C</b><br>CE マーク 8                                                                                                    | タッシュホート                           |
| L<br>LED                                                                                                    | <b>チ</b><br>超音波センサ11              |
| <b>M</b><br>M12 プラグ 24                                                                                                    | <b>テ</b><br>適合宣言 8<br>デバイスビューワー17 |
| N           Netilion Fermentation         51           Netilion アカウント         45           Netilion サーバープラットフォーム         10 | 電気接続 24<br>ト<br>トラブルシューティング 57    |
| ₩<br>WLAN 設定 29,46                                                                                                    | <b>八</b><br>廃棄                    |
| <b>ア</b><br>アセット                                                                                                    | <ul> <li>記線状況の確認</li></ul>        |
| <b>オ</b><br>音叉部 (音叉式) 11<br>温度センサ 11                                                                                        | ファームウェアの更新62<br>ファイアウォール設定        |
| <b>キ</b><br>機器資料<br>補足資料                                                                                                    | <b>ホ</b><br>ホットスポット               |
| <b>サ</b><br>作業員の要件                                                                                                    | 目的5<br>本文の目的5                     |
| シ<br>システムデザイン10<br>修理コンセプト修理コンセプト64<br>49<br>診断診断57<br>57<br>57                                                             | <ul> <li>▶</li> <li>銘板</li></ul>  |
| <b>七</b><br>製品構成                                                                                                    | <b>□</b><br>労働安全8                 |
| Netilion サーハーノラットフォーム 45<br><b>ソ</b><br>操作上の安全性                                                                             |                                   |

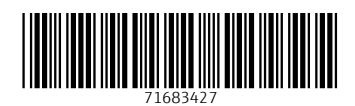

www.addresses.endress.com

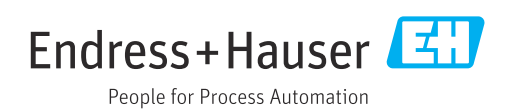